# Министерство науки и высшего образования Российской Федерации

Федеральное государственное бюджетное образовательное учреждение высшего образования

# АМУРСКИЙ ГОСУДАРСТВЕННЫЙ УНИВЕРСИТЕТ (ФГБОУ ВО «АмГУ»)

Факультет математики и информатики

Кафедра информационных и управляющих систем

Гетман А. Н.

# ЛАБОРАТОРНЫЙ ПРАКТИКУМ «ПРОЕКТИРОВАНИЕ ИНТЕРНЕТ-МАГАЗИНА». РАЗДЕЛ 1. «ВЕРСТКА»

Благовещенск 2021

Печатается по решению редакционно-издательского совета факультета математики и информатики ФГБОУ ВО «Амурский государственный Университет»

«Проектирование Лабораторный практикум интернет-магазина». Раздел 1. «Верстка»: учеб. пособие «Проектирование по дисциплине интерфейса человек-компьютер» для бакалавров направления подготовки 09.03.01 «Информатика и вычислительная техника», направленность (профиль) «Автоматизированные образовательной программы системы обработки информации и управления» / Амур. гос. ун-; А. Н. Гетман – Благовещенск: АмГУ - 2021. – 140 с.

Автор: Гетман Андрей Николаевич, к.т.н., доцент кафедры информационных и управляющих систем ФГБОУ ВО «Амурский государственный университет»

Учебное пособие представляет собой первую часть (раздел 1. Верстка) полноценного лабораторного практикума проектирования интернет-магазина (состоящего из 3-х разделов), написанного на языке web-программирования php с использованием СУБД mysqli. При проектировании интернет-магазина использован современный паттерн (шаблон проектирования) MVC (модельвид-контроллер).

Пособие рекомендуется студентам, изучающим курсы webпрограммирования с использованием языка разметки html, каскадных таблиц стилей css, языка web-программирования php, СУБД mysqli и сервера Apache. Рецензенты:

Е.Ф. Попова, к.т.н., доцент кафедры информатики и методики преподавания информатики ФГБОУ ВО БГПУ;

А.Г. Масловская, д.ф.-м.-н., профессор кафедры математического анализа и моделирования ФГБОУ ВО АмГУ.

© Амурский государственный университет, 2021 © Гетман А. Н., автор

## ВВЕДЕНИЕ

Лабораторный практикум «Проектирование интернет-магазина» состоит из трех разделов:

– Раздел 1. «Верстка»;

- Раздел 2. «Программирование видимой части»;

Раздел 3. «Программирование администраторской части».

Раздел 1. «Верстка» состоит из 7-ми лабораторных работ, посвященных последовательному проектированию html-шаблона интернет-магазина, который будет основой для программирования его видимой (пользовательской) и администраторской частей.

Особенностью первого раздела «Верстка» практикума является то, что создание html-шаблона интернет-магазина выполняется на основании дизайн-проекта, предоставляемого студентам в качестве набора страниц, выполненных в программе Фотошоп. При верстке сайта студенты стремятся наиболее точно приблизить вид страниц сайта к дизайн-проекту. Именно так и происходит реальное проектирование сайтов интернет-магазинов.

Предметной областью интернет-магазина является продажа сотовых телефонов. Для выполнения первого раздела «Верстка» лабораторного практикума необходимы начальные знания в области верстки сайтов, а именно языка разметки гипертекста html и каскадных таблиц стилей css.

Студенты, приобретая навыки программирования интернет-магазина сотовых телефонов, смогут использовать свои знания web-программирования выполнении курсового проекта по дисциплине «Проектирование при интерфейса человек-компьютер» другой предметной области, В при выполнении выпускной квалификационной работы и в дальнейшей своей деятельности после окончания вуза на предприятиях и в организациях нашей страны.

3

## Лабораторная работа № 1

## Введение. Разметка главной страницы. Создание шапки сайта.

Приступаем к созданию проекта интернет-магазина по продаже сотовых телефонов.

Вначале следует отметить, что для создания полноценного проекта интернет-магазина требуется наличие команды, в которую входят:

- Руководитель проекта кроме непосредственного руководства работой команды он, как правило, берет на себя переговоры с клиентом и юридическое оформление договоров;
- 2) Дизайнер сайта занимается разработкой внешнего вида сайта (обычно дизайн сайта выполняется в программе Photoshop);
- Верстальщик сайта выполняет верстку сайта в кодах html (или xhtml) и css. Вместо работающих ссылок ставятся «заглушки» (ссылки, не ведущие ни куда – временно);
- Программист создает базу данных проекта и подключает созданный верстальщиком макет сайта к базе данных, то есть наполняет сайт реальным функционалом.

Пропустим работу руководителя проекта по поиску заказчика и выявлению его требований к будущему проекту сайта интернет-магазина. Также пропустим этапы заключения договоров. Итак, у команды есть договор с клиентом и утвержденное обеими сторонами техническое задание. Далее на основе технического задания дизайнер создает проект внешнего вида сайта. Данный проект утверждается заказчиком и является исходным пунктом для работы верстальщика.

Начинаем работать в качестве верстальщика сайта интернет-магазина сотовых телефонов. Для выполнения лабораторных работ Вам предоставлена папка «dopmat» на файловом сервере «public» в папке Вашей группы (или в системе Moodle). Окончательный адрес папки «dopmat» Вам подскажет

преподаватель. В папке «**dopmat**» содержатся требуемые для выполнения лабораторных работ материалы, откройте папку «**dopmat**», далее папку «**Для** лабы 1» и <u>скопируйте на внешний USB-носитель</u> (флэш-накопитель) папку «**ishop**» - это будет <u>Ваша основная рабочая папка</u>. Расположение рабочей папки на флешке позволит не зависеть от конкретного компьютера (он может сломаться) или компьютерного класса, в котором проводятся лабораторные работы. Другие необходимые для работы файлы и коды программ выбирайте из соответствующих папок «**Для лабы N**», где **N** – номер выполняемой лабораторной работы.

Итоговое содержание папки «ishop» показано на рисунке 1.1.

| Имя       | Дата изменения   | Тип              | Размер |
|-----------|------------------|------------------|--------|
| images    | 31.05.2016 12:37 | Папка с файлами  |        |
| 📙 js      | 31.05.2016 12:37 | Папка с файлами  |        |
| naket     | 31.05.2016 12:37 | Папка с файлами  |        |
| hotos     | 31.05.2016 12:37 | Папка с файлами  |        |
| humbnails | 31.05.2016 12:37 | Папка с файлами  |        |
| 📕 index   | 31.05.2016 11:48 | Firefox HTML Doc | 1 КБ   |
| 🔊 style   | 08.12.2014 9:12  | CSS-документ     | 0 КБ   |
| 📑 код     | 07.12.2014 23:34 | Текстовый докум  | 1 КБ   |

Рисунок 1.1 – Содержание папки **ishop** 

Главная страница сайта – файл index.html. Данный файл имеет начальный код, содержащий ДТД (декларацию типа документа), мета-теги кодировки сайта (мы будем использовать UTF-8), заголовок сайта и теги страницы (<html>) и «тела» страницы(<body>). В папке images содержатся файлы картинок, необходимых для оформления страниц сайта. Обычно картинки для оформления сайта выполняются в программе Photoshop, но мы будем считать, что нам их передал дизайнер сайта вместе с макетом.

Кроме того, Вам представлена папка **maket**, в которой приведены результаты работы дизайнера – файлы внешнего вида разных страниц сайта в формате **.psd** (Фотошоп). Именно такого вида сайта мы будем добиваться в

процессе верстки сайта. Для тех студентов, у которых на компьютерах не установлен Фотошоп (или его аналог), данные файлы дублированы в формате .jpg.

Файл стилей style.css пока пуст – нам его еще предстоит заполнить. Папка js содержит java-скрипты, необходимые нам для оформления страниц (например, в блоке поиска по сайту – кнопка «Найти» заголовка главной страницы сайта). И, наконец, папки photos и thumbnails содержат соответственно фотографии моделей телефонов (выводимых на главной странице сайта) и эскизы фотографий телефонов для слайдера страницы подробного просмотра товаров.

Файл код.txt содержит код java-скрипта для создания блока поиска по сайту в блоке «Хедер».

Для вёрстки нам понадобятся две программы: любой **браузер** (мы будем проверять вёрстку в нескольких) и блокнот с подсветкой синтаксиса **Notepad++**.

Откройте в просмотрщике графических файлов (вьювере) файл **главная.jpg** (из папки **maket**), содержащий <u>будущий внешний вид</u> главной страницы сайта - файла **index.html**. Внешний вид макета главной страницы сайта в окне браузера приведен на рисунке 1.2.

Структура разметки главной страницы сайта приведена на рисунке 1.3. Как видно из рисунка, глобально главная страница состоит из 5-ти блоков:

- 1) Блок «main», охватывающий всю страницу (выделен красным цветом);
- 2) Блок «header» (заголовок сайта с логотипом, слоганом и блоком контактов). Выделен зеленым цветом;
- 3) Блок «**menu**», представляющий собой горизонтальное меню (выделен желтым цветом);
- 4) Блок «content» (выделен коричневым цветом), в котором показан основной контент (содержимое) сайта. Как видно, блок контент выполнен трехколоночной версткой (чтобы убедиться в этом,

6

рассмотрите файлы «каталог\_линейный\_вид.jpg» и «каталог\_табличный\_вид.jpg»;

5) Блок «footer» - «подвал сайта» (выделен фиолетовым цветом).

Внутри данных блоков будут находиться другие блоки, которых мы коснемся тогда, когда будем оформлять соответствующий глобальный блок.

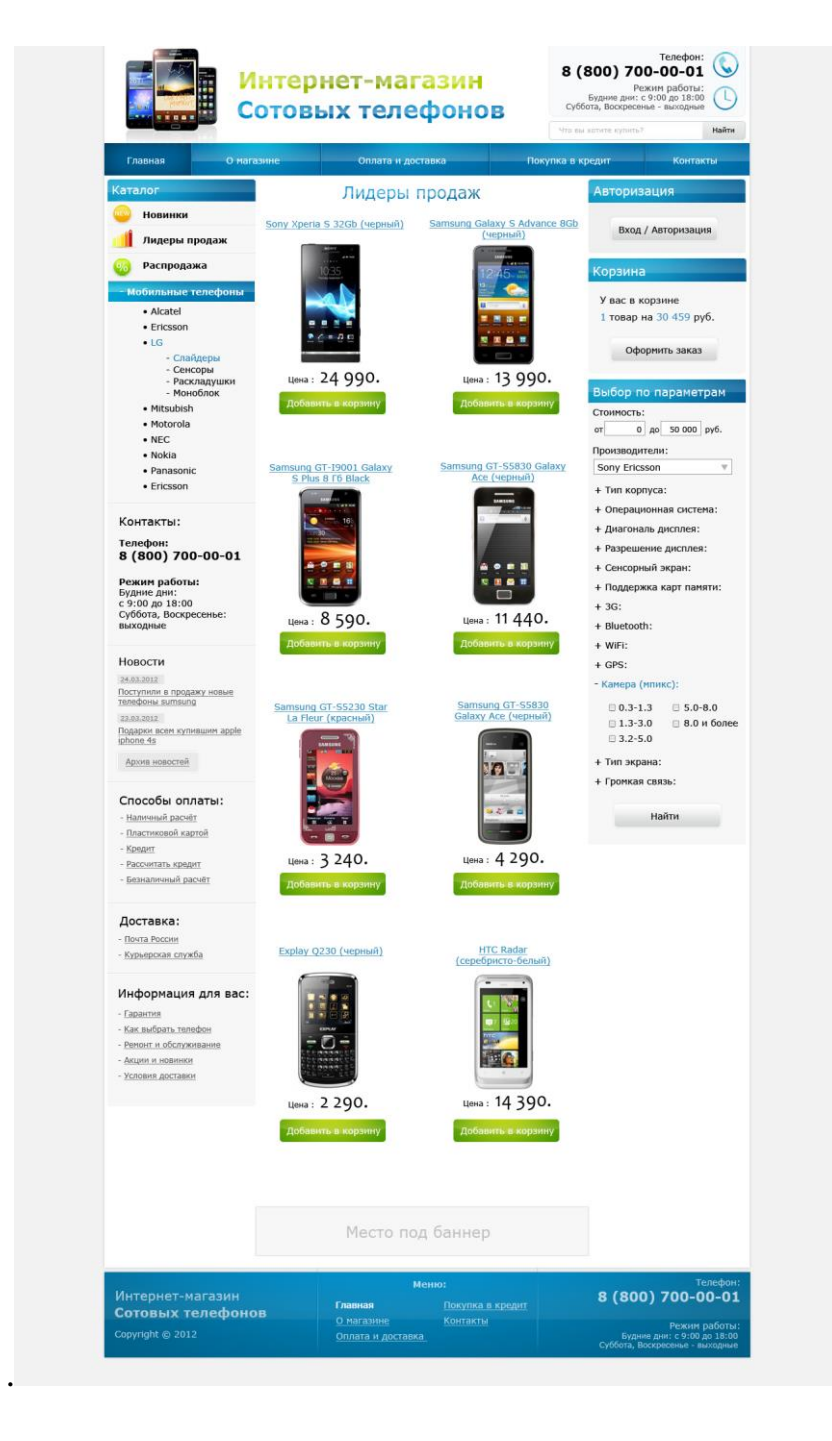

Рисунок 1.2 – Макет главной страницы сайта

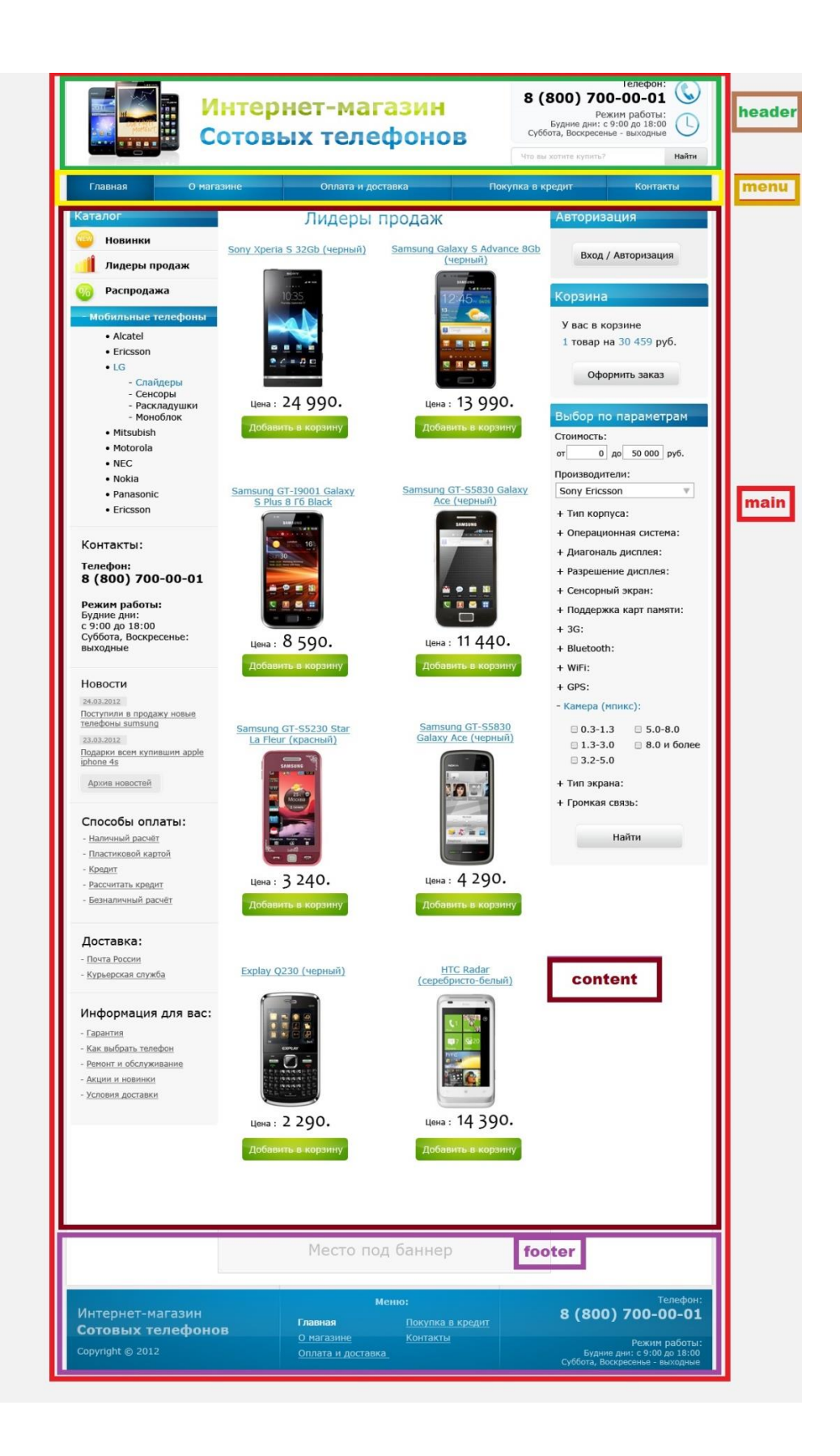

Рисунок 1.3 – Разметка блоков главной страницы

страницы сайта. Сайт будет Приступаем к созданию главной кроссбраузерным будет (одинаково выглядеть BO всех браузерах), полурезиновым (будет менять свой размер в зависимости от размеров экрана пределы изменения размеров страниц сайта браузера, однако будут ограничены) и хорошо масштабируемым.

В коде главной странице сайта мы будем писать только html-код страницы, а все оформление передадим в файл стилей (style.css).

Главную страницу сайта (и остальные страницы тоже) будем выполнять на контейнерах **div**.

Откройте в блокноте Notepad++ файл **index.html и** впишите код, выделенный красной рамкой (рисунок 1.4).

```
<!DOCTYPE html PUBLIC "-//W3C//DTD XHTML 1.0 Transitional//EN" "http://www.w3.org/TH</pre>
<html xmlns="http://www.w3.org/1999/xhtml">
<head>
<meta http-equiv="Content-Type" content="text/html; charset=utf-8" />
<script type="text/javascript" src="js/functions.js"></script>
<!--[if lt IE 9]>
<script src="http://ie7-js.googlecode.com/svn/version/2.1(beta4)/IE9.js"></script></script></scri
<![endif]-->
<link rel="stylesheet" type="text/css" href="style.css" />
<title>Интернет-магазин сотовых телефонов</title>
</head>
<body>
 <div class="main">
                <div class="header">
                 </div> <!-- header -->
   //div> <!-- main -->
 </body>
```

#### </html>

Рисунок 1.4 – Основная разметка главной страницы index.html

Между тегами **<title> </title>** мы вставили название (заголовок) сайта, которое теперь будет отражаться во вкладке браузера.

Далее мы создали контейнеры для сайта и заголовка. После закрывающих тегов </div> мы поместили комментарии вида <!-- header -->. Это очень важно, даже обязательно. Нам придётся вставлять новые дивы в определённые места,

часто перед вполне определёнными закрывающими тегами. А их на главной странице будет более десятка.

Приступаем к созданию заголовка (шапки) сайта. Шапка сайта, в свою очередь, также имеет блочную структуру, представленную на рисунке 1.5.

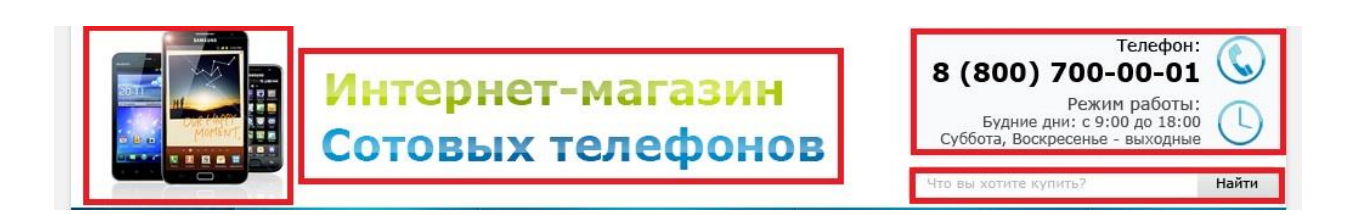

Рисунок 1.5 - Структура блока «header»

Как видно из рисунка, блок «header» состоит из 4-х блоков, выделенных красным цветом:

- 1) Логотип сайта;
- 2) Слоган сайта («Интернет-магазин сотовых телефонов»);
- 3) Блок контактов (телефон и режим работы);
- 4) Блок поиска.

Для заголовка сайта воспользуемся четырьмя рисунками: logo.jpg (логотип сайта), slogan.jpg (слоган сайта), phone-img.jpg (телефон и часы в блоке контактов) и search-btn.jpg (кнопка «найти»). Эти рисунки уже подготовлены и находятся в папке images. Откройте ее и просмотрите данные рисунки.

В блокноте откройте файл **index.html** и внесите текст, выделенный красной рамкой, на рисунке 1.6.

Рассмотрим структуру внесенного кода. Первые две строчки – это картинки «лого» и «слоган». Причем картинка «лого» – логотип сайта – является гиперссылкой на корень сайта **<a href=''/''>**. Корнем сайта называется файл **index.html**, рядом с которым располагаются папки с картинками, скриптами и т.п. То есть это наш файл, с которым мы сейчас работаем.

```
<a href="/"><img class="logo" src="images/logo.jpg" alt="Интернет-магазин сотовых телефонов" /></a>
<img class="slogan" src="images/slogan.jpg" alt="Интернет-магазин сотовых телефонов" />
   <div class="head-contact">
   <strong>TeлeфoH:</strong><br />
   <span>8 (800) 700-00-01</span>
   <strong>Peжим paбoты:</strong><br />
   Будние дни: с 9:00 до 18:00 <br />
   Суббота, Воскресенье - выходные
   </div> <!-- head-contact -->
   <form method="get" action="">
       <input type="text" name="search" /> 
          <input type="image" class="search-btn" src="images/search-btn.jpg" />
       </form>
```

</div> <!-- header -->

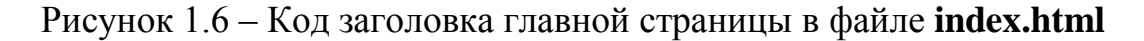

Далее идет контейнер **<div class=''head-contact''>** блока контактов. В этом контейнере содержится два абзаца (параграфа) .

В первом абзаце приведен телефон организации, во втором абзаце – описание режима работы. Для первого абзаца мы использовали тег **<strong>**. В обычном понимании браузера этот тэг придает тексту жирный шрифт, однако мы в файле стилей придадим тексту новые свойства.

Во втором абзаце использован тег **«span»** - сам по себе это «пустой» тэг (вроде **«div»**-а, только **«div»** - это блочный элемент (он стремится занять всю строку целиком), а **«span»** - строчный элемент, он располагается внутри отдельной строки), в файле стилей мы придадим ему вполне определённые значения текста.

Последним идет форма. Форма выполнена в виде ненумерованного списка **«ul»** (unordered list -ненумерованный список) с отдельным элементами списка **«li»** (list item - пункт списка). Первым элементом списка идет поле ввода текста поискового запроса. Второй элемент – картинка с надписью «найти».

Всем картинкам и списку присвоены свои классы. Они позволят в дальнейшем произвести требуемое оформление элементов хедера.

Посмотрите результат в браузере (рисунок 1.7).

В дальнейшем, если в тексте лабораторной работы будет встречаться текст «Посмотрите результат в браузере», следует понимать, что нужно выполнить два действия:

- 1) сохранить код файла в блокноте Notepad++, нажав на кнопку с дискетой (или с несколькими дискетами 🗐 🖻 на панели инструментов блокнота Notepad++) или воспользовавшись «горячими клавишами» CTRL+S;
- 2) открыть файл в браузере или, если он был ранее открыт, обновить страницу (можно нажатием кнопки F5 на клавиатуре).

12

Как видно из рисунка, заголовок сайта еще далек от требуемого вида.

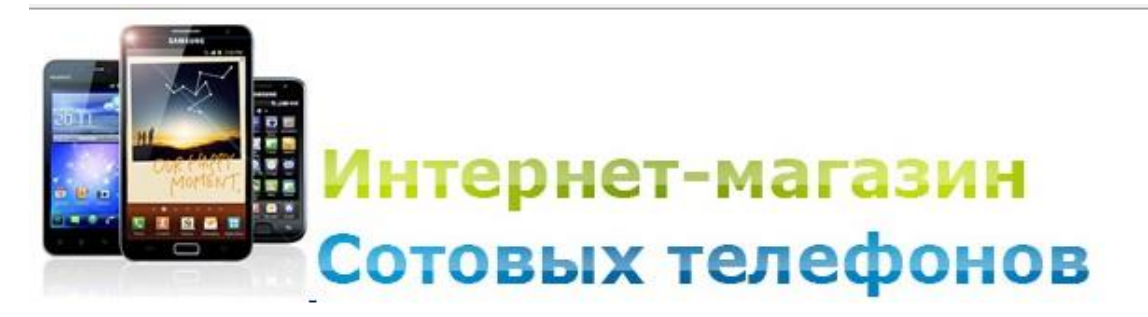

Телефон: 8 (800) 700-00-01

Режим работы: Будние дни: с 9:00 до 18:00 Суббота, Воскресенье - выходные

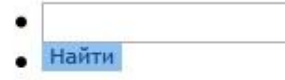

Рисунок 1.7 - Первичный вид заголовка сайта

Теперь мы должны подключить скрипт для окна поиска. В материалах к лабораторной работе Вам дан файл «код.txt». Скопируйте код данного файла и вставьте скрипт вместо первого блока списка ....

<1i> <input type="text" name="search" id="quickquery" placeholder="Что вы хотите купить?" <script type="text/javascript"> //<![CDATA[ placeholderSetup('quickquery'); //]]> </script> <input type="image" class="search-btn" src="images/search-btn.jpg" /> 

Рисунок 1.8-Код тела скрипта

Посмотрите результат в браузере (рисунок 1.9). Браузер может заблокировать выполнение скрипта – разблокируйте его в этом случае.

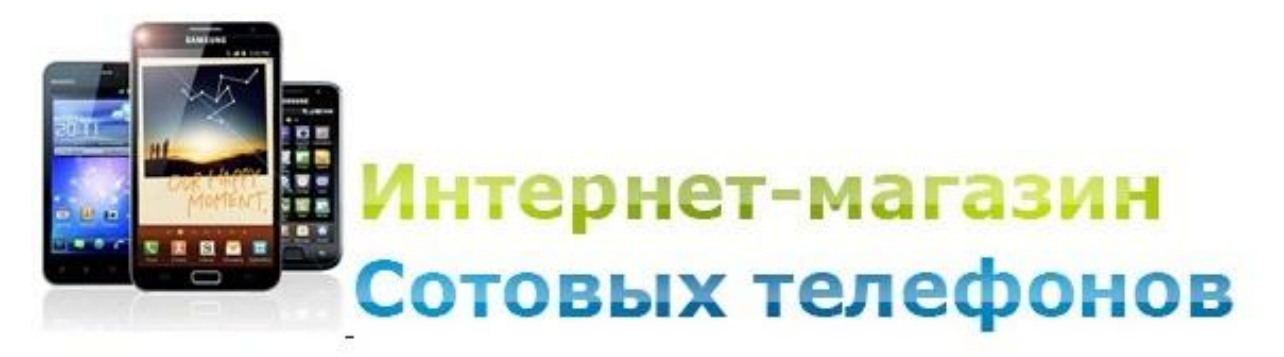

Телефон: 8 (800) 700-00-01

Режим работы: Будние дни: с 9:00 до 18:00 Суббота, Воскресенье - выходные

Что вы хотите купить

### • Найти

Рисунок 1.9 - Результат включения скрипта в код страницы

Как видно из рисунка 1.9, в поле ввода появилась строка «Что вы хотите купить?». Можно внести текст в поле ввода, затем стереть его – слова «Что вы хотите купить?» должны появиться снова. Значит, java-скрипт работает. Функционал скрипта будет подключаться позднее, на этапе программирования.

Для проверки правильности написания кода на рисунке 1.10 приведен окончательный (для данной лабораторной работы) код файла **index.html**.

Вообще мы будем выполнять лабораторные работы следующим образом: вначале мы пишем код web-страницы, убеждаемся в наличии всех необходимых элементов, а затем приступаем к написанию стилей оформления документов.

Приступаем к форматированию оформления внешнего вида шапки сайта, для чего создан файл **style.css**. Откройте в блокноте файл **style.css** и напишите в коде файла следующий код (рисунок 1.11).

```
<!DOCTYPE html PUBLIC "-//W3C//DTD XHTML 1.0 Transitional//EN" "http://www.w3.org/TR/xhtml1/DTD/xhtml1-transitional.dtd">
<html xmlns="http://www.w3.org/1999/xhtml">
<head>
<meta http-equiv="Content-Type" content="text/html; charset=utf-8" />
<script type="text/javascript" src="js/functions.js"></script>
<!--[if lt IE 9]>
<script src="http://ie7-js.googlecode.com/svn/version/2.1(beta4)/IE9.js"></script>
<![endif]-->
<link rel="stylesheet" type="text/css" href="style.css" />
<title>Интернет-магазин сотовых телефонов</title>
</head>
<body>
<div class="main">
   <div class="header">
    <a href="/"><img class="logo" src="images/logo.jpg" alt="Интернет-магазин сотовых телефонов" /></a>
    <img class="slogan" src="images/slogan.jpg" alt="Интернет-магазин сотовых телефонов" />
       <div class="head-contact">
       <strong>TeлeфoH:</strong><br />
       <span>8 (800) 700-00-01</span>
       <</>
       <strong>Pexum paGotu:</strong><br />
       Будние дни: с 9:00 до 18:00 <br />
       Суббота, Воскресенье - выходные
       </div> <!-- head-contact -->
       <form method="get" action="">
           <1i>
            <input type="text" name="search" id="quickquery" placeholder="Что вы хотите купить?" />
            <script type="text/javascript">
            //<![CDATA[
            placeholderSetup('quickquery');
            //]]>
            </script>
            <input type="image" class="search-btn" src="images/search-btn.jpg" />
           </form>
   </div> <!-- header -->
</div> <!-- main -->
</body>
</html>
```

Рисунок 1.10 – Окончательный код файла index.html

```
*{
    margin:0; padding:0;
}
img{
    border:none;
}
body{
    background:#f2f2f2;
}
```

Рисунок 1.11 – Код файла style.css

Рассмотрим код файла стилей. Для начала мы скинули в ноль все отступы всех блоков (параметры **margin** и **padding** для универсального селектора \* - то есть для всех элементов оформления страницы). Далее убираются рамки у картинок – селектор **img**. Дело в том, что некоторые браузеры, в первую очередь Internet Explorer (и особенно в версиях меньше 8-й) отражают цветную рамку вокруг гиперссылки – в данном случае это картинка – логотип сайта. В результате в браузере IE вокруг логотипа сайта исчезнет рамка.

Теперь разберемся с цветом фона страницы (так называемой подложкой или фона сайта - **background**) – светло-серо-бежевый цвет (задается значением **#f2f2f2**). Данный цвет можно определить в программе Adobe Photoshop или в одной из специальных программ, предназначенных для определения цвета небольшого фрагмента изображения путем выделения цветового поля элементом типа «Пипетка» и отображением кода цвета в специальном окне.

Посмотрите результат в браузере. За границей сайта подложка должна принять светло-серо-бежевый цвет. Содержимое сайта прижмется к левому и верхнему краям браузера. Кроме того, исчезли точки у пунктов списка формы – теперь поле ввода текста «Что вы хотите купить» и кнопка «Найти» прижались к левому краю браузера вплотную.

Добавьте в файл style.css код в соответствии с рисунком 1.12.

```
.main{
    background:#fff; min-width:980px; max-width:1200px; margin:0 auto;
}
.header{
    overflow:hidden;
}
.logo, .slogan{
    float:left;
    }
    .logo{
        margin:8px 0 0 30px;
    }
        .slogan{
            margin:40px 0 0 30px;
        }
```

Рисунок 1.12 – Код файла style.css (продолжение)

Обратите внимание на стиль написания кода файла style.css. Он выполнен «ступеньками» - вначале «главный класс» (main), затем – с отступом вправо – все стили элементов, входящих в контейнер main (в данном случае – элемент header), затем - с отступом вправо - стили элементов, входящих в элемент header. И так далее. В таком представлении кода файл стилей читается очень легко, так же легко осуществлять поиск стиля для нужного элемента.

Фон блока **main** – белый (**#fff**). Минимальная ширина страницы – 980 пикселей, максимальная – 1200 пикселей (именно это даёт эффект так называемой «полурезиновой вёрстки»). Отступы (**margin**) – сверху и снизу – 0, по краям – автоматически (**auto**).

Стиль класса .header выключает «схлопывание» цвета фона под картинкой логотипа. Классы logo и slogan выравниваем по левому краю. Если посмотреть макет главной страницы сайта в программе Adobe Photoshop, то можно увидеть, что логотип отступает от верха страницы примерно на 8 пикселей, а слева – на 30 пикселей. Именно эти *отступы (по часовой стрелке: сверху-справа-снизу-слева)* и прописаны в классе стилей параметром margin:8px 0 0 30px. Аналогично отступы определяются в программе Adobe

Photoshop и кодируются для класса slogan (в отличие от класса logo y slogan-a отступ сверху у него 40px).

Посмотрите результат в браузере (рисунок 1.13).

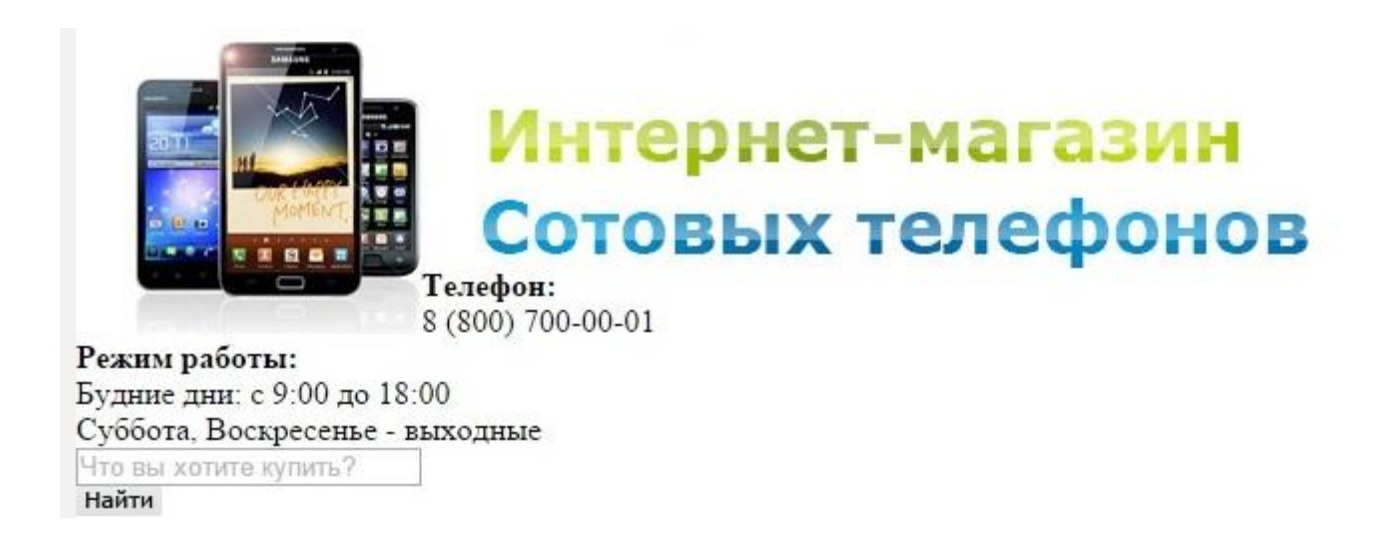

Рисунок 1.13 - Результат применения стилей для логотипа и слогана

Итак, логотип и слоган теперь выровнены примерно так, как это представлено в макете сайта. Теперь займёмся правой частью шапки сайта. Вначале разберемся с блоком контактов. На рисунке 1.14 приведен код стилей для блока контактов (класс .head-contact) и блока поиска (класс .search-head).

Первая строка стилей класса **.head-contact** выравнивает блок по правой части страницы, затем дает нам цвет фона блока контактов, а также фоновый рисунок (телефонная трубка и часы – содержится в файле **phone-img.jpg**) с отступами от краев. Вторая строка говорит о наличии рамки вокруг блока контактов (рамка достаточно хорошо видна при большом увеличении картинки главной страницы в папке **maket**). Кроме того, в нижней части рамка имеет *закругления* с радиусом примерно 10 пикселей (задаётся параметром **border-radius** и также по часовой стрелке начиная с верхней грани блока div). Третья строка дает нам выравнивание текста по правой стороне и отступы текста от краев блока.

.head-contact{

#### .search-head{

float:right; list-style:none; background:url(images/bg-search.jpg) no-repeat left top; width:305px; height:29px; margin:5px 6px 5px 0;

#### #quickquery{

ł

border:none; margin:6px 30px 3px 10px; width:210px; font-size:12px;

```
.search-head li{
```

float:left;

.search-btn{

margin:8px 0 0 0;

Рисунок 1.14 – Код файла style.css - блоки контактов и поиска (продолжение)

Далее идет описание для абзацев (параграфов) , заключенных в контейнер <div class="head-contact">, а также для абзацев, оформленных тегами <strong> и <span>. Обычные абзацы (у нас это строки «Будние дни: с 9:00 до 18:00» и «Суббота, Воскресенье - выходные») оформляются шрифтом Verdana, размером 12px, отступом 3 px снизу и межстрочным отступом с множителем 1,3.

Абзацы контейнера **<div class=''head-contact''>** с тегом **«strong»** (строки «Телефон» и «Режим работы:») оформлены текстом размером 14 рх нормальной ширины, а с тегом **«span»** (строка с номером телефона – 8(800) 700-00-01) – размером 21рх жирного (**bold**) шрифта.

Форма поиска в хедере оформлена в виде списка со стилем **«ul** class="search-head">. Класс для этого стиля приведен в последнем блоке файла стилей style.css (рисунок 1.14). Списки выровнены по правому краю хедера, подложкой (background - ом) для них является файл bg-search.jpg, задающий цвет поля ввода и кнопки «Найти». Размер блока: длина – 305px, высота – 29px, отступы – по 5px сверху и снизу и 6px справа. Данные размеры определялись путем подбора и сравнения результата с макетом (в сильно увеличенном формате).

Поле ввода (селектор #quickquery) имеет длину 210px, ширину 12px, без рамки и с отступами 6px сверху, 30px справа, 3px снизу и 10px слева.

Список **.search-head li** выравнивается по левому краю (нужно только помнить, что форма имеет размер блока 395px и выравнивание происходит именно внутри этого блока.

Кнопка «Найти» имеет свой класс .search-btn, в котором задан только верхний отступ 8рх.

Вы можете «поиграть» с размерами и отступами, наблюдая за изменениями в браузере.

Посмотрите результат в браузере (рисунок 1.15).

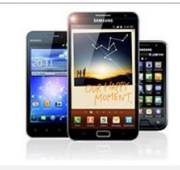

# Рисунок 1.15 – Внешний вид шапки сайта

Таким образом, мы закончили написание кода шапки сайта.

<u>Самостоятельно</u>. Разобраться с приведенным кодом, ответить на любые вопросы преподавателя по оформлению блока хедера при защите лабораторной работы.

# Лабораторная работа № 2

# Создание главного (верхнего) меню, разметки для контента и блока айстопперов

Прошлое занятие мы закончили написанием кода шапки сайта. Переходим к созданию главного (верхнего) горизонтального меню.

Можно открыть скриншот любой страницы и увидеть, что главное меню располагается под шапкой сайта (рисунок 2.1).

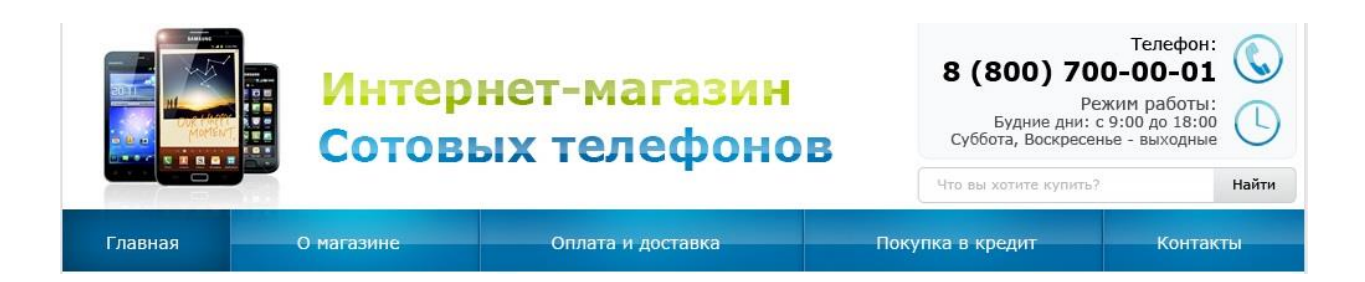

# Рисунок 2.1 – Шапка сайта и главное меню

Меню будет выполняться в виде горизонтального списка, при этом нет необходимости заключать меню в контейнер <div>, что достаточно удобно: контейнеры <div> довольно капризны и могут «рассыпаться» при

определенных условиях (несоблюдение форматов текста внутри контейнера, превышение количества пунктов меню и т.п.).

При этом верстка меню будет вестись «резиновая» (то есть размер пунктов меню будет подстраиваться под количество этих пунктов) и кроссбраузерная (правильно отображаться в большинстве современных и не очень современных браузеров).

Верстку меню сайта мы выполняем в главной странице нашего сайта – файле index.html. Откройте в блокноте Notepad++ файл index.html и после тега </div> (рисунок 2.2), являющегося закрывающим парным тегом контейнера <div class=''header''> добавьте текст в красной рамке.

| 42 |   |                                            |
|----|---|--------------------------------------------|
| 43 | - |                                            |
| 44 | - | header                                     |
| 45 | ¢ | <ul class="menu"></ul>                     |
| 46 |   | <li><a href="#">Главная</a></li>           |
| 47 |   | <li><a href="#">О магазине</a></li>        |
| 48 |   | <li><a href="#">Оплата и доставка</a></li> |
| 49 |   | <li><a href="#">Покупка в кредит</a></li>  |
| 50 |   | <li><a href="#">Контакты</a></li>          |
| 51 | - |                                            |

Рисунок 2.2 – Код главного меню в файле **index.html** 

Посмотрите результат в браузере (рисунок 2.3).

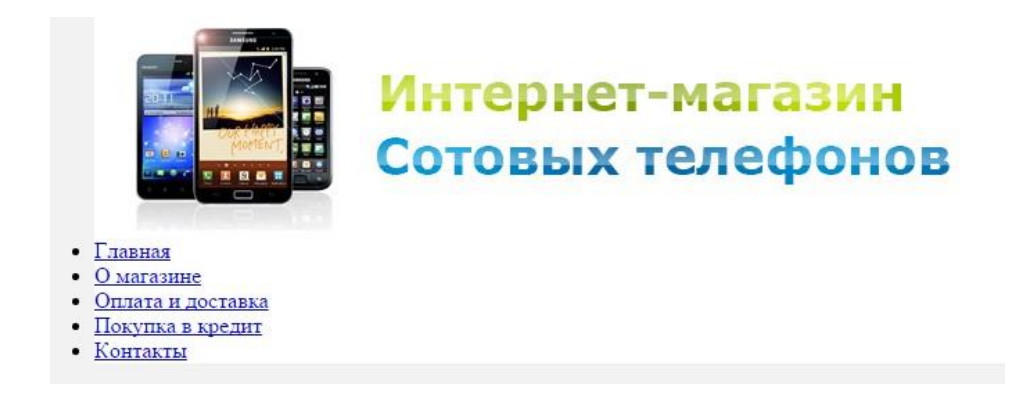

Рисунок 2.3 – Внешний вид главного меню

Как видно из скриншота, мы получили классический список, причем вертикальный. Именно так любой браузер выведет список по умолчанию. Если посмотреть на код страницы, то можно увидеть, что мы создали стиль оформления списков, присвоив ему класс «menu» (
ul class=''menu''>). Однако
этот класс никак пока не описан в таблице стилей, поэтому браузер выводит страницу по своим встроенным в него стилям оформления списков - «по умолчанию».

Всё оформление главного меню мы будем осуществлять в таблице стилей для нашего сайта – в файле style.css. Открываем файл стилей style.css в блокноте и создаем стиль для класса :

Для создания фона элементов меню рассмотрим подробно макет верстки главной страницы (рисунок 2.4).

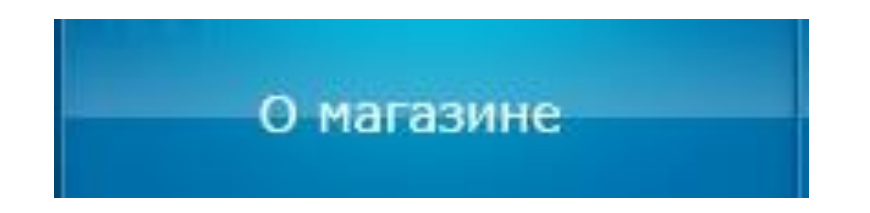

Рисунок 2.4 – Элемент главного меню сайта

Лучшим вариантом будет подробно рассмотреть структуру ячейки в файле макета, выполненным в формате фотошопа (файл главная.psd). Файл главная.psd, открытый в Фотошопе, показан на рисунке 2.5.

Ячейка (состав ячейки, а именно – слоёв Фотошопа, выделен на рисунке красной рамкой) состоит из нескольких слоев: текст (белый шрифт), фон меню (двухцветный), подсветка (белый цвет, накладывается на фон и располагается по центру), а также полосы, отделяющие края ячейки (слева – более светлая, а справа – более темная).

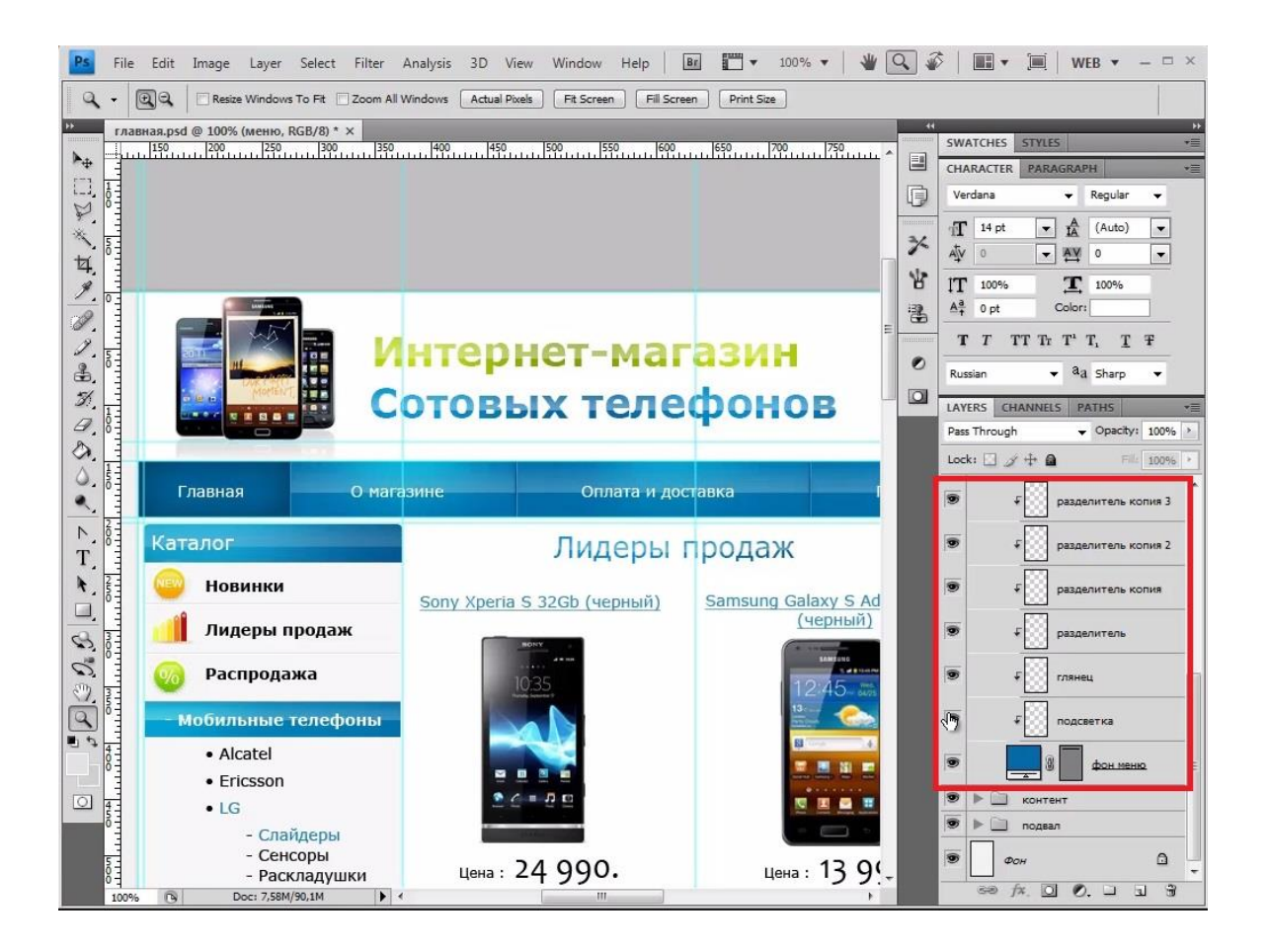

Рисунок 2.5 – Вид главной страницы в Adobe Photoshop

Фоном наших ячеек будет файл шириной 1рх с именем **menu-bg.jpg** (он расположен в папке **images**), а файл подсветки ячейки – файл **menu-bg-light.png** (данный тип файла обладает замечательным свойством – прозрачностью, что позволяет «наложить» на другое изображение, не перекрывая его).

Опишем в файле style.css класс .menu (рисунок 2.6).

```
.menu{
background:url(images/menu-bg.jpg) top repeat-x;
}
```

Рисунок 2.6 – Код класса .menu в файле стилей

Код файла стилей задаёт подложку нашего меню файлом **menu-bg.jpg** с повторением по оси х. Посмотрите результат в браузере (рисунок 2.7).

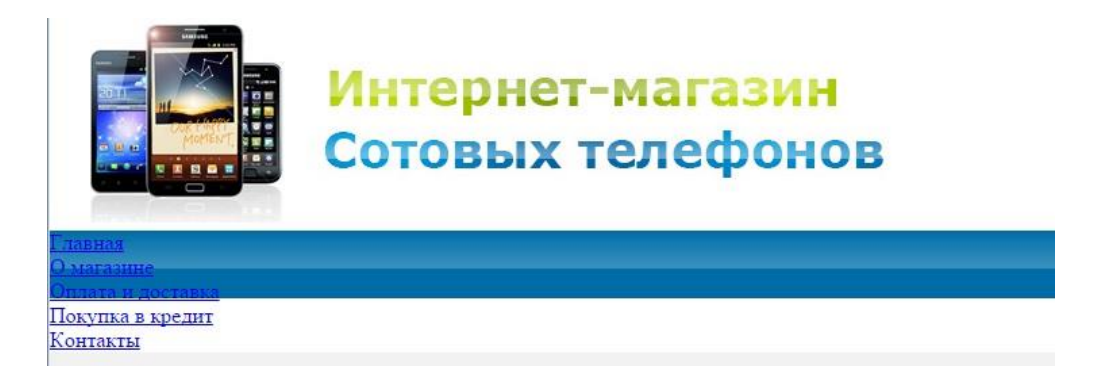

Рисунок 2.7 - Внешний вид меню после подключения файла подложки

Далее делаем ячейки блочными, задаем им ширину и высоту. В результате код стилей должен получиться в соответствии с рисунком 2.8.

В описании класса .menu использовано отображение списков в виде строк таблицы display:table-row. Отдельные элементы списка меню описываются свойством .menu li.

Данный стиль представляет внешний вид каждого элемента списка виде ячейки таблицы: display:table-cell;, подсвечивает ячейку прозрачным файлом menu-bg-light.png, который имеет более светлый фон в середине и темнеет по краям, выровнен по центру и описывает левую границу ячейки шириной 1px светлым оттенком: border-left:1px solid #2b99d0, а правую границу – более тёмным оттенком: border-right:1px solid #035786. Текст внутри ячейки выравнивается по центру (text-align:center;), размеры ячейки: ширина – автоматически (width:auto;) – это значит, что при изменении количества пунктов меню (добавлении нового пункта или удалении старого) размеры ячеек автоматически «подравняются». Если не будут вмещаться в одну строку- будут написаны в две.

### .menu{

```
background:url(images/menu-bg.jpg) top repeat-x; display:table-row; list-style:none;
```

```
.menu li{
   display:table-cell; background:url(images/menu-bg-light.png) center top no-repeat;
   width:auto; text-align:center; height:50px; border-left:1px solid #2b99d0;
   border-right:1px solid #035786; vertical-align:bottom;
.menu li:hover{
   background:#01496f url(images/menu-bg-light.png) center top no-repeat;
   border-left:1px solid #01496f; border-right:1px solid #01496f;
    .menu li:first-child{
       border-left:none;
    1
    .menu li:last-child{
       border-right:none;
.menu li a{
   display:block; width:1000px; height:50px; vertical-align:middle;
   display:table-cell; font:14px Verdana, Geneva, sans-serif; color:#fff;
   text-decoration:none;
```

Рисунок 2.8 – Код файла стилей style.css для главного меню

Края главного меню не имеют перехода цвета (оттенка) со светлого к более темному и наоборот. Для удаления переходов слева и справа использованы стилевые оформления **.menu li:first-child** и **.menu li:last-child**, удаляющие стили границ слева и справа.

При подведении курсора к пункту меню меняется стилевое оформление соответствующего пункта меню, за что отвечает класс .menu li:hover. Оформления стиля для данного класса меняет только цвет подложки (background:#01496f) и цвет правой и левой границ ячейки (#01496f).

Последний стиль для класса .menu li a определяет оформление гиперссылок в пунктах меню, которыми является текст, написанный в ячейках главного меню. Свойство display:block; говорит о том, что ссылки имеют «блочную» конструкцию. Ширина и высота блока, в котором располагается гиперссылка задается свойствами width:1000px; height:50px;, вертикальное выравнивание – свойством vertical-align:middle; - по центру. Свойство display:table-cell; заставляет текст меню располагаться в ранее заданных ячейках (table-cell можно перевести как «ячейка таблицы»), что сужает поле их расположения. Далее описано шрифтовое оформление текста в ячейках меню.

Результат посмотрите в браузере (рисунок 2.9).

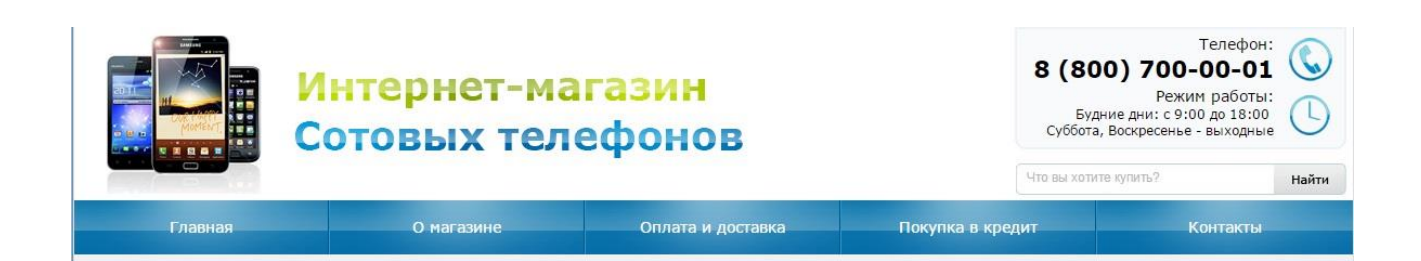

## Рисунок 2.9 – Результат оформления меню сайта

Переходим к созданию разметки для контента. Под главным меню располагается основное содержимое сайта, а ниже будет подвал (footer) сайта. Основное содержимое мы оформим в виде четырех контейнеров <div> в соответствие с рисунком 2.10.

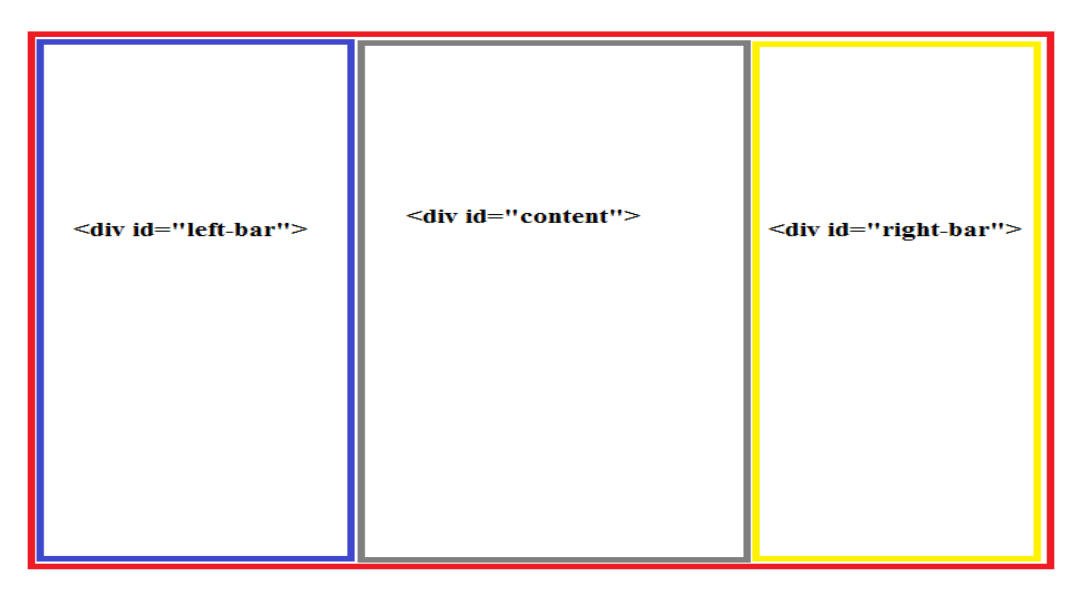

Рисунок 2.10 – Схема центральной части сайта

Как видно из рисунка, контейнер, который охватывает весь контент (включая левое и правое меню) – это <div id=''contentwrapper''>. Он выделен красным цветом. Остальные контейнеры подписаны.

Впишите в код главной страницы сайта **index.html** строки в соответствие с рисунком 2.11. Добавляемый код заключен в красную рамку.

```
<a href="#">Главная</a>
   <a href="#">О магазине</a>
   <a href="#">Оплата и доставка</a>
   <a href="#">Покупка в кредит</a>
   <a href="#">Контакты</a>
<div id="contentwrapper">
      <div id="content">
      контент
      </div> <!-- content -->
      <div id="left-bar">
      left-bar
      </div> <!-- left-bar -->
      <div id="right-bar">
      right-bar
      </div><!-- right-bar -->
   </div> <!-- contentwrapper -->
```

Рисунок 2.11 – Код файла index.html

Таким образом мы подготовили 4 контейнера **<div>** для основного содержимого сайта. Единственное, что может Вас смутить – то, что **<div** id="content"> (расположенный в центре на рисунке 2.10) – написан перед **<div** id="left-bar"> (расположенный в центре на рисунке 2.10) – написан перед **<div** id="left-bar"> (расположенный в центре на рисунке 2.10) – написан перед **<div** id="left-bar"> (расположенный в центре на рисунке 2.10) – написан перед **<div** id="left-bar"> (расположенный в центре на рисунке 2.10) – написан перед **<div** id="left-bar"> (расположенный в центре на рисунке 2.10) – написан перед **<div** id="left-bar"> (расположенный в центре на рисунке 2.10) – написан перед **<div** id="left-bar"> (расположенный в центре на рисунке 2.10) – написан перед **<div** id="left-bar"> (расположенный в центре на рисунке 2.10) – написан перед **<div** id="left-bar"> (расположенный в центре на рисунке 2.10) – написан перед **<div** id="left-bar"> (расположенный в центре на рисунке 2.10) – написан перед **<div** id="left-bar"> (расположенного слева). Но это нормально, мы «раскидаем» контейнеры в разные стороны и последовательно опишем всё в свойствах стилей css.

Вначале, для того чтобы разобраться с версткой контента, просто дадим произвольные разные цвета нашим контейнерам. В файле стилей **style.css** опишите свойства контейнеров (рисунок 2.12). Обратите внимание, что в связи с тем, что вместо классов мы использовали для описания в файле **index.html** идентификаторы **id=...** для контейнеров <div>. В этом случае селекторы в файле **style.css** описываются с помощью символов решетки #.

| #con | tentwrapper{                                   |
|------|------------------------------------------------|
|      | <pre>float:left; width:100%; color:#fff;</pre> |
|      | }                                              |
| r i  | #content{                                      |
|      | background:#066;                               |
| 0    | }                                              |
| E .  | <pre>#left-bar{</pre>                          |
|      | <pre>background:#03f;</pre>                    |
|      | }                                              |
| ľ.   | <pre>#right-bar{</pre>                         |
|      | background:#900;                               |
| 1    | }                                              |
|      |                                                |

Рисунок 2.12 – Код файла style.css

Мы задали выравнивание по левому краю, ширину 100% блока, в котором шрифта содержится элемент, белый цвет И для всего селектора (который #contentwrapper соответствует контейнеру <div id="contentwrapper">), а затем раскрасили в разные цвета фоны наших контейнеров.

Сохраните файл, посмотрите результат в браузере (рисунок 2.13).

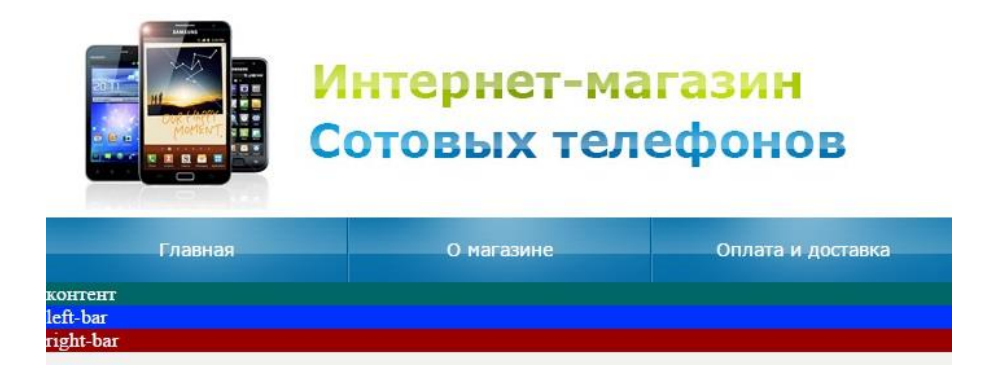

Рисунок 2.13 – Внешний вид главной страницы сайта с добавленными контейнерами <div>

Как видно из рисунка, контейнеры выстроились в порядке их описания в тексте программы один под другим и заняли всю длину страницы. Вначале зададим выравнивание и ширину для контейнера **left-bar** (рисунок 2.14).

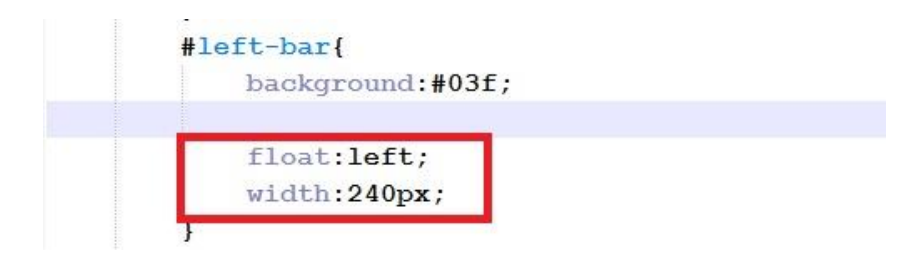

Рисунок 2.14 - Код файла style.css (продолжение)

Посмотрим результат в браузере (рисунок 2.15).

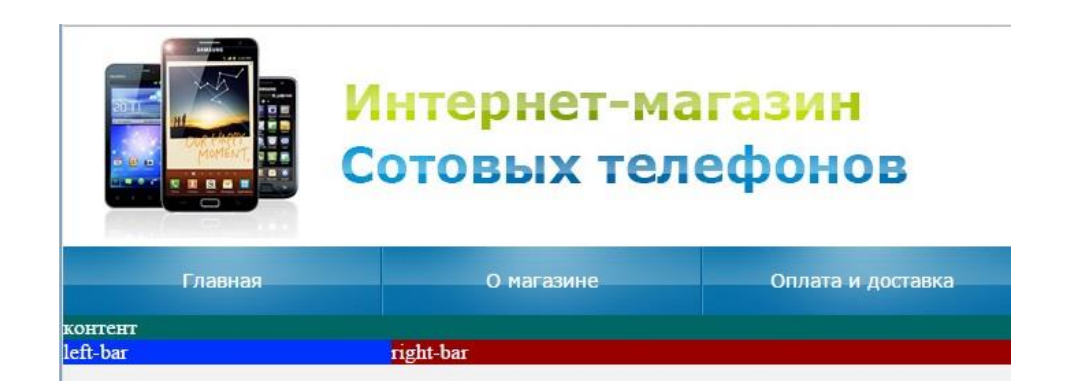

Рисунок 2.15 – Внешний вид главной страницы сайта после описания свойств селектора **#left-bar** 

Как видно из рисунка, контейнер **left-bar** ушел влево, а справа к нему «пристроился» контейнер **right-bar** и занял всё пространство строки до конца.

Мы хотим, чтобы контейнер контент «провалился» между контейнерами left-bar и right-bar. Для этого вначале дадим ему отступ слева (рисунок 2.16).

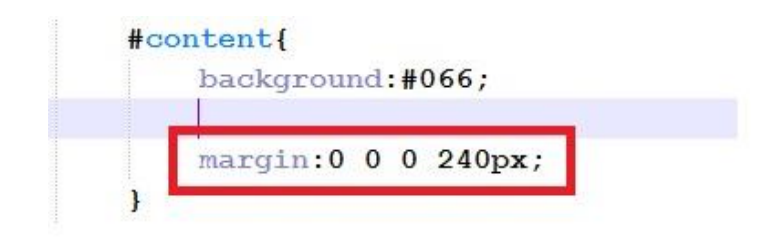

Рисунок 2.16 - Код файла style.css (продолжение)

Посмотрите результат в браузере (рисунок 2.17).

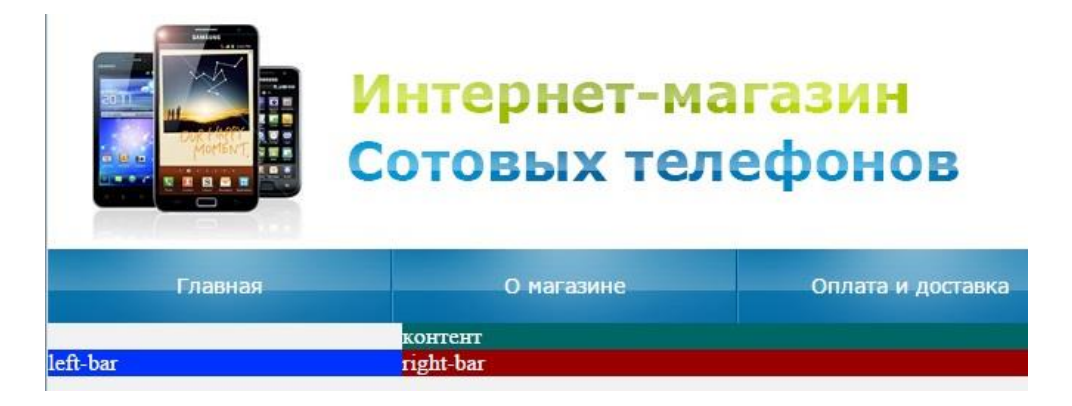

Рисунок 2.17 – Внешний вид главной страницы сайта после описания свойств селектора #content

Да, контейнер Контент отодвинулся влево, но пока еще не «провалился» между контейнерами left-bar и right-bar.

Для этого мы заставим левый блок, наоборот, подняться наверх. Мы возьмем контейнер <div id=''contentwrapper''> и «обернем» им только контейнер <div id=''content''>.

Для этого мы в файле index.html перенесем закрывающий тег </div>контейнера <div id=''contentwrapper''> наверх (рисунок 2.18)

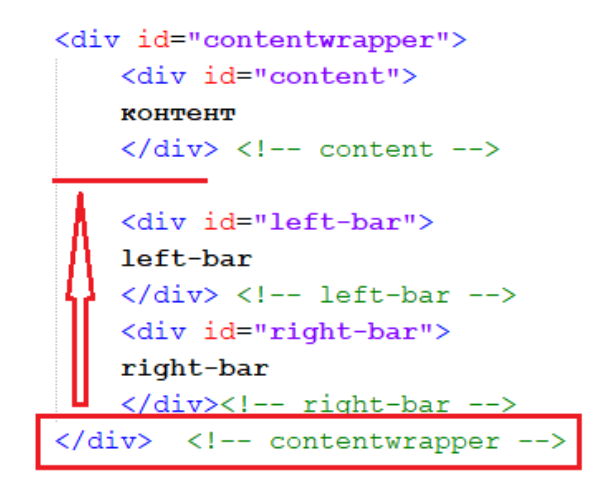

Рисунок 2.18 - Код файла index.html

В результате код файла **index.html** должен выглядеть в соответствие с рисунком 2.19.

<div id="contentwrapper"> <div id="content"> контент </div> <!-- content --> </div> <!-- contentwrapper --> <div id="left-bar"> left-bar </div> <!-- left-bar --> <div id="right-bar"> right-bar </div><!-- right-bar -->

Рисунок 2.19 - Код файла index.html (исправленный)

Пара дивов (открывающий и закрывающий) контейнера <div id=''contentwrapper''> подсвечена в блокноте.

Если посмотреть на результат, то пока еще не все понятно (рисунок 2.20).

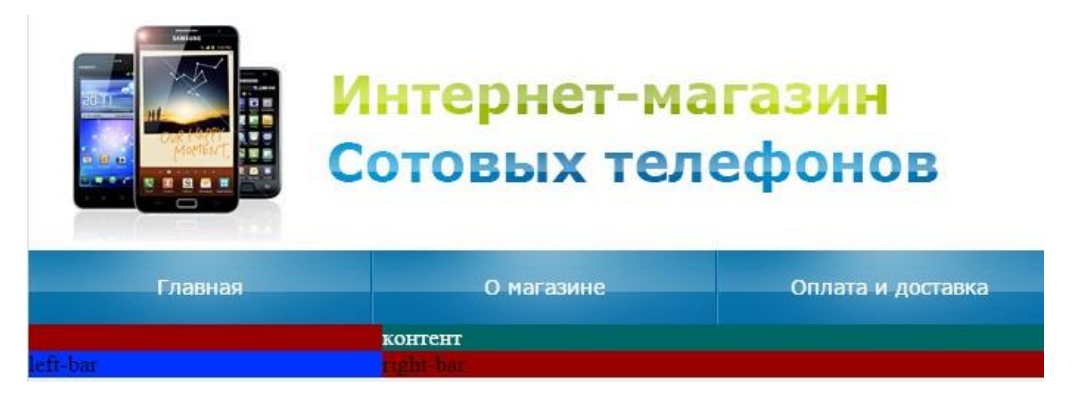

Рисунок 2.20 - Внешний вид главной страницы

Правый контейнер (красного цвета) стремится занять всё возможное пространство. Это свойство всех контейнеров **<div>**. Зададим размеры и отступы наших контейнеров. Вначале подвинем левый контейнер (код файла **style.css** на рисунке 2.21).

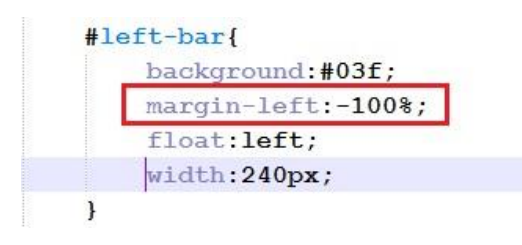

Рисунок 2.21 - Код файла style.css (продолжение)

Результат изменений в браузере показан на рисунке 2.22.

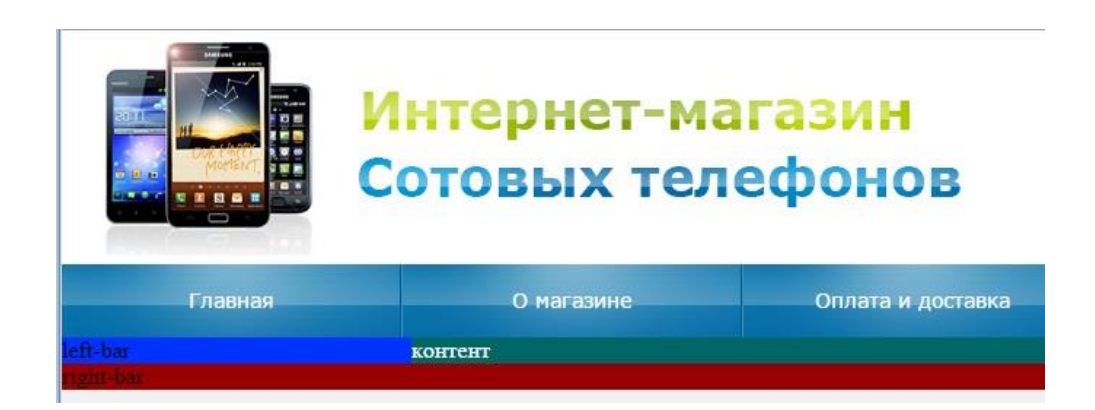

Рисунок 2.22 – Вид главной страницы после изменения свойств контейнера **#left-bar** 

Контейнер **#left-bar** поднялся наверх и занял положенное место. Допишите в файле стилей **style.css** следующий код (он выделен красным цветом на рисунке 2.23).

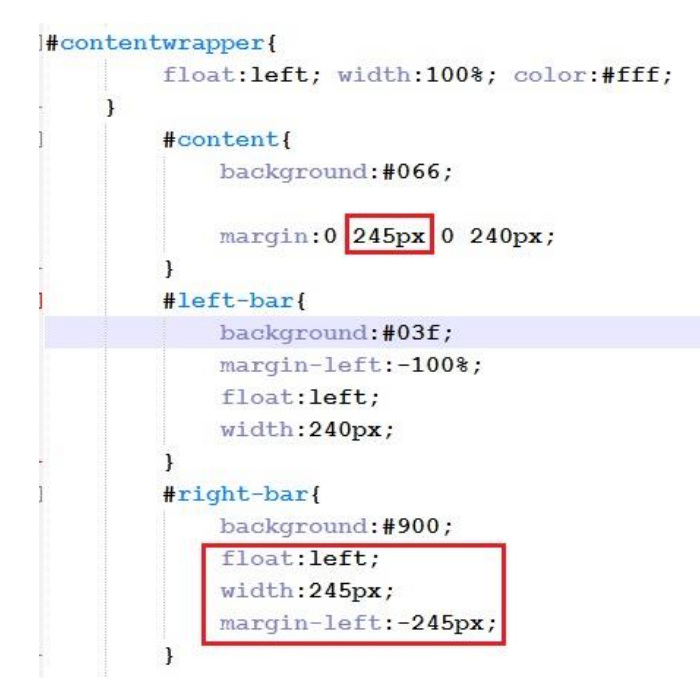

Рисунок 2.23 - Код файла style.css (продолжение)

Мы задали ширину правого контейнера равной 245px, выровняли его по левому краю, дали отступы слева контейнеру **content** на 245px, а правому контейнеру на **минус** 245px.

Посмотрите результат в браузере (рисунок 2.24). Все контейнеры встали на свои положенные места. При этом «резиновость» верстки сохраняется. Можно изменять размеры окна браузера, при этом ширина контейнеров left-bar и right-bar будет оставаться неизменной, меняться будет только размер центрального контейнера content.

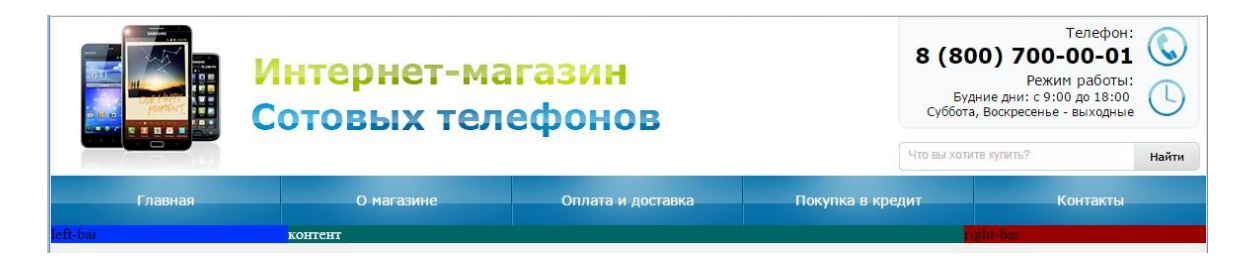

Рисунок 2.24 – Внешний вид главной страницы сайта

Таким образом, мы закончили разбираться с контейнерами <div> в оформлении контента сайта. Как Вы уже поняли, эти контейнеры очень «капризные» и сложные в разметке сайтов. Результат – именно тот, что и в макете нашей вёрстки.

Продолжаем программирование контента страницы и начнем с левого меню, а точнее, с основной его частью – с блоком <u>навигации</u> (он выделен на рисунке 2.25 красной рамкой). Почему мы назвали его блоком навигации – потому, что, выбирая любой из пунктов данного меню, пользователь получит определенный результат, различающийся в зависимости от того, какой именно пункт меню был выбран.

Первым делом мы создадим так называемый блок «<u>Айстопперов</u>» (от англ. Eyestopper – то, на чем глаза останавливаются). Обычно один или несколько айстопперов располагаются на главной странице сайта – считается, что покупатель может не тратить время на поиск товара, а сразу перейти к лидерам продаж, новинкам или распродажам. На рисунке 2.25 представлен макет главной страницы сайта с выделенным блоком навигации.

35

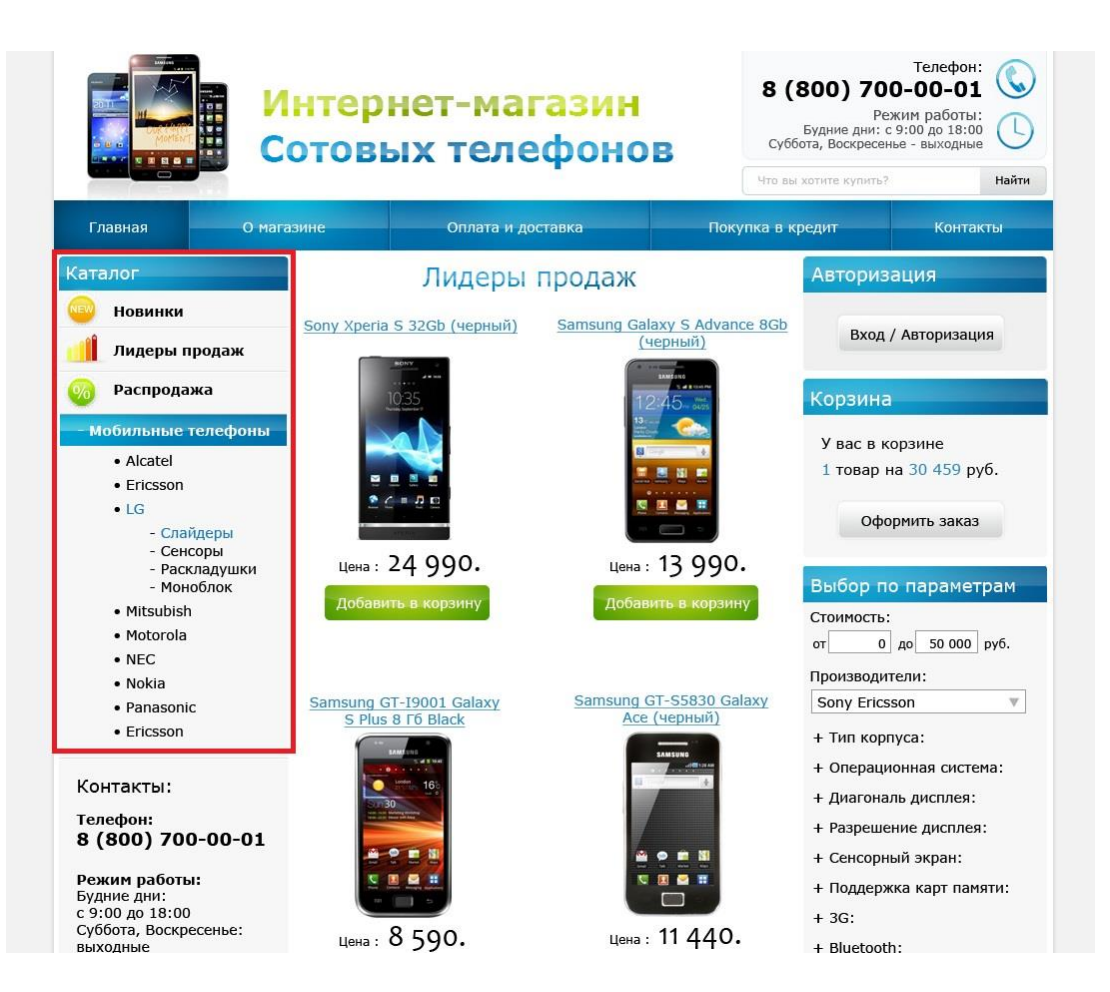

Рисунок 2.25 – Вид макета главной страницы сайта с выделенным блоком навигации

Блок айстопперов состоит из заголовка «Каталог» и трех пунктов – «Новинки», «Лидеры продаж» и «Распродажа» (рисунок 2.26).

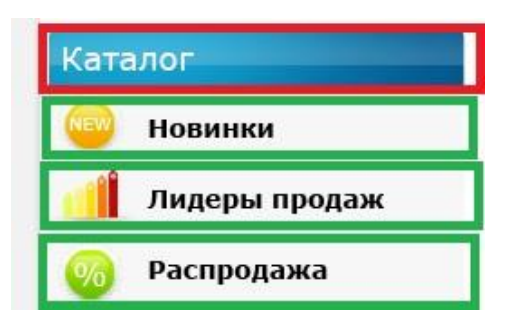

Рисунок 2.26 – Блок айстопперов (в макете главной страницы)

Мы оформим все содержимое блока в виде заголовков – «Каталог» оформим в тегах <h2>, а остальные пункты меню – в тегах <h3>.
Добавьте в код файла index.html <u>вместо</u> <u>текста</u> «left-bar» код, выделенный красной рамкой на рисунке 2.27.

```
<div id="right-bar">
right-bar
</div>
```

#### Рисунок 2.27 – Код файла index.html

Как видно из рисунка, блок айстопперов мы заключили в отдельный контейнер с названием <div class=''left-bar-cont''> (что означает сокращение от «контент (содержимое) левого меню»), а пункты - в виде заголовков (при этом заголовок «Каталог» заключен в строчный контейнер «span». Применение контейнера «span» обусловлено тем, что возникает сложность при создании подложки (бэкграунда) названия «Каталог». Как видно из рисунка 2.26, подложка состоит из двух слоев: первый слой – это градиентное заполнение по горизонтали от светло-синего цвета к темно-синему; второй слой – это так называемый прозрачный «глянец», который был применен при оформлении верхнего горизонтального меню. Поэтому градиент мы применим к элементу h2 класса left-bar-cont, а слой «глянец» - к контейнеру «span». В итоге глянец «наложится» на градиент и мы получим требуемый вид пункта «Каталог».

Посмотрите результат в браузере (рисунок 2.28).

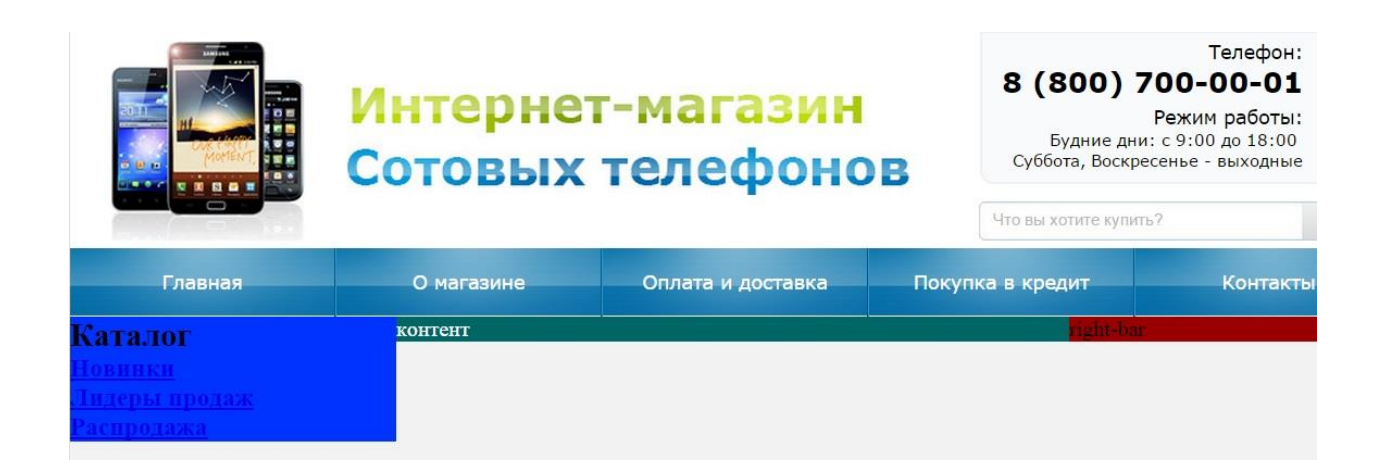

# Рисунок 2.28 – Вид главной страницы с добавленными пунктами айстопперов

Пункты создаваемого меню созданы, но пока не оформлены. Оформлять, как всегда мы будем в файле стилей – **style.css**. Откройте данный файл.

Во-первых, уберите синий цвет (удалите строку) – удаленная строка показана на рисунке 2.29.

```
#left-bar{
    background:#03f;
    margin-left:-100%;
    float:left;
    width:240px;
}
```

Рисунок 2.29 – Удаленное цветовое оформление контейнера #left-bar (файл style.css)

Во-вторых, создайте новый класс .left-bar-cont и дайте свойства элементу **h2** этого класса (рисунок 2.30).

```
#left-bar{
    margin-left:-100%;
    float:left;
    width:240px;
    }
    .left-bar-cont{
        background:#f7f7f7; margin:6px 0 0 6px;
        }
        .left-bar-cont h2{
            color:#fff; font:normal 18px Verdana, Geneva, sans-serif;
        }
#right-bar{
```

Рисунок 2.30 – Код файла style.css

Посмотрите результат в браузере (рисунок 2.31).

| Главная                                                         | О магазине |
|-----------------------------------------------------------------|------------|
| Каталог<br><u>Новинки</u><br><u>Лидеры продаж</u><br>Распродажа | контент    |

Рисунок 2.31 – Вид блока айстопперов

Как видно из рисунка 2.31, слово «Каталог» (белого цвета текста – это определяется тегом color:#fff элемента h2 класса .left-bar-cont h2) «потерялось» на светло-сером фоне (background:#f7f7f7;) контейнера div с классом left-bar-cont. Чтобы убедиться в существовании текста «Каталог» можно либо приблизить элемент (и очень внимательно посмотреть на участок с текстом), либо выделить его мышью (как это показано на рисунке ниже 2.32).

|       | Гла   | вная     |   |
|-------|-------|----------|---|
| Ката, |       |          | 4 |
| Нови  | нки   |          |   |
| Лиде  | оы пр | одаж     |   |
| Распр | одажа | <u>a</u> |   |

Рисунок 2.32 – Вид блока айстопперов с выделенным заголовком

Итак, заголовок «Каталог» существует, осталось заполнить его подложку градиентным переходом.

Градие́нт — вектор, своим направлением указывающий направление наибольшего возрастания некоторой величины. значение которой меняется от одной точки пространства к другой (скалярного поля), а по величине (модулю) равный скорости роста этой величины в этом направлении. Градиенты применяются в различных сферах, но нас интересует сфера веб-разработки, где градиенты часто применяются в качестве основного фона сайтов и различных контейнеров, линий, цитат, блоков и даже текста.

Для этого мы воспользуемся помощью Интернета. В Сети существует масса сайтов, посвященных web-разработкам, предлагающих готовые решения по оформлению сайтов – так называемые генераторы (меню, цветовых переходов и т.д.). Большинство таких сайтов предлагает воспользоваться их услугами совершенно бесплатно. Мы воспользуемся генератором градиентов CSS Ultimate Gradient Generator ColorZilla ОТ фирмы (сайт https://www.colorzilla.com/gradient-editor/). Пройдите по ссылке, в браузере откроется страница генератора градиентов (рисунок 2.33), использующий механизм стилей (css).

Области, выделенные зелеными рамками, позволяют настраивать внешний вид градиента, а в области, обведенной красной рамкой, содержится код стилей для данного оформления, причем стили прописаны для различных браузеров, включая старые.

40

|                               | For Firefox For Chrome Gradient Gene                                                                                                    |
|-------------------------------|----------------------------------------------------------------------------------------------------|
| Presets                       | - Preview                                                                                                    |
|                               | Orientation: vertical 📜 🔻 Size: 370 x 50 📄 IE                                                                                                    |
|                               | - CSS                                                                                                    |
| Name: Blue Gloss Default save | <pre>/* Permalink - use to edit and share this gradient:<br/>http://colorilla.com/gradient-<br/>editor/#ie5799+0,2889d8+50,207cca+51,7db968+100;8lue+6los:<br/>*/<br/>background: #ie5799; /* 0ld browsers */<br/>background: -moi-linear-gradient(top, #ie5799 0%, #2989d8<br/>50%, #207cca 51%, #rdb968 100%); /* FF3.64 */<br/>background: -webkit-gradient(linear, left top, left bottom,<br/>color-stop(0%,#ie5799), color-stop(10%,#289d8), color-<br/>stop(51%,#207cca), color-stop(10%,#7db9e8)); /*<br/>Chrome,Safarl4 */<br/>background: -webkit-linear-gradient(top, #ie5799 0%,#2989d8<br/>50%); /* Chromelef.Safarl515.1+</pre> |
| - Stops                       | */<br>background: -o-linear-gradient(top, #165799 0%,#2989d8<br>50%,#207cca 51%,#7db9e8 100%); /* Opera 11.10+ */                                                                                                    |
| Opacity: + Location: % delete | <pre>background: -ms-linear-gradient(top, #165799 0%,#2989d8<br/>50%,#207cca 51%,#7db982 100%); /* IE10+ */<br/>background: linear-gradient(to bottom, #165799 0%,#2989d8<br/>50%,#207cca 51%,#7db982 100%); /* N3C */<br/>filter: onerdidJNEmpeFrankGroundf.gradient(</pre>                                                                                                    |
|                               | startColorstr='#1e5799',                                                                                                    |

Рисунок 2.33 - Сайт градиентного оформления стилей элементов

В настоящей лабораторной работе Вам предлагается воспользоваться готовым кодом градиентной заливки. В папке «Для лабы 2» Вам предложен файл градиент.txt. Скопируйте приведенный в файле код и вставьте его в стиль оформления элемента .left-bar-cont h2 (рисунок 2.34).

| left-bar-cont h | 12{                                                                                                    |
|-----------------|----------------------------------------------------------------------------------------------------|
| color:#fff;     | <pre>font:normal 18px Verdana, Geneva, sans-serif;</pre>                                                     |
| background:     | rgb(14,148,195); /* Old browsers */                                                                          |
| background:     | -moz-linear-gradient(left, rgba(14,148,195,1) 0%, rgba(4,88,144,1) 100%); /* FF3.6+ */                       |
| background:     | -webkit-gradient(linear, left top, right top, color-stop(0%,rgba(14,148,195,1)), color-stop(100%,rgba(4,88,  |
| background:     | -webkit-linear-gradient(left, rgba(14,148,195,1) 0%,rgba(4,88,144,1) 100%); /* Chrome10+,Safari5.1+ */       |
| background:     | -o-linear-gradient(left, rgba(14,148,195,1) 0%,rgba(4,88,144,1) 100%); /* Opera 11.10+ */                    |
| background:     | -ms-linear-gradient(left, rgba(14,148,195,1) 0%,rgba(4,88,144,1) 100%); /* IE10+ */                          |
| background:     | linear-gradient(to right, rgba(14,148,195,1) 0%,rgba(4,88,144,1) 100%); /* W3C */                            |
| filter: pro     | gid:DXImageTransform.Microsoft.gradient( startColorstr='#0e94c3', endColorstr='#045890',GradientType=1 ); /* |
| border-radi     | us:4px 4px 0 0;                                                                                              |
| }               |                                                                                                    |

Рисунок 2.34 - Код файла style.css (продолжение)

Сохраните файл стилей, обновите сайт в браузере (рисунок 2.35).

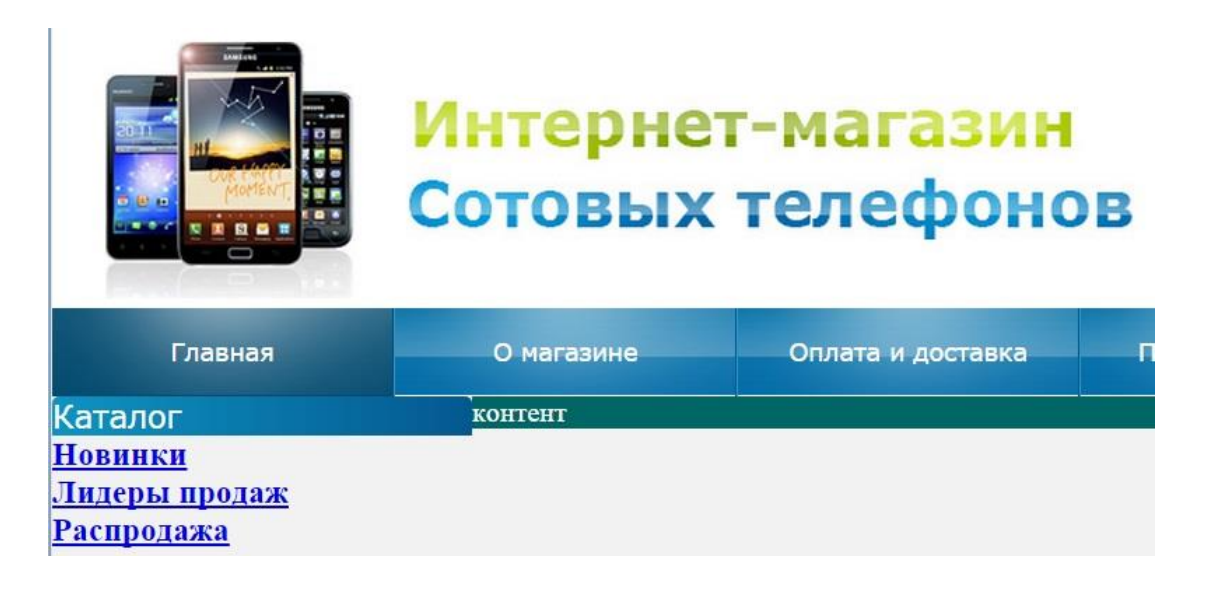

Рисунок 2.35 – Результат градиентного оформления пункта «Каталог»

Как видно из рисунка, градиент к фоновому изображению применился. Теперь необходимо добавить «глянец». Напоминаю, что «глянец» мы применяем к элементу **span**.

Добавьте в код файла стилей строки, заключенные в зеленую рамку на рисунке 2.36.

```
.left-bar-cont h2{
    color:#fff; font:normal 18px Verdana, Geneva, sans-serif;
    background: rgb(14,148,195); /* Old browsers */
    background: -moz-linear-gradient(left, rgba(14,148,195,1) 0%, rgba(4,88,144,1) 100%); /
    background: -webkit-gradient(linear, left top, right top, color-stop(0%,rgba(14,148,195)
    background: -webkit-linear-gradient(left, rgba(14,148,195,1) 0%,rgba(4,88,144,1) 100%); /* (
    background: -o-linear-gradient(left, rgba(14,148,195,1) 0%,rgba(4,88,144,1) 100%); /* (
    background: -ms-linear-gradient(left, rgba(14,148,195,1) 0%,rgba(4,88,144,1) 100%); /* (
    background: linear-gradient(to right, rgba(14,148,195,1) 0%,rgba(4,88,144,1) 100%); /*
    filter: progid:DXImageTransform.Microsoft.gradient( startColorstr='#0e94c3', endColorst
    border-radius:4px 4px 0 0;
    left-bar-cont h2 span{ display:block; background:url(images/glyanec.png) top repeat-x;
        padding:5px 0 5px 10px;
    }
}
```

Рисунок 2.36 - Код файла style.css (продолжение)

Сохраните изменения, посмотрите результат в браузере – на пункт «Каталог» должен «наложиться глянец». Таким образом, мы получили требуемый результат оформления пункта «Каталог» нашего блока айстопперов. Переходим к оформлению пунктов данного меню. Добавьте в файл стилей код, заключенный в красную рамку на рисунке 2.37.

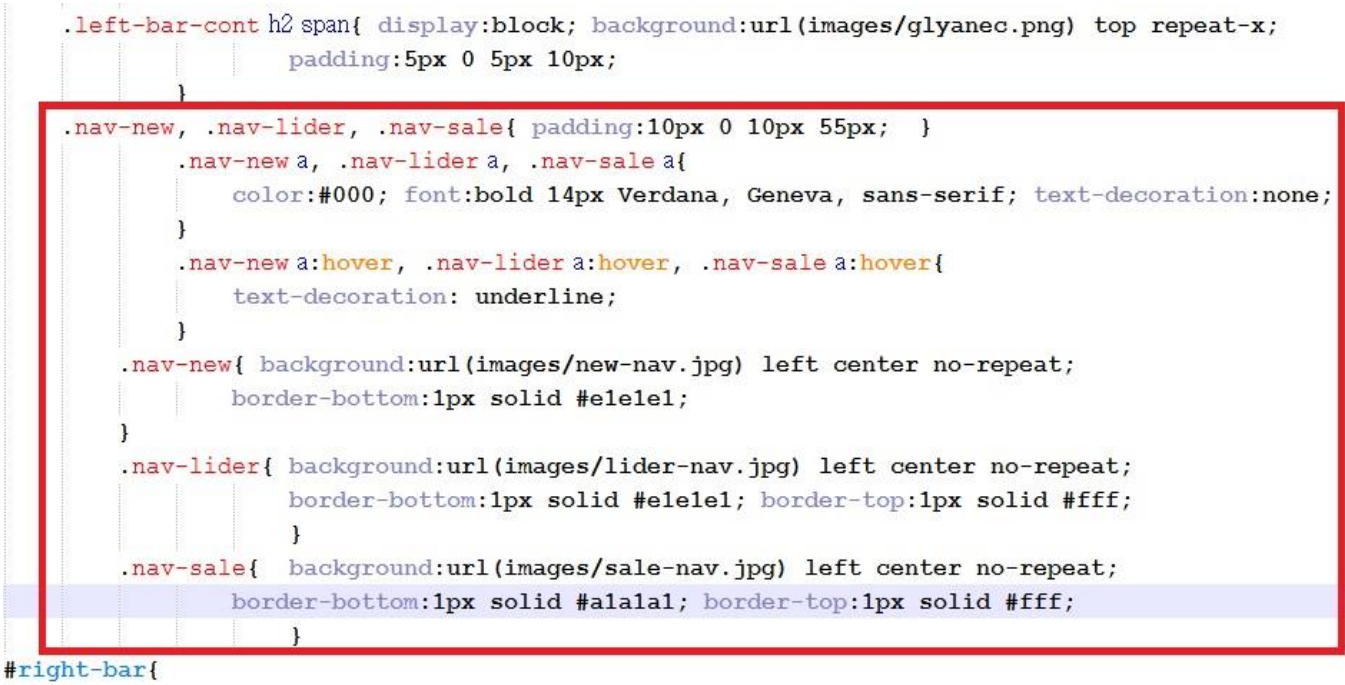

background:#900:

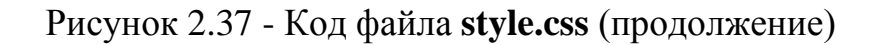

Сохраните изменения, посмотрите результат в браузере (рисунок 2.38).

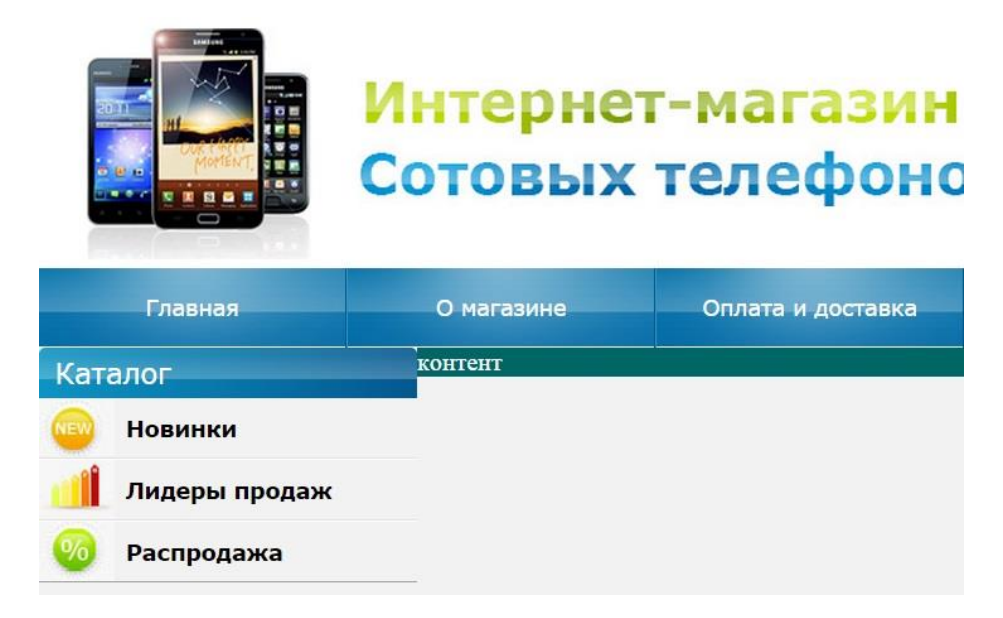

Рисунок 2.38 - Результат оформления блока айстопперов

Как видно из рисунка, мы получили именно то оформление айстопперов, которое было разработано web-дизайнером.

#### Самостоятельно.

1) Добавьте пару новых пунктов меню, посмотрите результат – пункты меню должны автоматически выровняться, вписавшись в размеры страницы сайта. Убедившись в правильности вёрстки, удалите добавленные Вами пункты меню, предварительно показав их преподавателю.

2) Разобраться с приведенным кодом, ответить на любые вопросы преподавателя по оформлению блока хедера, разметке блока контента и оформлению блока айстопперов при защите лабораторной работы.

# Лабораторная работа № 3

### Создание блоков навигации, контактов, новостей и информеров

Прошлое занятие мы закончили написанием кода разметки для блока навигации, а точнее – блока айстопперов нашей страницы (раздел «Каталог»). Продолжаем оформление левого меню, а точнее, центральной его части – блока навигации (он выделен на рисунке 3.1 зеленой рамкой).

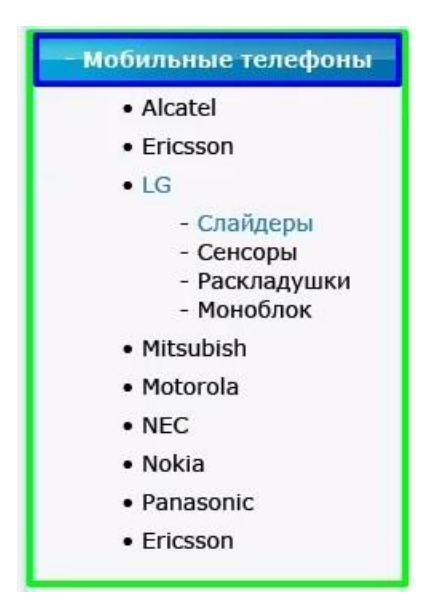

Рисунок 3.1 – Блок навигации

Блок навигации состоит из заголовка «Мобильные телефоны», девяти пунктов – названий фирм-производителей телефонов и четырех подпунктов. Подразумевается, что программировании любой будет при ПУНКТ «раскрываться» на произвольное количество подпунктов. Этот функционал будет реализован следующем блоке лабораторных работ В «Программирование видимой части интернет магазина».

Мы не будем создавать отдельный контейнер **<div>** для блока навигации, а вставим требуемые пункты меню в созданный ранее контейнер **<div** class=''left-bar-cont''>.

Заголовок блока навигации «Мобильные телефоны» оформим в тегах <h4> (теги <h2> и <h3> использованы в этом контейнере ранее при оформлении блока айстопперов), а остальные пункты меню оформим в виде списков.

Добавьте в код файла **index.html** текст, выделенный красной рамкой на рисунке 3.2.

```
<div class="left-bar-cont">
   <h2><span>Karanor</span></h2>
   <h3 class="nav-new"><a href="#">Новинки</a></h3>
   <h3 class="nav-lider"><a href="#">Лидеры продаж</a></h3>
   <h3 class="nav-sale"><a href="#">Pacnpogama</a></h3>
   <h4><span>- Мобильные телефоны</span></h4>
   <a href="#">Alcatel</a>
      <a href="#">Ericsson</a>
      <a href="#">LG</a>
         - <a href="#">Слайдеры</a>
            - <a href="#">Сенсоры</a>
            - <a href="#">Раскладушки</a>
            - <a href="#">Моноблок</a>
         </1i>
      <a href="#">Mitsubishi</a>
      <a href="#">Motorola</a>
      <a href="#">NEC</a>
      <a href="#">Nokia</a>
      <a href="#">Panasonic</a>
      <a href="#">Ericsson</a>
   (/11)>
</div>
```

Рисунок 3.2 – Код файла index.html

Как видно из рисунка, заголовок «Мобильные телефоны» заключен в строчный контейнер «**span**». Применение контейнера «**span**» в заголовке <**h4**> аналогично тому, как этот строчный контейнер был использован в заголовке «Каталог» (см. лабораторную работу 4) - градиент мы применим к элементу **h4** класса **left-bar-cont**, а слой «глянец» - к контейнеру «**span**». В итоге глянец «наложится» на градиент и мы получим требуемый вид пункта «Мобильные телефоны».

Посмотрите результат в браузере (рисунок 3.3).

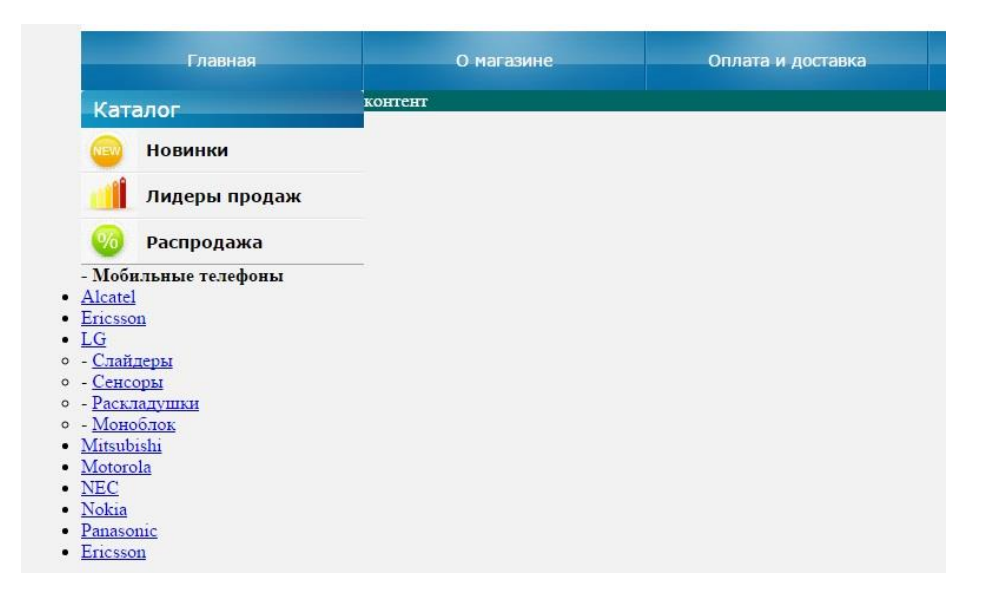

Рисунок 3.3 – Внешний вид блока навигации без стилевого оформления

Пункты создаваемого меню навигации созданы, но пока не оформлены. Оформлять, как всегда мы будем в файле стилей – **style.css**. Откройте данный файл.

Начнем с заголовка «Мобильные телефоны». Стилевое оформление возьмем из оформления заголовка  $\langle h2 \rangle$  (изменим только отступы, размеры шрифта, а также уберем закругления – border-radius). *Полностью скопируйте* стили оформления для элементов .left-bar-cont h2 и .left-bar-cont h2 span и вставьте код ниже (после стиля элемента .nav-sale). *Исправьте* размер заголовка h2 на h4. И уберите закругления заголовка (удалите строку), так как их (закруглений) нет в макете страницы. Код файла style.css <u>с добавленным</u> *классом*.left-bar-cont h4 представлен на рисунке 3.4.

```
.nav-sale{ background:url(images/sale-nav.jpg) left center no-repeat;
               border-bottom:1px solid #ala1a1; border-top:1px solid #fff;
        .left-bar-cont h4
       color:#fff; font:normal 18px Verdana, Geneva, sans-serif;
       background: rgb(14,148,195); /* Old browsers */
       background: -moz-linear-gradient(left, rgba(14,148,195,1) 0%, rgba(4,88,144,1) 100%); /* FF3.6+ */
       background: -webkit-gradient(linear, left top, right top, color-stop(0%,rgba(14,148,195,1)), color-stop(100%,rgba(4,88,144,1))
       background: -webkit-linear-gradient(left, rgba(14,148,195,1) 0%,rgba(4,88,144,1) 100%); /* Chrome10+,Safari5.1+ */
       background: -o-linear-gradient(left, rgba(14,148,195,1) 0%,rgba(4,88,144,1) 100%); /* Opera 11.10+ */
       background: -ms-linear-gradient(left, rgba(14,148,195,1) 0%,rgba(4,88,144,1) 100%); /* IE10+ */
       background: linear-gradient(to right, rgba(14,148,195,1) 0%,rgba(4,88,144,1) 100%); /* W3C */
       filter: progid:DXImageTransform.Microsoft.gradient( startColorstr='#0e94c3', endColorstr='#045890',GradientType=1 ); /* IE6-9
           der radius:4px 4px 0 0;
        .left-bar-cont h4 span{ display:block; background:url(images/glyanec.png) top repeat-x;
                   padding:5px 0 5px 10px;
            1
right-bar{
   background:#900;
   float:left;
   width:245px;
   margin-left:-245px;
```

Рисунок 3.4 – Код файла style.css

Посмотрите результат в браузере (рисунок 3.5).

| Главная                                                                                                    | О магазине | Оплата и доставка |
|----------------------------------------------------------------------------------------------------|------------|-------------------|
| Каталог                                                                                                    | контент    |                   |
| 👜 Новинки                                                                                                    |            |                   |
| 🏥 Лидеры продаж                                                                                                    |            |                   |
| 🥺 Распродажа                                                                                                    |            |                   |
| - Мобильные телефоны                                                                                                    |            |                   |
| <ul> <li><u>Alcatel</u></li> <li><u>Ericsson</u></li> <li><u>LG</u></li> <li><u>- Слайдеры</u></li> <li><u>- Сенсоры</u></li> <li><u>- Рессионичи</u></li> </ul> |            |                   |
| - <u>Motofing</u> <u>Mitsubishi</u> <u>Motorola</u> <u>NEC</u> Nokia                                                                                             |            |                   |
| Panasonic     Ericsson                                                                                                    |            |                   |

Рисунок 3.5 – Внешний вид блока навигации

Как видно из рисунка, заголовки «Каталог» и «Мобильные телефоны» практически идентичны по оформлению. Однако, если открыть файл макета нашей страницы (файлы **главная.psd** или **главная.jpg** в папке «Макет)», то можно увидеть, что заголовок «Мобильные телефоны» имеет немного меньшие размеры, чем заголовок «Каталог».

Исправим шрифты и отступы для заголовка «Мобильные телефоны». Изменения выделены красной рамкой на рисунке 3.6.

| .left-bar-cor | 1t h4{                                                                      |
|---------------|-----------------------------------------------------------------------------|
| color:#fff; f | Cont: bold 14px Verdana, Geneva, sans-serif;                                |
| background: 1 | rgb(14,148,195); /* Old browsers */                                         |
| background: - | -moz-linear-gradient(left, rgba(14,148,195,1) 0%, rgba(4,88,14              |
| background: - | -webkit-gradient(linear, left top, right top, color-stop(0%,rg)             |
| background: - | webkit-linear-gradient(left, rgba(14,148,195,1) 0%,rgba(4,88,               |
| background: - | -o-linear-gradient(left, rgba(14,148,195,1) 0%,rgba(4,88,144,1              |
| background: - | -ms-linear-gradient(left, rgba(14,148,195,1) 0%,rgba(4,88,144,              |
| background: ] | linear-gradient(to right, rgba(14,148,195,1) 0%,rgba(4,88,144,              |
| filter: progi | d:DXImageTransform.Microsoft.gradient( startColorstr='#0e94c3               |
| }             |                                                                             |
| .left-bar-cor | <pre>nt h4 span{ display:block; background:url(images/glyanec.png) to</pre> |
| I             | padding:5px 0 5px 15px;                                                     |
| }             |                                                                             |

Рисунок 3.6 - Код файла style.css (продолжение)

Посмотрите результат в браузере (рисунок 3.7).

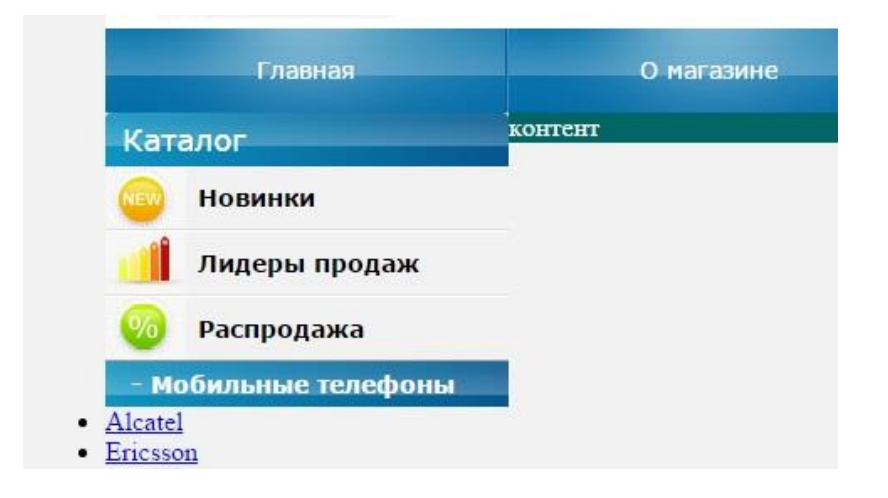

Рисунок 3.7 – Внешний вид пункта «Мобильные телефоны»

Как видно из рисунка, заголовок «Мобильные телефоны» практически достиг требуемого в макете оформления. За одним исключением – слой «глянец» съехал вниз. Это произошло потому, что размеры шрифта заголовка изменились с 18пт до 14 пт, и он, соответственно, уменьшился в высоте (так и должно быть, согласно макета страницы), а файл с глянцевым слоем glyanec.png остался прежнего размера. У Вас в папке images уже есть уменьшенная копия этого файла с именем glyanec2.png. Поэтому осталось только его прописать в файле стилей (рисунок 3.8).

Рисунок 3.8 – Изменения кода файла style.css

Посмотрите результат в браузере (рисунок 3.9).

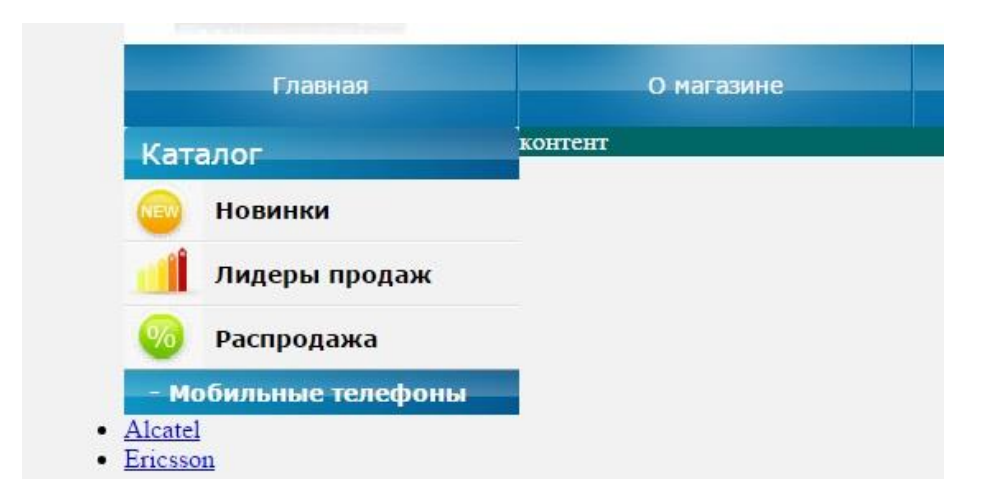

Рисунок 3.9 – Исправленный внешний вид пункта «Мобильные телефоны»

Сравните полученный результат с файлом макета и убедитесь в полном совпадении оформления.

Переходим к оформлению списков. Вначале небольшое замечание. Списки – очень «капризная вещь». Отображение маркеров у маркированных списков сильно зависит от браузера, в котором открывается файл со списком.

На рисунках 3.10 и 3.11 показаны вид списков в различных браузерах.

| - Мобильные телефоны | - Мобильные телефоны                  |
|----------------------|---------------------------------------|
| Alcatel              | Alcatel                               |
| Ericsson             | Ericsson                              |
| • <u>LG</u>          | • <u>LG</u>                           |
| - <u>Слайдеры</u>    | • - <u>Слайдеры</u>                   |
| - Сенсоры            | <ul> <li>- <u>Сенсоры</u></li> </ul>  |
| - <u>Раскладушки</u> | <ul> <li>- Раскладушки</li> </ul>     |
| - Моноблок           | <ul> <li>- <u>Моноблок</u></li> </ul> |
| Mitsubishi           | <ul> <li><u>Mitsubishi</u></li> </ul> |
| Motorola             | <ul> <li>Motorola</li> </ul>          |
| • NEC                | • <u>NEC</u>                          |
| Nokia                | <u>Nokia</u>                          |
| Panasonic            | Panasonic                             |
| Ericsson             | Ericsson                              |

Рисунок 3.10 – Внешний вид списков в браузерах Chrome (слева) и IE (справа) – файл **index.html** 

Рисунок 3.11 – Внешний вид списков в браузерах Firefox (слева) и Opera (справа) – файл **index.html** 

Как видно из рисунков, в разных браузерах маркеры списков отображаются по-разному (по величине и по оформлению). Чтобы наши списки одинаково отображались во всех браузерах, в качестве маркеров списков используем картинку **disc.gif**. В этом случае оформление списков будет одинаково отображаться во всех браузерах.

Откройте файл стилей **style.css** и добавьте стилевое оформление для списков (рисунок 3.12).

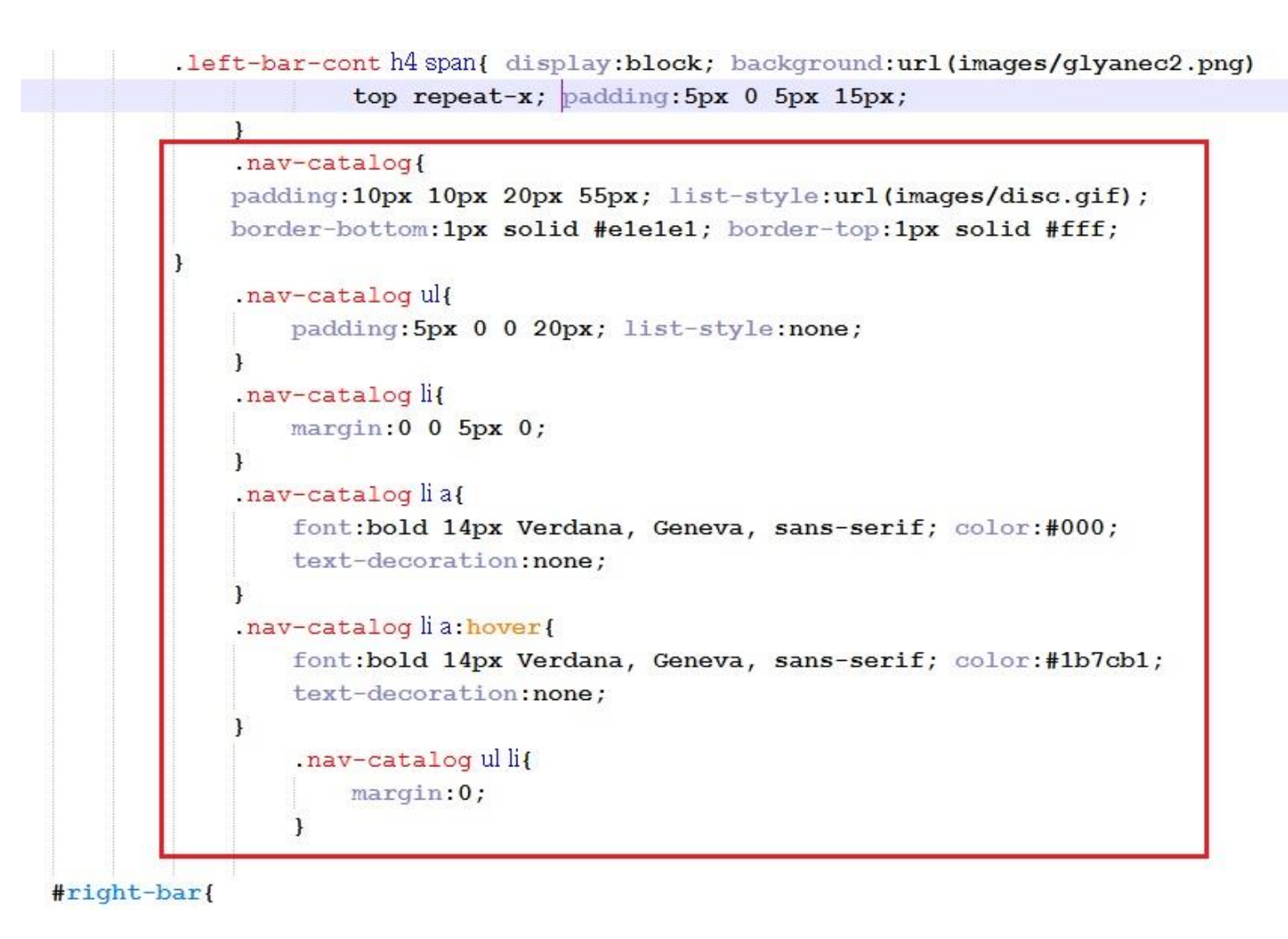

Рисунок 3. 12 – Оформление элементов блока навигации в файле style.css

Сохраните файл стилей, обновите сайт в браузере (рисунок 3.13).

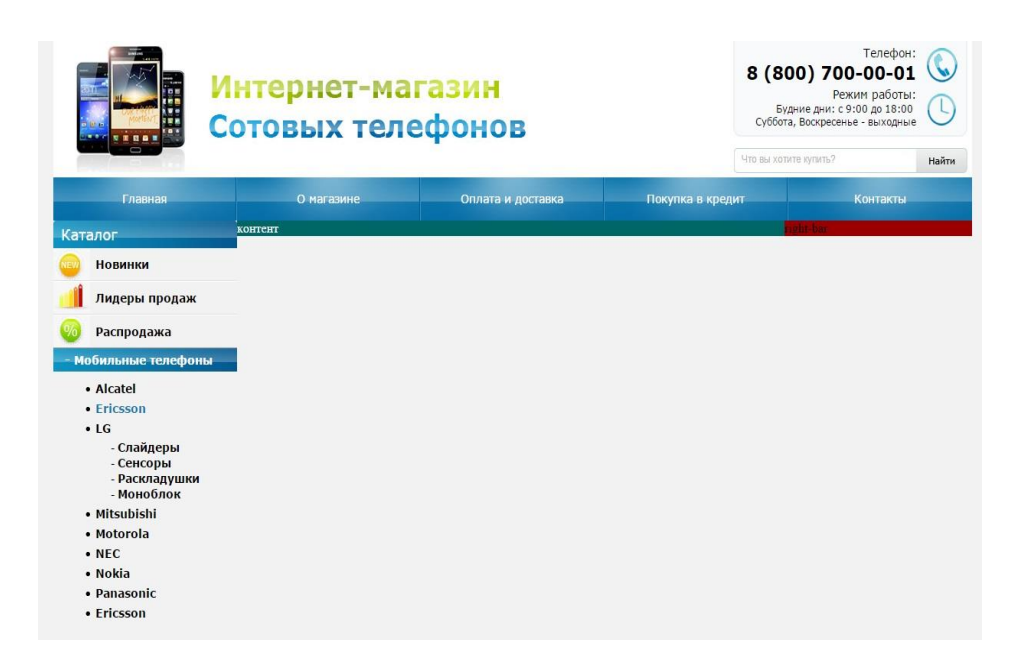

Рисунок 3.13 – Внешний вид блока навигации

Как видно из рисунка 5.14, мы получили именно то оформление меню навигации, которое было разработано web-дизайнером.

Откройте страницу в разных браузерах, убедитесь в правильном отображении в каждом из них. Таким образом, мы создали меню навигации нашего сайта.

Переходим к созданию блока контактов. Для блока контактов создадим свой класс и обернем его в контейнер *<div class=''bar-contact''>*.

Добавьте в файл **index.html** код, представленный на рисунке 3.14 (добавленный код заключен в красную рамку).

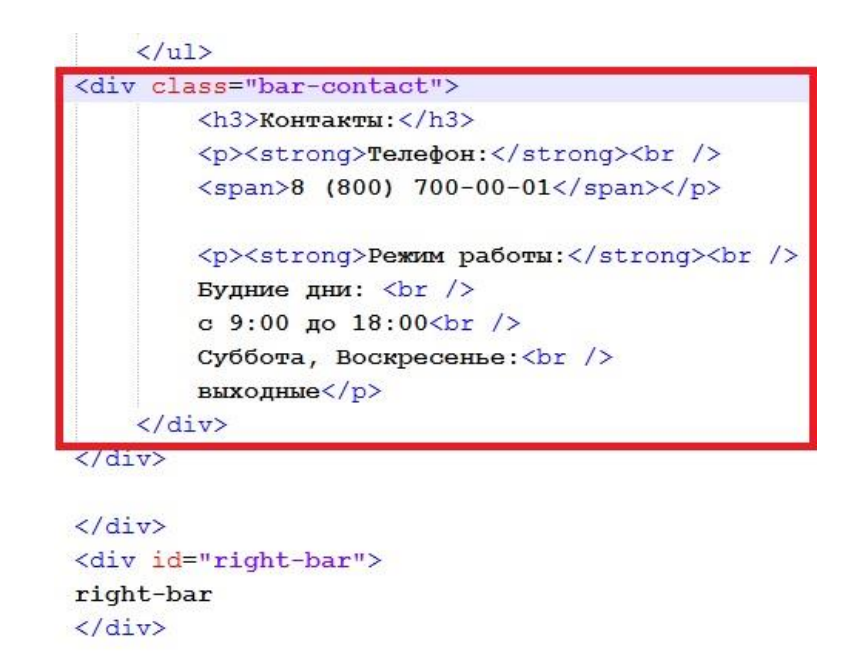

Рисунок 3.14 – Код блока контактов в файле index.html

Посмотрите результат в браузере (рисунок 3.15).

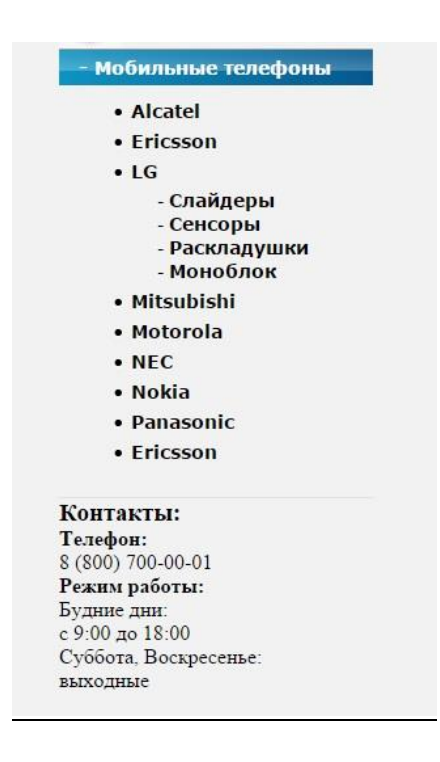

Рисунок 3.15 – Внешний вид блока «Контакты»

Пункты блока «Контакты» появились, но пока не оформлены. Откройте файл стилей и пропишите стилевое оформление для класса **.bar-contact** (рисунок 3.16).

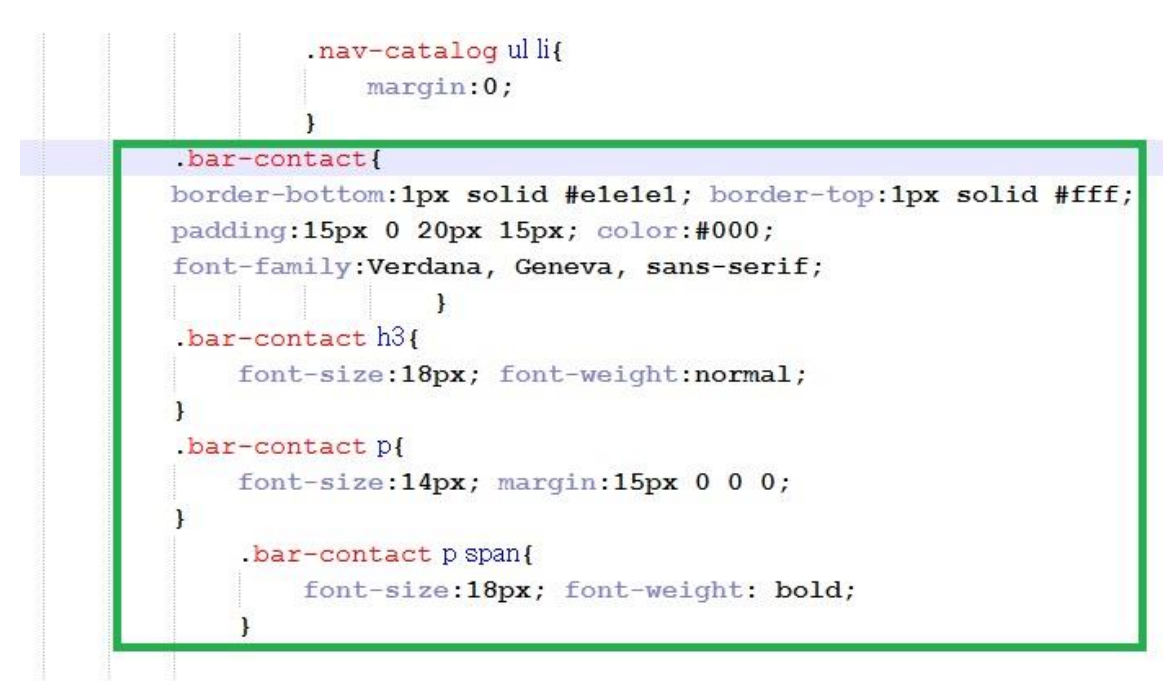

#right-bar{

Рисунок 3.16 – Код файла style.css (продолжение)

Сохраните файл, посмотрите результат в браузере (рисунок 3.17).

|                                                                                                    | Интернет-магазин<br>Сотовых телефонов<br>Что вы хотите кулите, 2 |                   | Телефон:<br>(800) 700-00-01<br>Режим работы:<br>Будние дни: с 9:00 до 18:00<br>оббота, воскресење - выходные<br>и хотите кулить? | юн:<br>01 Со<br>иты:<br>(:00 Со<br>ные<br>Найти |  |
|----------------------------------------------------------------------------------------------------|------------------------------------------------------------------|-------------------|----------------------------------------------------------------------------------------------------|-------------------------------------------------|--|
| Главная                                                                                                    | О магазине                                                       | Оплата и доставка | Покупка в кредит                                                                                                    | Контакты                                        |  |
| Каталог                                                                                                    | контент                                                          |                   |                                                                                                    | right-bar                                       |  |
| 💿 Новинки                                                                                                    | _                                                                |                   |                                                                                                    |                                                 |  |
| 🥼 Лидеры продаж                                                                                                    |                                                                  |                   |                                                                                                    |                                                 |  |
| 🧐 Распродажа                                                                                                    |                                                                  |                   |                                                                                                    |                                                 |  |
| - Мобильные телефоны                                                                                                    |                                                                  |                   |                                                                                                    |                                                 |  |
| <ul> <li>Alcatel</li> <li>Ericsson</li> <li>LG <ul> <li>Слайдеры</li> <li>Сенсоры</li> <li>Раскладушки</li> <li>Моноблок</li> </ul> </li> <li>Mitsubishi</li> <li>Motorola</li> <li>NEC</li> <li>Nokia</li> <li>Panasonic</li> <li>Ericsson</li> </ul> |                                                                  |                   |                                                                                                    |                                                 |  |
| Контакты:<br>Телефон:<br>8 (800) 700-00-01<br>Режим работы:<br>Будние дни:<br>с 9:00 до 18:00<br>Суббота, Воскресенье:<br>выходные                                                                                                    |                                                                  |                   |                                                                                                    |                                                 |  |

Рисунок 3.17 – Окончательный внешний вид блока «Контакты»

Сравните полученный результат с макетом, убедитесь в правильности верстки.

Продолжаем оформление левого меню, а точнее, центральной его части – блока новостей (он выделен на рисунке 3.18 зеленой рамкой).

|   | <b>Телефон:</b><br><b>3 (800) 700-00-01</b><br><b>Режим работы:</b><br>Будние дни:<br>2 9:00 до 18:00<br>Суббота, Воскресенье:<br>выходные |
|---|----------------------------------------------------------------------------------------------------|
| ŀ | ювости                                                                                                    |
|   | 24.03.2012<br>Іоступили в продажу новые<br>елефоны sumsung                                                                                 |
|   | <sup>23.03.2012</sup><br>Іодарки всем купившим apple<br>ohone 4s                                                                           |
| - | A                                                                                                    |

Рисунок 3.18 - Внешний вид блока «Новости» в макете

Блок новостей состоит из заголовка «Новости» (выделен красной рамкой), двух пунктов новостей (выделены голубыми рамками), в свою очередь состоящих из даты и ссылки на новость, а также ссылки на архив новостей (фиолетовая рамка). Подразумевается, что при программировании любой пункт будет «раскрываться» на произвольное количество подпунктов. Этот функционал будет реализован в следующем разделе лабораторных работ – «Программирование видимой части интернет-магазина».

Для блока новостей создадим свой класс и обернем его в контейнер <div class="news">.

Заголовок блока навигации «Новости» оформим в тегах <h3>, а остальные пункты меню оформим в виде абзацев. При этом дату оформим в рамках абзацев, используя контейнер <span>.

Добавьте в код файла index.html текст, выделенный зеленой рамкой на рисунке 3.19.

Как видно из рисунка, заголовок «Новости» выполнен как заголовок **<h3>**, сами новости включены в абзац **<**p> и выполнены в виде гиперссылок, а дата новости дополнительно заключена в строчный контейнер «**span**». Пункт «Архив новостей» оформлен в виде гиперссылки с классом **class=''news-arh''**.

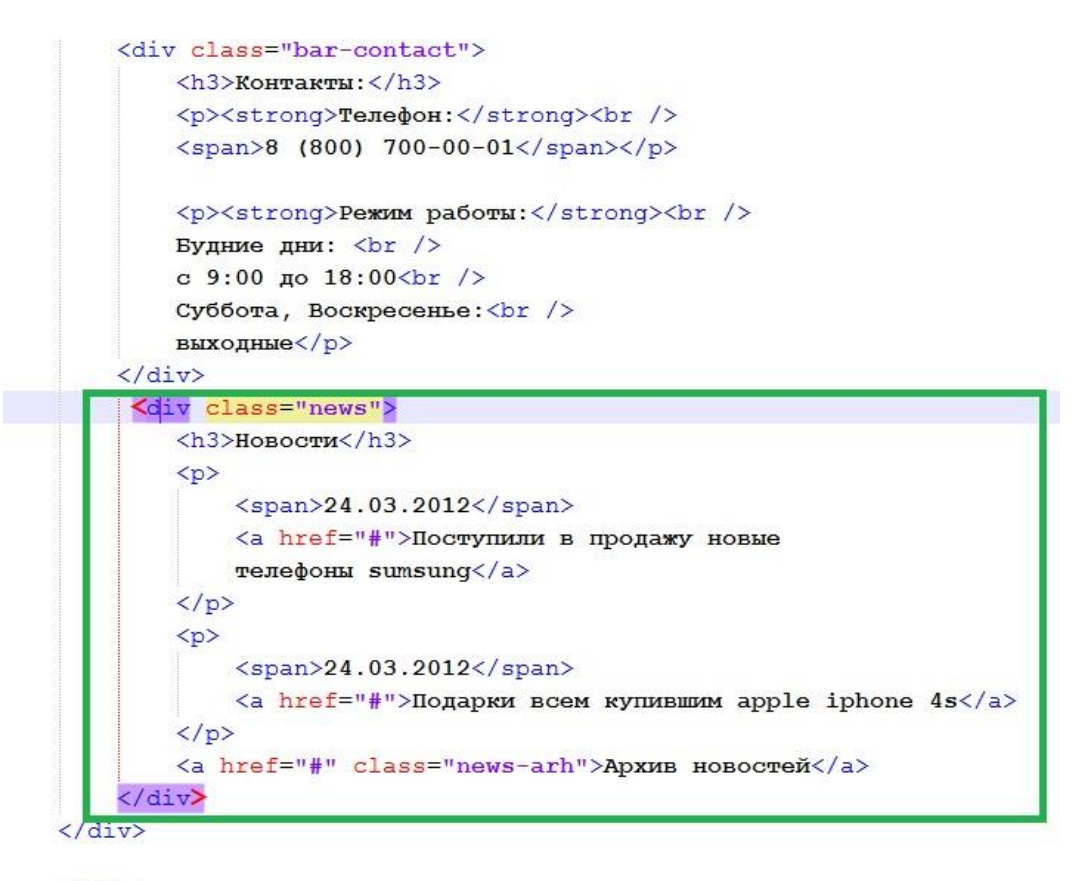

</div>

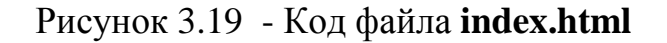

Посмотрите результат в браузере (рисунок 3.20).

| Контакты:                      |
|--------------------------------|
| Телефон:<br>8 (800) 700-00-01  |
| Режим работы:                  |
| Будние дни:                    |
| с 9:00 до 18:00                |
| Суббота, Воскресенье:          |
| выходные                       |
| Новости                        |
| 24.03.2012 Поступили в продажу |
| новые телефоны sumsung         |
| 24.03.2012 Подарки всем        |
| купившим apple iphone 4s       |
| Архив новостей                 |

Рисунок 3.20 - Внешний вид блока «Новости»

Пункты создаваемого блока новостей созданы, но пока оформлены не в соответствие с макетом. Оформлять, как всегда мы будем в файле стилей – **style.css**. Откройте данный файл и добавьте в него код согласно рисунка 3.21.

Разберём написанные стили. Начнем с заголовка «Новости». Стилевое оформление контейнера <div class="news"> аналогично оформлению блока контактов (<div class="bar-contact">). Полностью *скопируйте стили* оформления для элементов .bar-contact и .bar-contact h3и вставьте код ниже (после стиля элемента .bar-contact p span), затем исправьте названия классов.

Обратите внимание, что из стиля оформления **.news** убран цвет текста **color:#000;**, а размер шрифта заголовка новости **<h3>** равен 17рх. Все остальное оформление полностью совпадает.

59

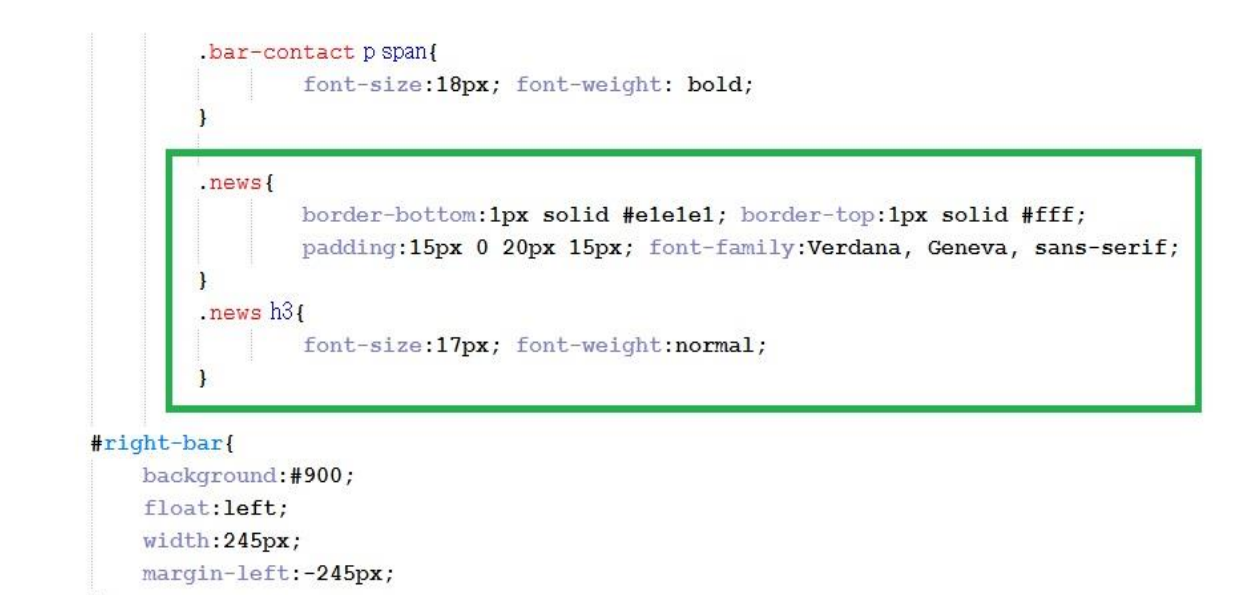

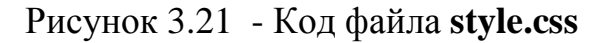

Посмотрите результат в браузере (рисунок 3.22).

1

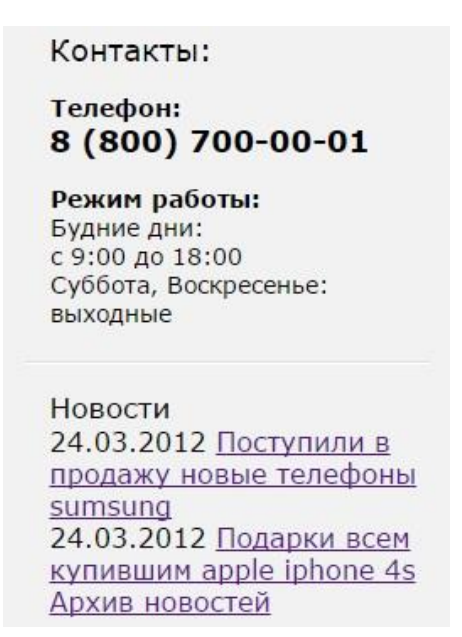

Рисунок 3.22 – Внешний вид блока новостей

Как видно из рисунка, <u>заголовок</u> «<u>Новости</u>» практически идентичен макету. Сравните полученный результат с файлом макета и убедитесь в полном совпадении оформления заголовка «Новости».

Переходим к оформлению абзацев. Откройте файл стилей style.css и добавьте стилевое оформление для абзацев класса .news (выделен зеленой рамкой на рисунке 3.23).

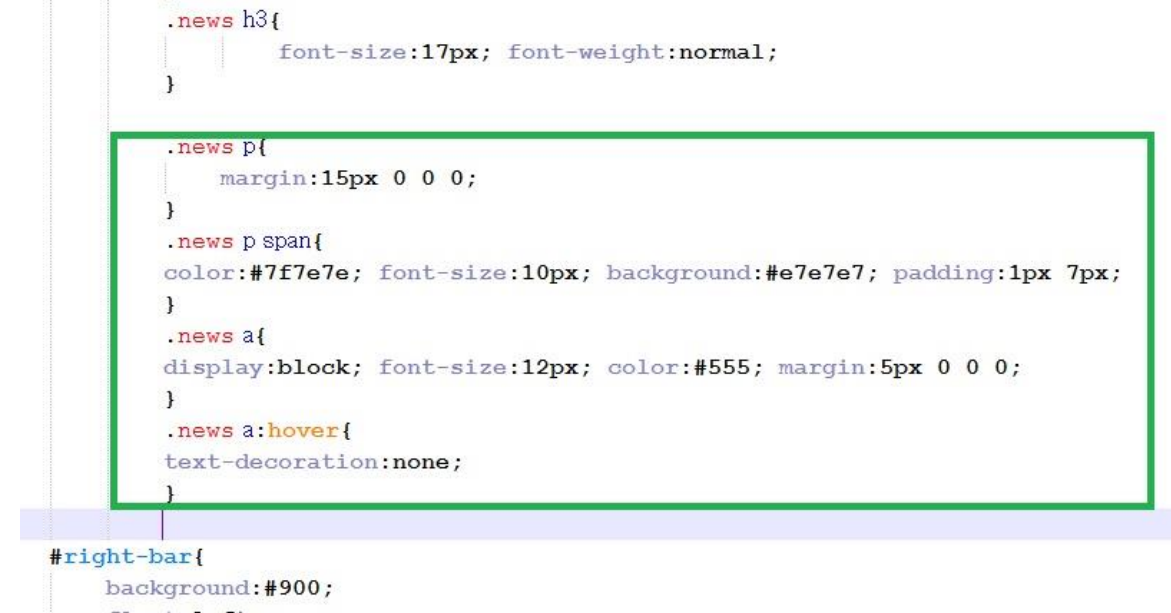

```
float:left;
width:245px;
margin-left:-245px;
```

Рисунок 3.23 - Код файла стилей style.css в оформлении абзацев новостей

Сохраните файл стилей, обновите сайт в браузере (рисунок 3.24).

| Новости                                       |
|-----------------------------------------------|
| 24.03.2012                                    |
| Поступили в продажу новые<br>телефоны sumsung |
| 24.03.2012                                    |
| Подарки всем купившим apple<br>iphone 4s      |
| Архив новостей                                |

Рисунок 3.24 - Внешний вид блока «Новости»

Новости оформлены в соответствие с макетом. Осталось оформить пункт «Архив новостей». Добавьте в файл стилей код, выделенный зеленой рамкой на рисунке 3.25.

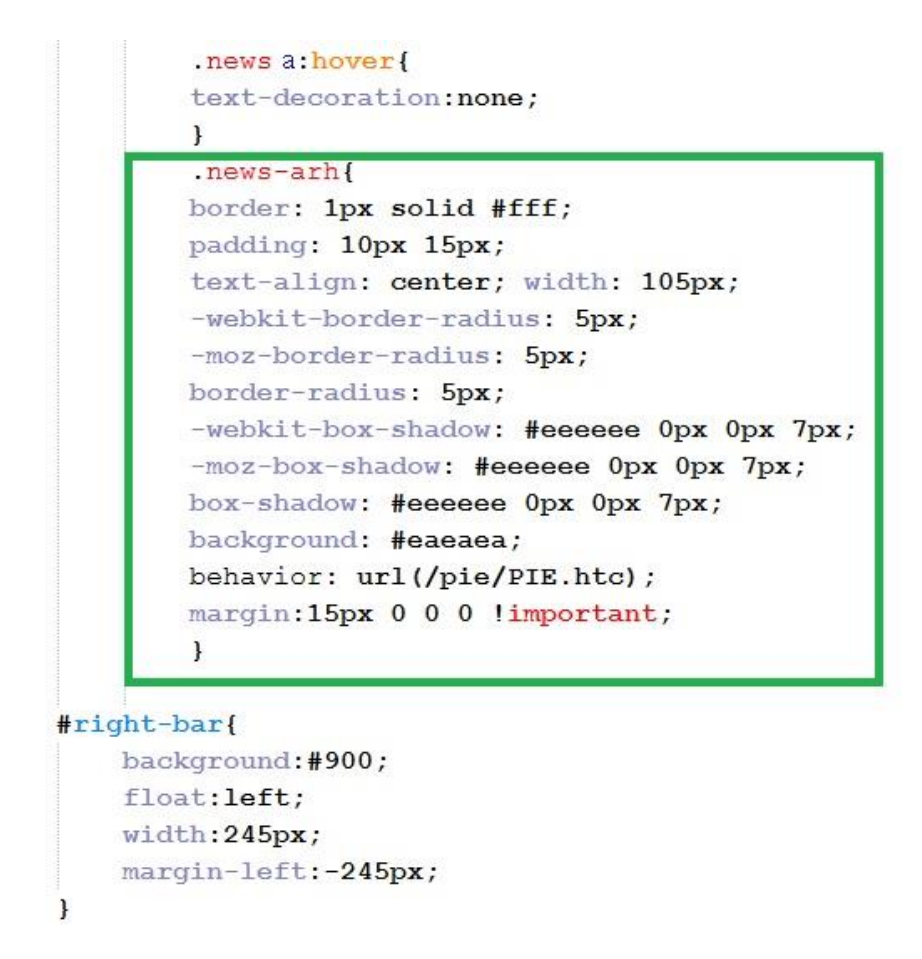

Рисунок 3.25 - Код файла стилей style.css в оформлении архива новостей

Посмотрите результат в браузере (рисунок 3.26).

| Новости                                              |
|------------------------------------------------------|
| 24.03.2012                                           |
| <u>Поступили в продажу новые</u><br>телефоны sumsung |
| 24.03.2012                                           |
| Подарки всем купившим apple<br>iphone 4s             |
| Архив новостей                                       |

Рисунок 3.26 – Внешний вид блока «Новости» (окончательный)

Как видно из рисунка, мы получили именно то оформление абзацев блока новостей, которое было разработано web-дизайнером. Откройте страницу в

разных браузерах, убедитесь в правильном отображении в каждом из них. Таким образом, мы создали блок новостей нашего сайта.

Переходим к созданию блока информеров. Блок информеров состоит из трёх отдельных блоков: «Способы оплаты», «Доставка» и «Информация для Вас» (рисунок 3.27). При этом данные блоки оформлены абсолютно одинаково.

Поэтому мы создадим для всех трех пунктов блока информеров одинаковое оформление, создав класс <div class=''info''>.

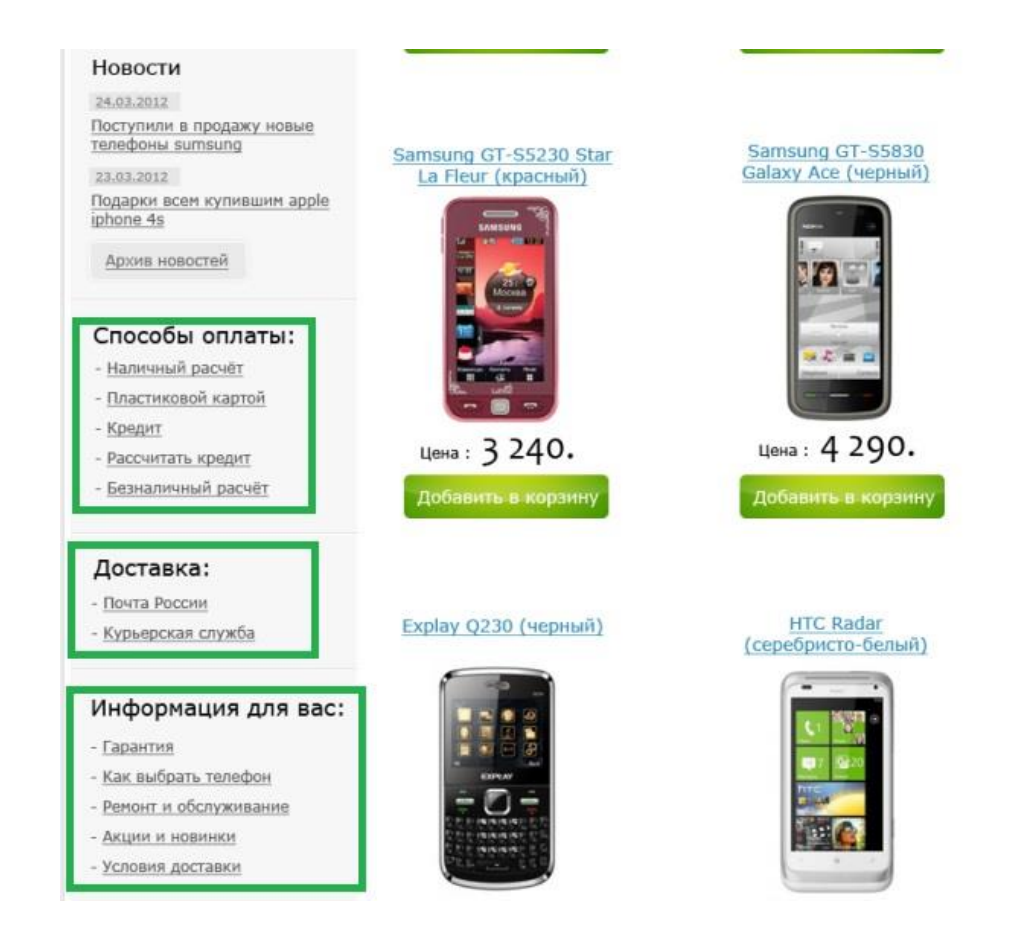

Рисунок 3.27 – Внешний вид макета блока информеров

Откройте файл **index.html** и добавьте в него код, выделенный красной рамкой на рисунке 3.28.

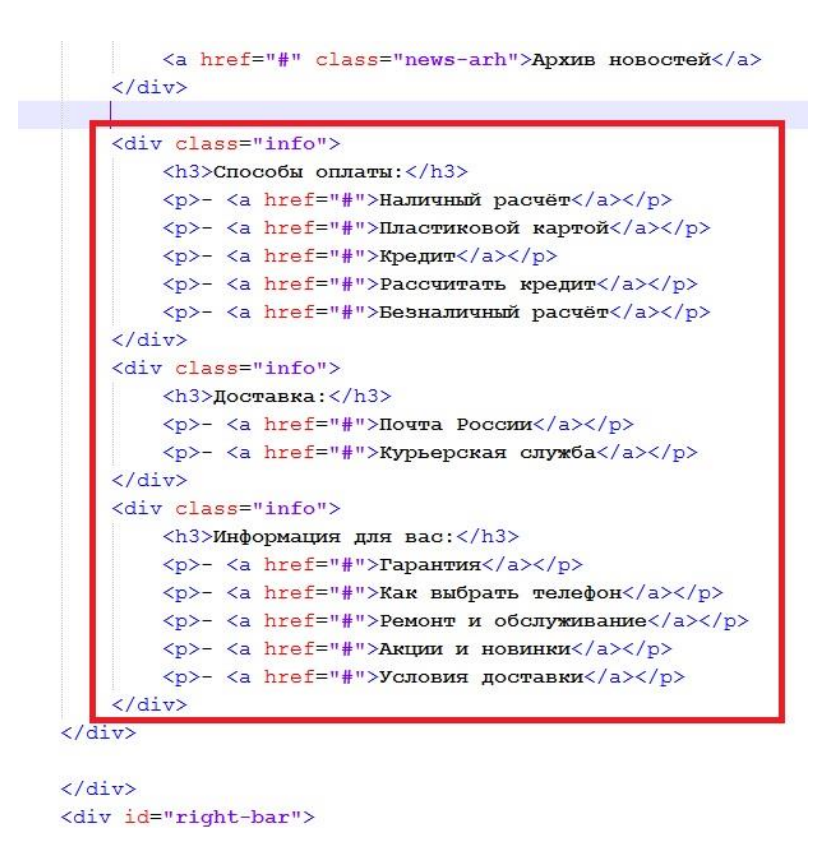

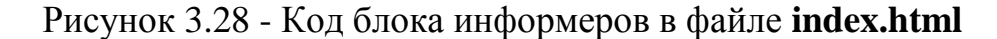

Посмотрите результат в браузере (рисунок 3.29).

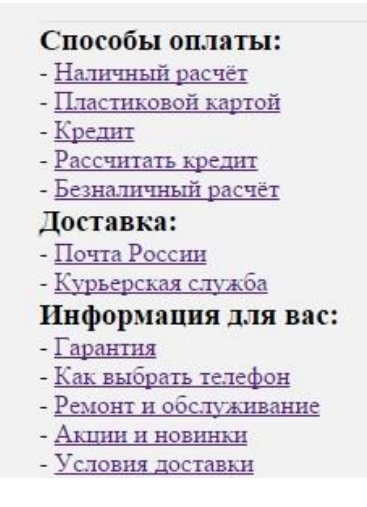

Рисунок 3.29 – Внешний вид блока информеров

Пункты блока информеров появились, но пока не оформлены. Откройте файл стилей и пропишите стилевое оформление для класса .info (выделен зеленой рамкой на рисунке 3.30).

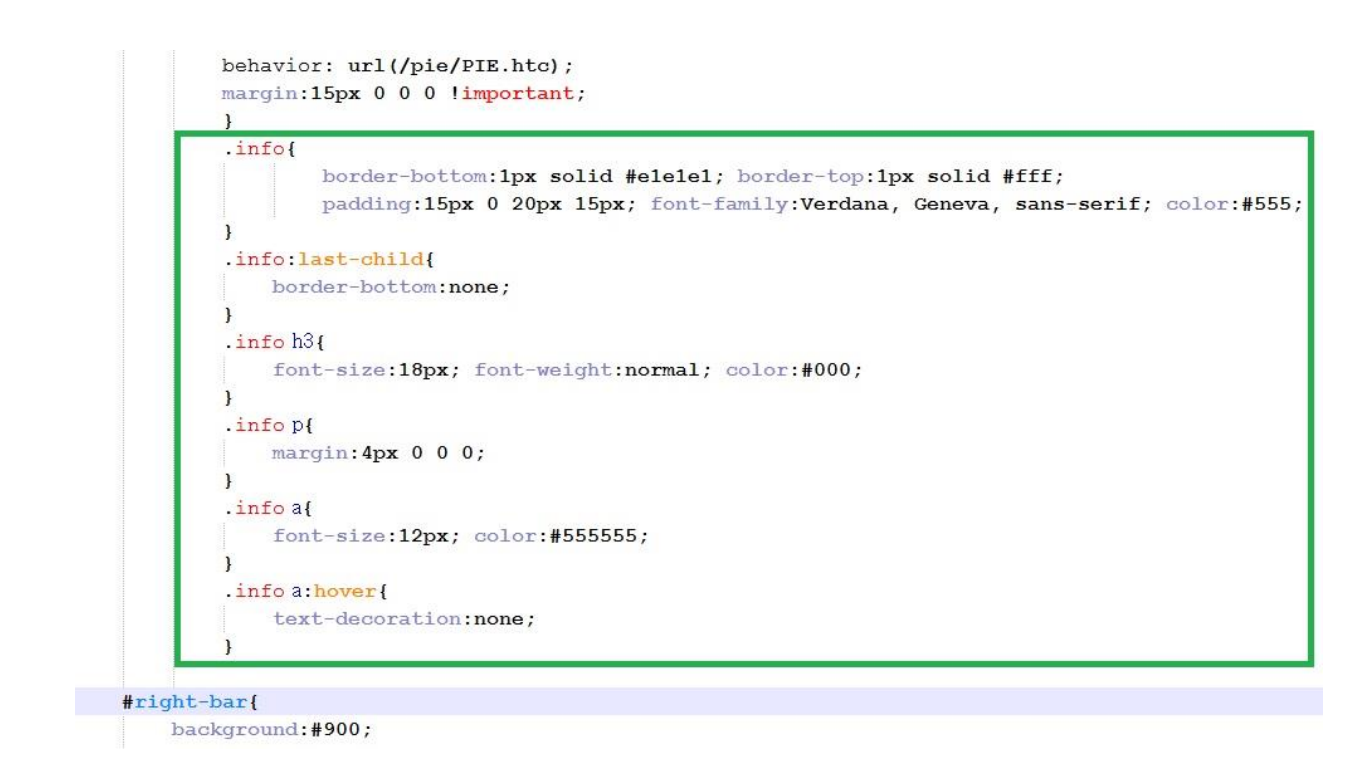

Рисунок 3.30 – Оформление блока информеров в файле style.css

Сохраните файл, посмотрите результат в браузере (рисунок 3.31).

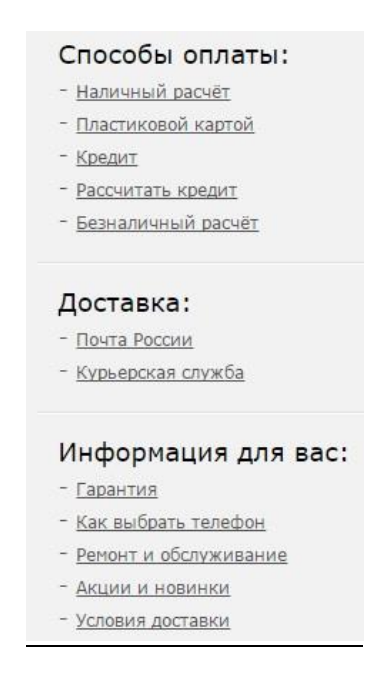

Рисунок 3.31 – Окончательный вид блока информеров

Сравните полученный результат с макетом, убедитесь в правильности верстки. Таким образом, мы полностью закончили оформление левого блока (меню) нашего сайта. <u>Самостоятельно</u>. Разобраться с приведенным кодом, ответить на любые вопросы преподавателя по оформлению блока навигации.

## Лабораторная работа № 4

# Создание блоков основного контента, авторизации, корзины, выбора по параметрам и подвала (футера)

Переходим к оформлению центральной части главной страницы нашего сайта – блока основного контента (выделен красной рамкой на рисунке 4.1).

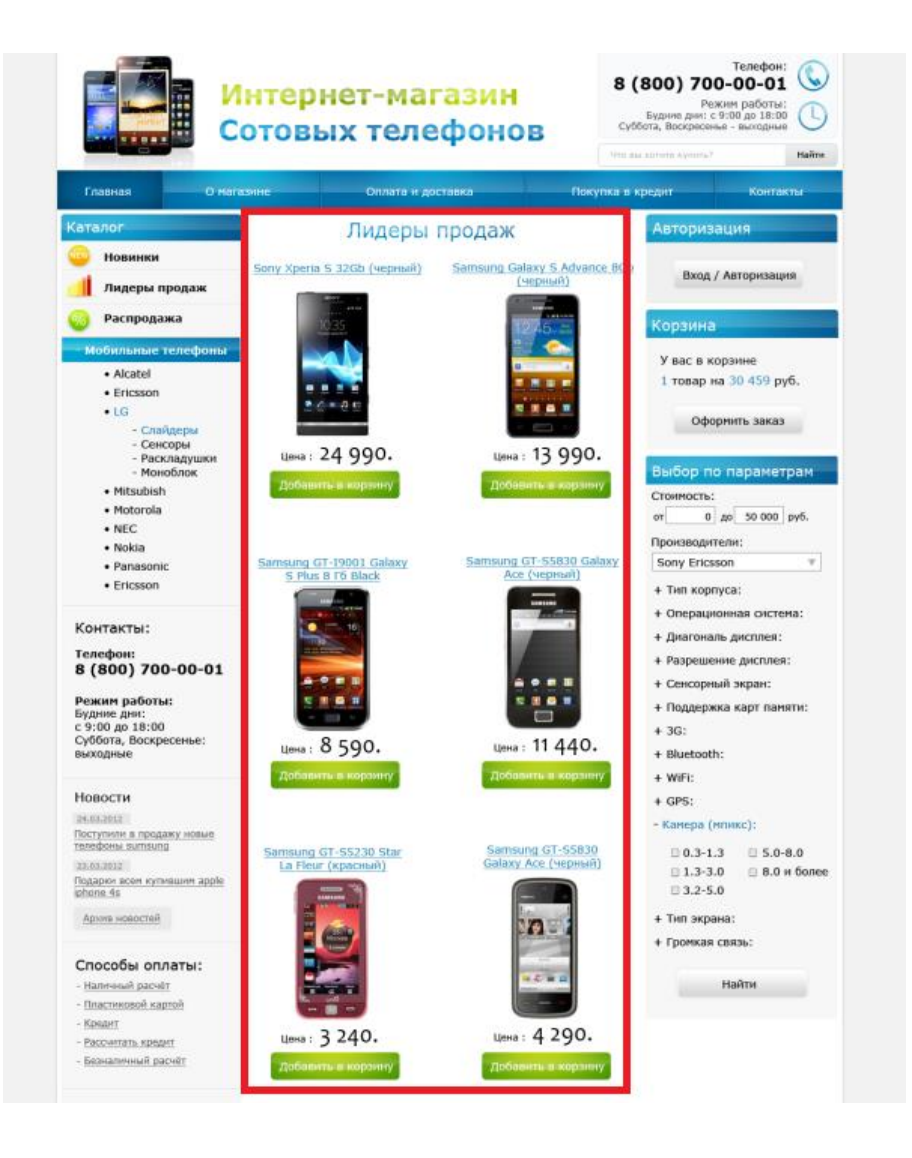

Рисунок 4.1 – Блок основного контента главной страницы сайта

Для блока основного контента создадим свой класс и обернем его в контейнер <div class=''catalog-index''>, включенный, в свою очередь в контейнер <div class=''content''>.

Заголовок «Лидеры продаж» будем оформлять картинкой – это связано со сложным градиентом, который применил к тексту web-дизайнер.

Оформление контента – телефонов разных моделей и фирм – абсолютно одинаковое, поэтому вначале мы создадим оформление только для одного телефона, а затем произведём «размножение».

Каждый телефон заключаем в контейнер <div class="product-index">. Внутри этого контейнера заголовком второго уровня <h2> (а также гиперссылкой) оформляется название телефона, ниже располагается картинкагиперссылка с фотографией телефона, далее – в виде абзаца - слово «Цена» и заключенное в контейнер <span> число – стоимость телефона. Последним элементом в контейнере <div class="product-index"> располагается картинка – гиперссылка «Добавить в корзину».

Добавьте в код файла **index.html** текст, выделенный зеленой рамкой на рисунке 4.2.

```
<div id="contentwrapper">
    <div id="content">
        <div class="catalog-index">
            <h1><img src="images/lider-sale.jpg" alt="Лидеры продаж" /></h1>
            <div class="product-index">
                <h2><a href="#">Sony Xperia S 32Gb (черный)</a></h2>
                <a href="#"><img src="images/phone-index.jpg" alt="" /></a>
                Ueha: <span>24 990.</span>
                <a href="#"><img class="addtocard-index" src="images/addcard-index.jpg"
                alt="Добавить в корзину" /></a>
            </div>
        </div>
    \langle /div \rangle
</div>
           <div id="left-bar">
```

```
Рисунок 4.2 – Код блока контента в файле index.html
```

Посмотрите результат в браузере (рисунок 4.3).

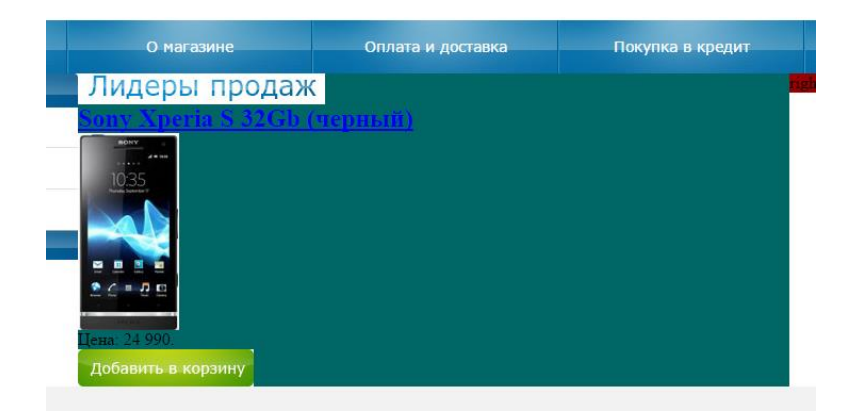

Рисунок 4.3 – Внешний вид блока контента (без стилей)

Оформлять блок контента, как всегда, мы будем в файле стилей – **style.css**. Откройте данный файл. Добавьте в код файла стилей строки, заключенные в зеленую рамку на рисунке 4.4.

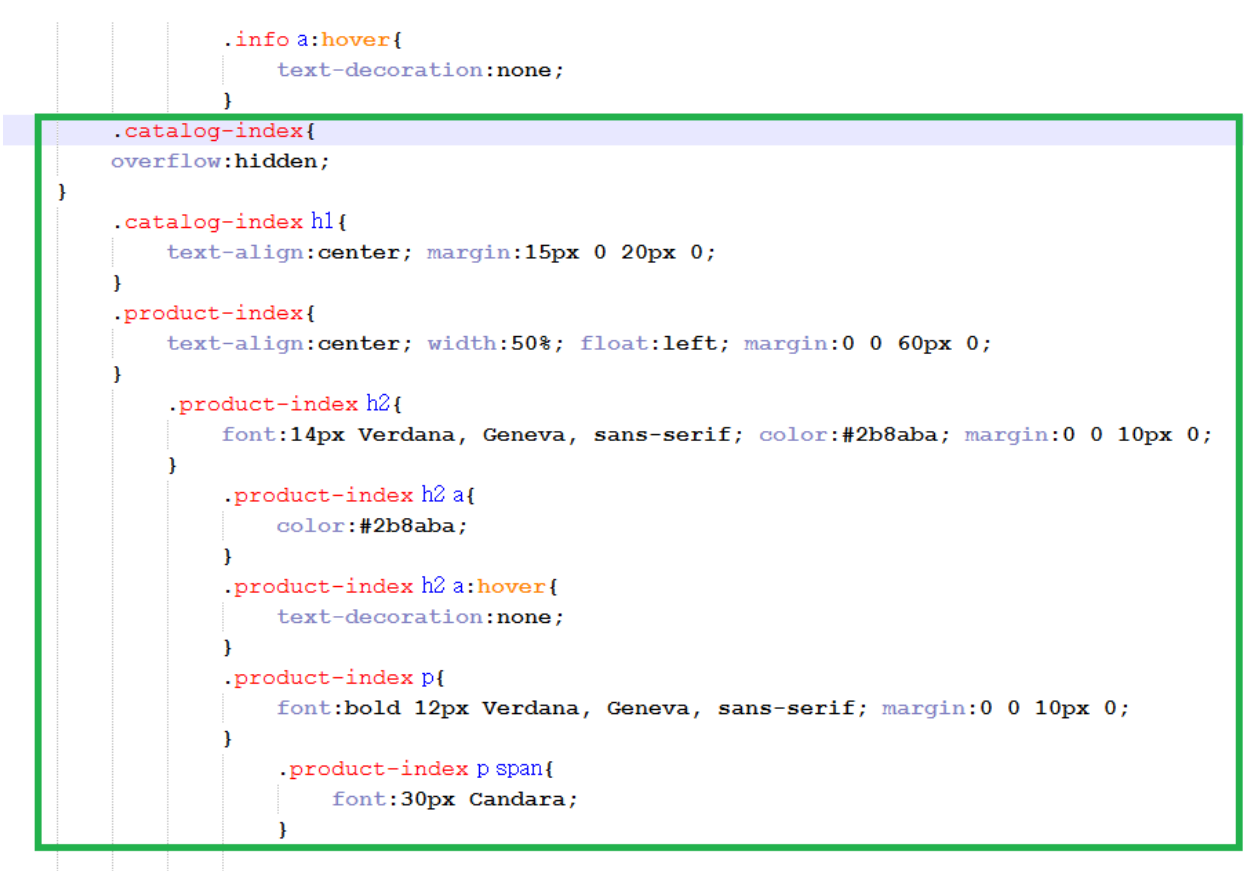

#right-bar{

Рисунок 4.4 - Код файла стилей style.css для блока контента

Посмотрите результат в браузере (рисунок 4.5).

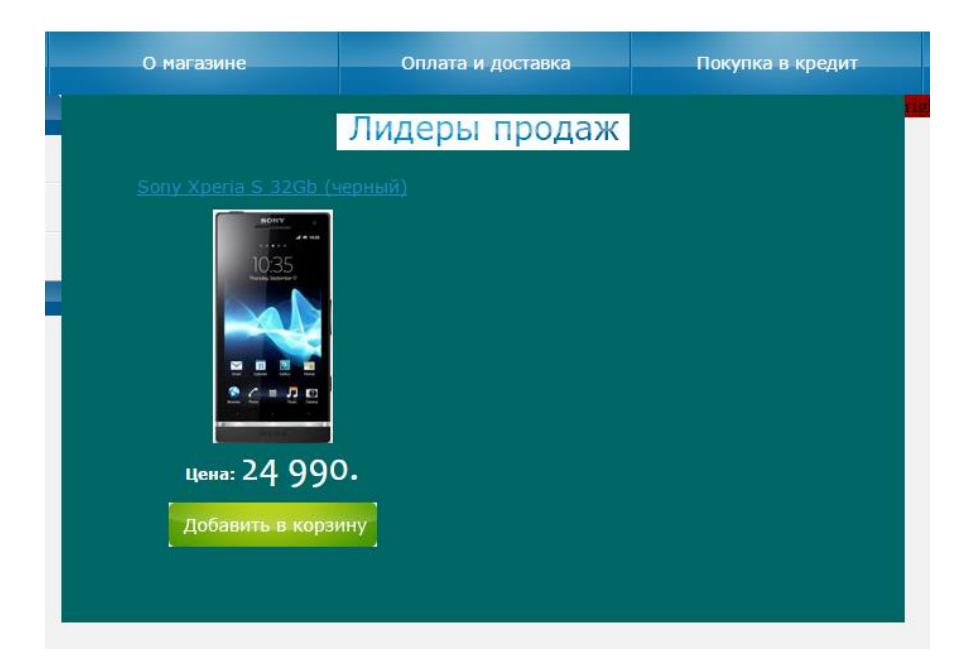

Рисунок 4.5 – Внешний вид блока контента

Цвета фона и цены не совпадают с макетом. Дело в том, что эти цвета мы выбирали (в лабораторной работе 2) для того, чтобы цветом выделить контейнеры **contentwrapper** и **content** при создании основной разметки сайта.

Откройте файл стилей, найдите в нем оформлении этих контейнеров и измените код согласно рисунка: уберите белый цвет текста (color:#fff;), а также background:#066; в оформлении элемента #content. Добавьте белый цвет в оформлении бэкграунда (подложки) контейнера #contentwrapper (рисунок 4.6).

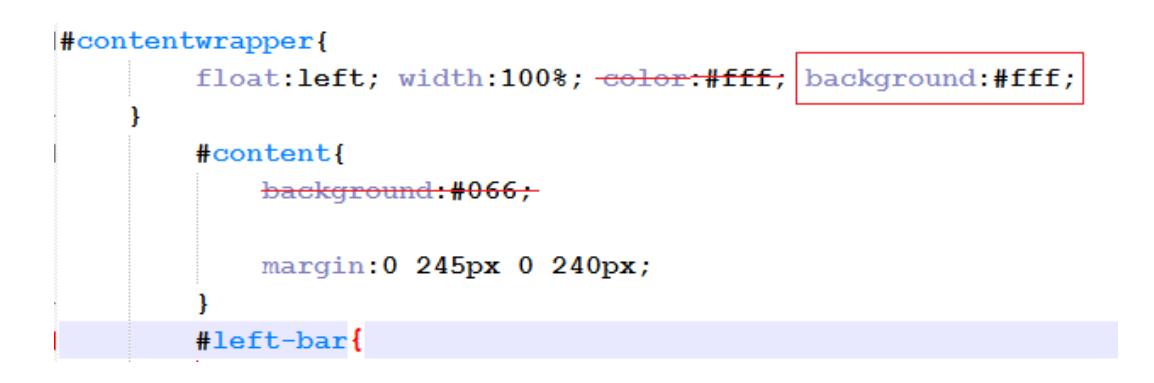

Рисунок 4.6 – Код стилевого оформления контейнера #contentwrapper в файле style.css

Сохраните файл стилей, обновите сайт в браузере (рисунок 4.7).

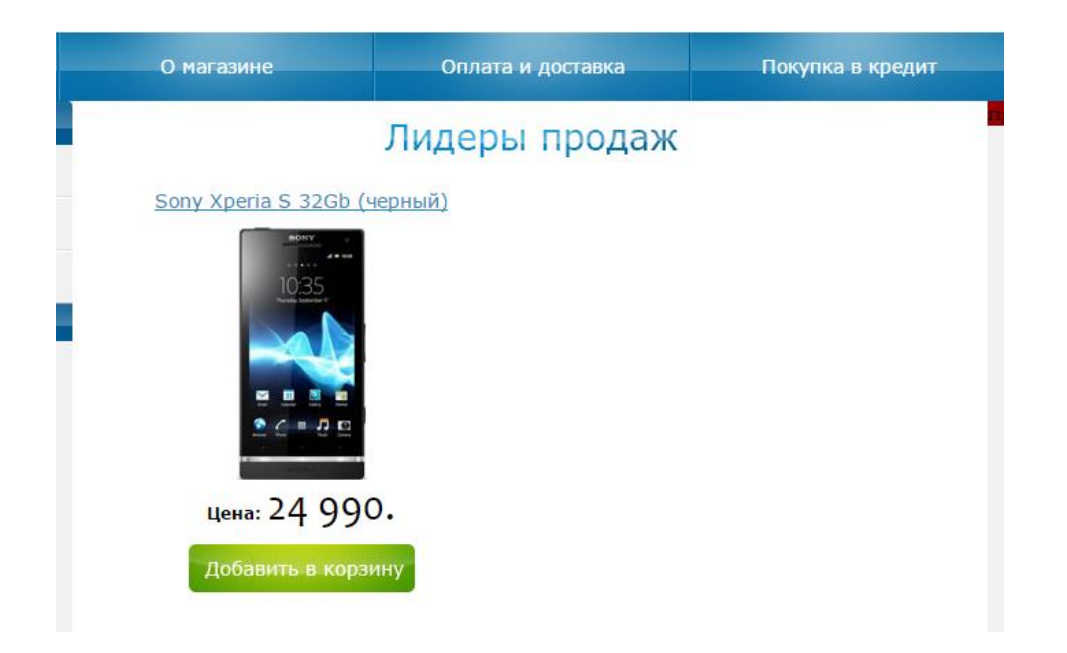

Рисунок 4.7 – Внешний вид блока контента

Итак, оформление одного телефона закончено. Однако их в макете главной страницы – 8 штук. Для увеличения количества телефонов откройте файл index.html, скопируйте контейнер <div class="product-index"> со всем содержимым (до закрывающего тега </div> включительно) и вставьте ниже 7 раз.

Сохраните файл, посмотрите результат в браузере (рисунок 4.8). Как видно из рисунка, мы получили именно то оформление блока контента, которое было разработано web-дизайнером. Однако у нас все телефоны одинаковые. Ничего страшного, мы не будем изменять нашу верстку, для верстальщика представить страницу в таком виде – нормально. Открою маленькую тайну – программист при написании кода вырежет всё, кроме первого телефона, а телефоны будет выводить в цикле путем запроса к базе данных. Кроме того, описание отдельных телефонов будет выполняться В третьем разделе наших лабораторных работ – в «Администраторском разделе».

Откройте страницу в разных браузерах, убедитесь в правильном отображении в каждом из них. Таким образом, мы создали блок контента нашего сайта.

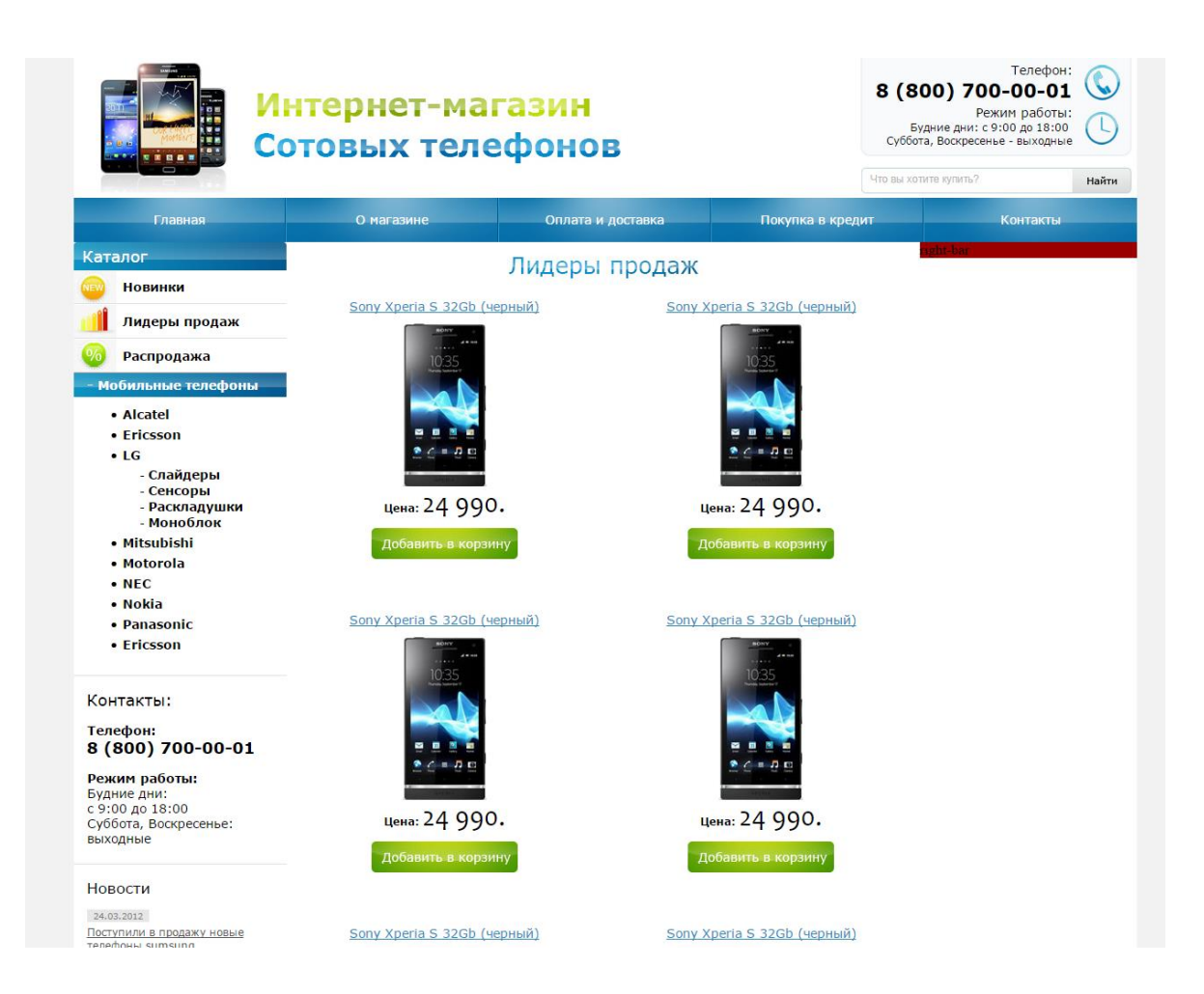

Рисунок 4.8 – Окончательный вид блока контента

Переходим к созданию правой колонки (**right-bar**) главной страницы (рисунок 4.9). Блок **right-bar** состоит из трёх отдельных блоков: «Авторизация», «Корзина» и «Выбор по параметрам». При этом данные блоки оформлены почти одинаково, по крайней мере, заголовки блоков – абсолютно одинаковы по стилевому оформлению.

Для создания правой колонки мы создадим контейнер  $\langle \text{div class}=''\text{right-bar-cont''} \rangle$  (выделен желтым цветом), который вставлен в контейнер  $\langle \text{div} \text{id}=''\text{right-bar''} \rangle$ , но имеет от него определенные внутренние отступы (margin).

Заголовки блоков «Авторизация», «Корзина» и «Выбор по параметрам» будут выполнены в виде заголовков <h2>, при этом заголовки обёрнуты в контейнеры «span». Для блоков авторизации и корзины мы создаем свои контейнеры.

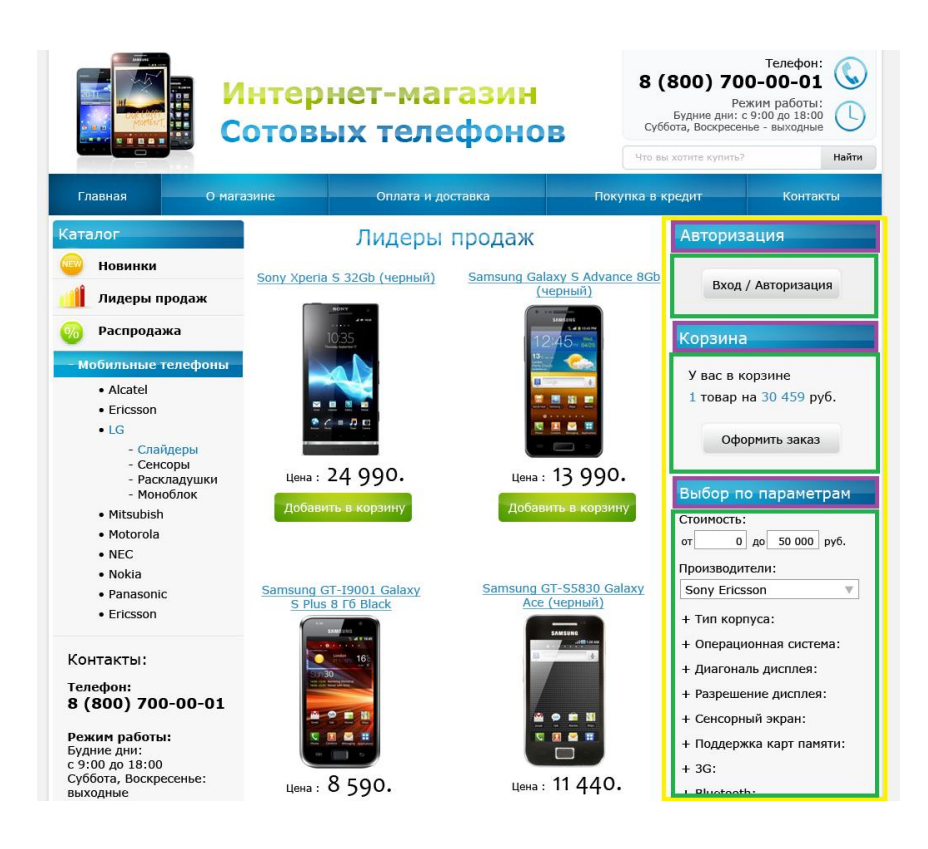

Рисунок 4.9 – Внешний вид макета правой колонки сайта

Откройте файл **index.html** и добавьте следующий код, выделенный зеленой рамкой на рисунке 4.10.

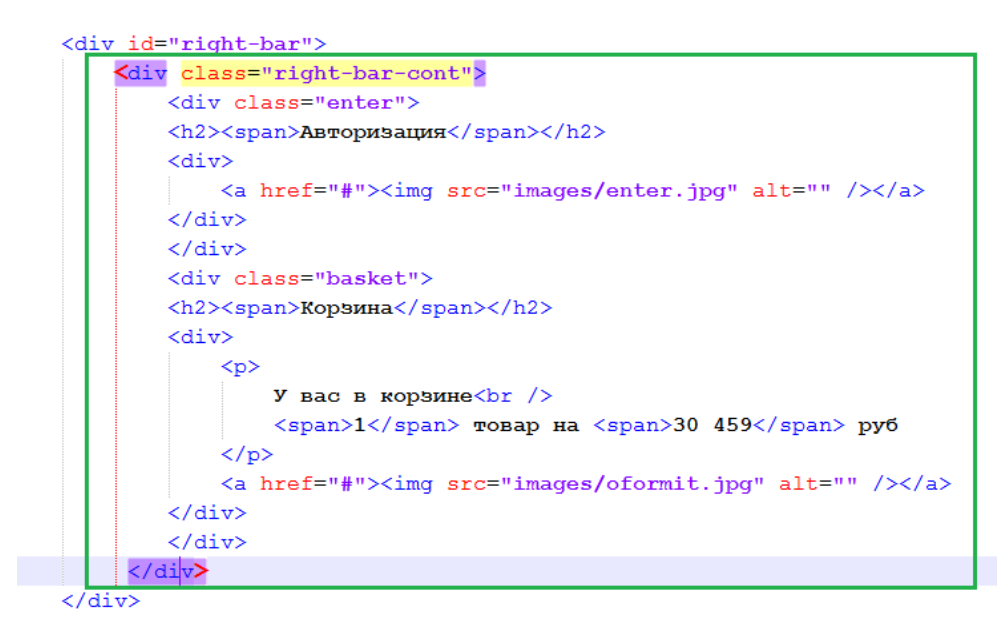

Рисунок 4.10 – Код правой колонки (авторизация и корзина)

в файле index.html
Сохраните файл, посмотрите результат в браузере (рисунок 4.11).

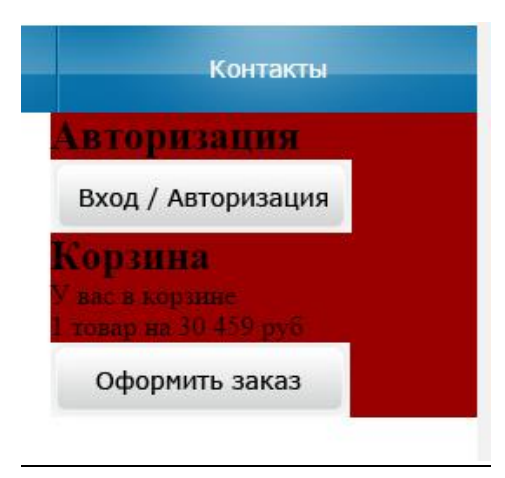

Рисунок 4.11 – Внешний вид блоков «Авторизация» и «Корзина»

Оформление не соответствует макету, для этого откройте файл стилей **style.css** и добавьте в него следующий код, заключенный в зеленую рамку на рисунке 4.12 (не забудьте убрать строчку с красным бэкграундом в оформлении контейнера **<div id=''right-bar''>** - в файле стилей он представлен селектором **#right-bar**).

<u>Маленькое замечание</u>: <u>не надо</u> писать код <u>вручную</u>. Дело в том, что оформление заголовков левой колонки («Каталог») и правой колонки («Авторизация», «Корзина» и «Выбор по параметрам») абсолютно идентичны. Поэтому *найдите* в файле стилей *код оформления* .left-bar-cont h2, .left-bar-cont h2 span и скопируйте данный код, вставьте его в нужное место и исправьте названия .left-bar-cont h2 и .left-bar-cont h2 span соответственно на .right-bar-cont h2 и . right-bar-cont h2 span.

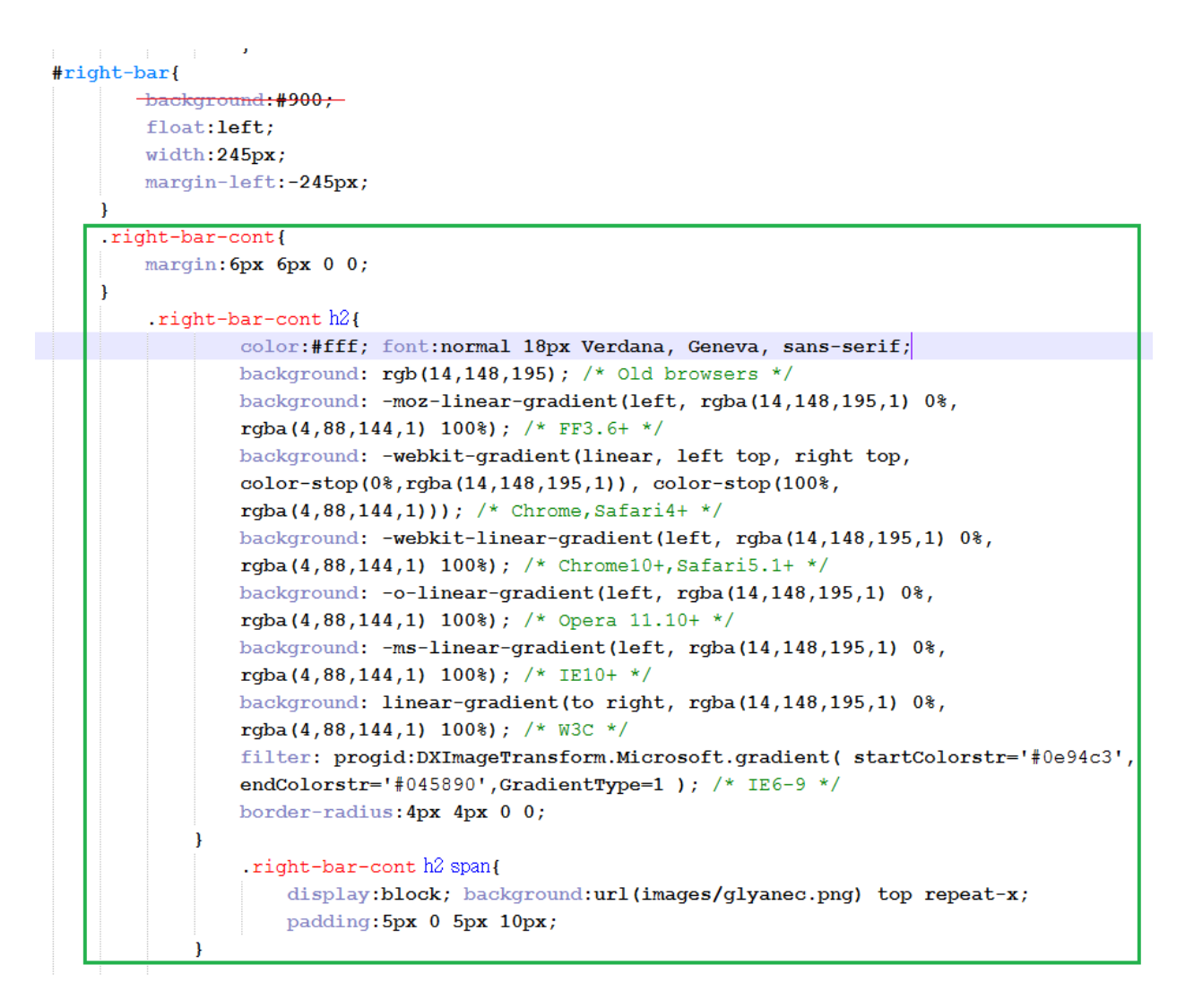

Рисунок 4.12 – Код файла стилей style.css

Сохраните файл стилей, посмотрите результат в браузере (рисунок 4.13).

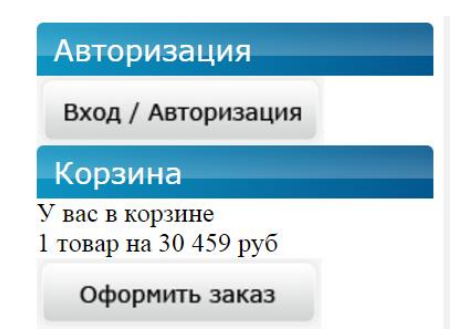

Рисунок 4.13 – Внешний вид блоков «Авторизация» и «Корзина» после применения стилей

Заголовки разделов («Авторизация» и «Корзина») приняли требуемый вид. Переходим к оформлению содержимого данных разделов.

Откройте файл стилей style.css, добавьте в него следующий код (рисунок 4.14).

```
.right-bar-cont h2 span{
        display:block; background:url(images/glyanec.png) top repeat-x;
        padding:5px 0 5px 10px;
    .enter, .basket, {
    margin: 0 0 10px 0;
}
    .enter div, .basket div {
        background:#f0f0f0; padding:15px 0;
        .enter div img, .basket div img {
            display:block; margin:0 auto;
        ł
        .basket div p{
            padding:0 0 15px 20px; font:15px/1.8 Verdana,Geneva,sans-serif;
        ł
        .basket div p span{
            color:#2c88b9;
        ł
```

Рисунок 4.14 – Код файла стилей для блоков «Авторизация» и «Корзина»

Сохраните файл стилей, посмотрите результат в браузере (рисунок 4.15).

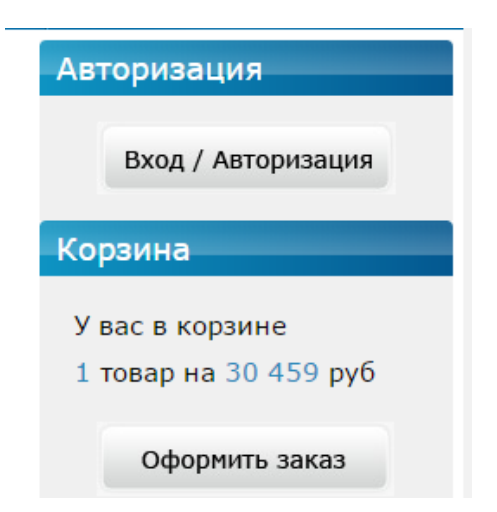

Рисунок 4.15 – Внешний вид блоков «Авторизация» и «Корзина»

Посмотрим на сайт целиком (рисунок 4.16).

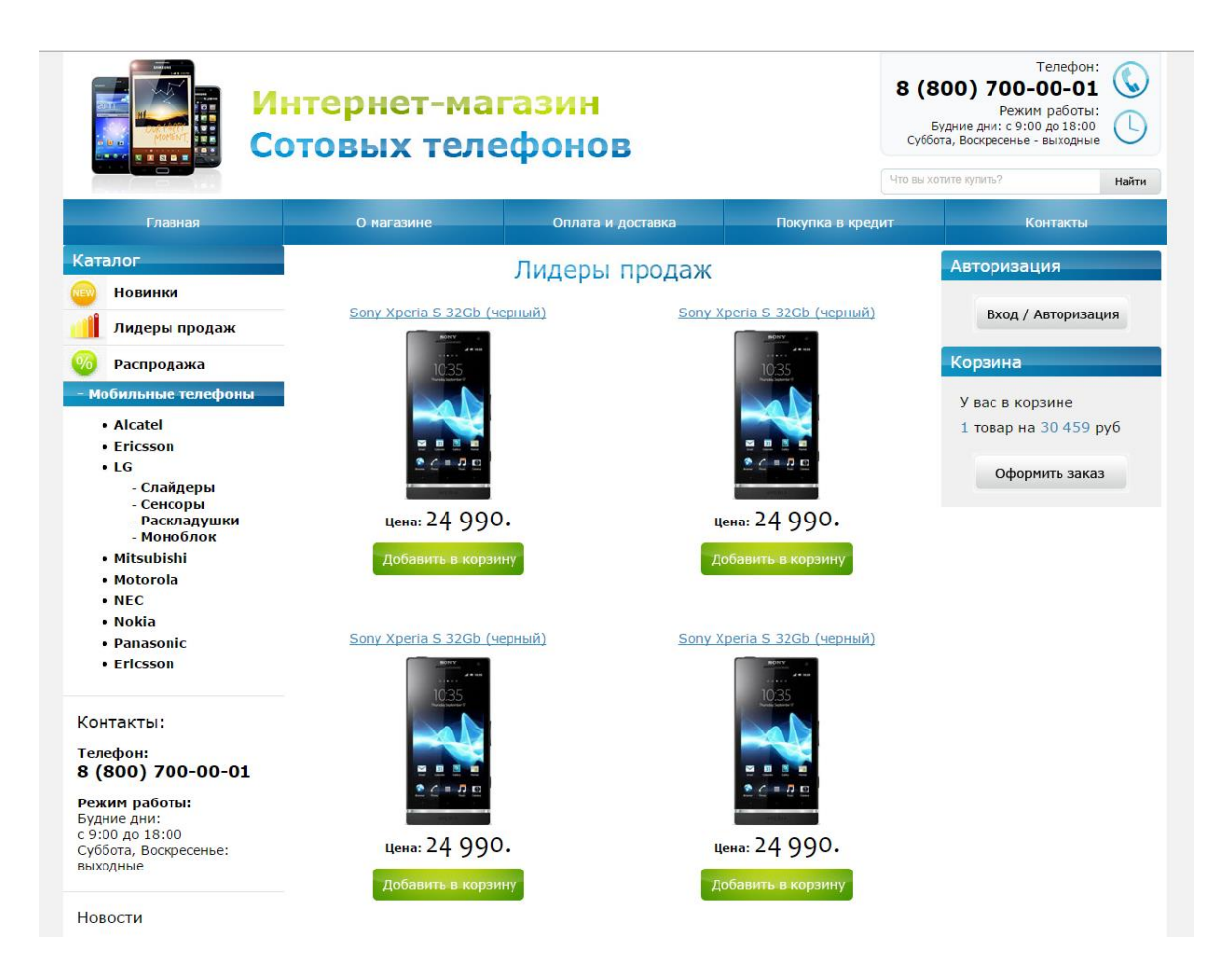

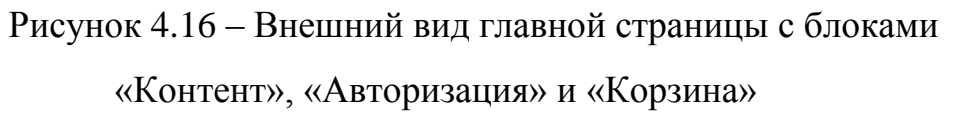

Сравните полученный результат с макетом, убедитесь в правильности верстки. Таким образом, мы закончили оформление блоков основного контента, авторизации и корзины нашего сайта.

Переходим к оформлению блока «Выбор по параметрам» главной страницы нашего сайта (выделен красной рамкой на рисунке 4.17).

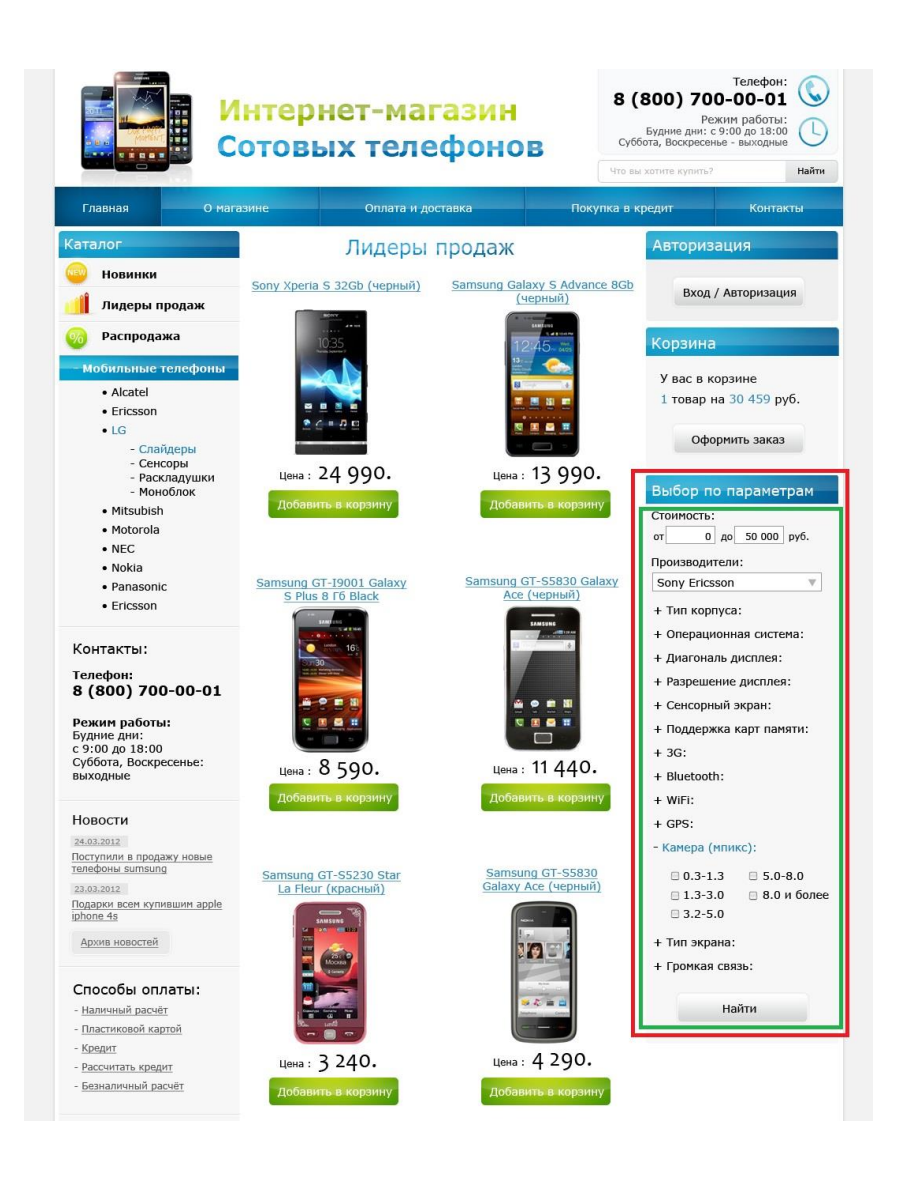

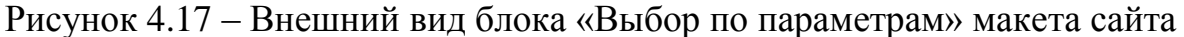

Заголовок блока «Выбор по параметрам» будет выполнен в виде заголовка <**h**2>, при этом заголовок обёрнут в контейнеры «**span**». Именно эти элементы были использованы ранее при оформлении идентичных по внешнему виду пунктов правой колонки «Авторизация» и «Корзина».

Для всего блока «Выбор по параметрам» (выделен на рисунке выше красной рамкой) создадим свой класс и обернем его в контейнер <div class=''share-search''>, включенный, в свою очередь, в контейнер <div class=''right-bar-cont''>. Само содержание пункта меню «Выбор по параметрам» (показано на рисунке 4.17 зеленой рамкой) мы оформим в виде формы, которая, в свою очередь, обернута в контейнер <div>.

Откройте файл **index.html** и добавьте следующий код (выделенный красной рамкой на рисунке 4.18).

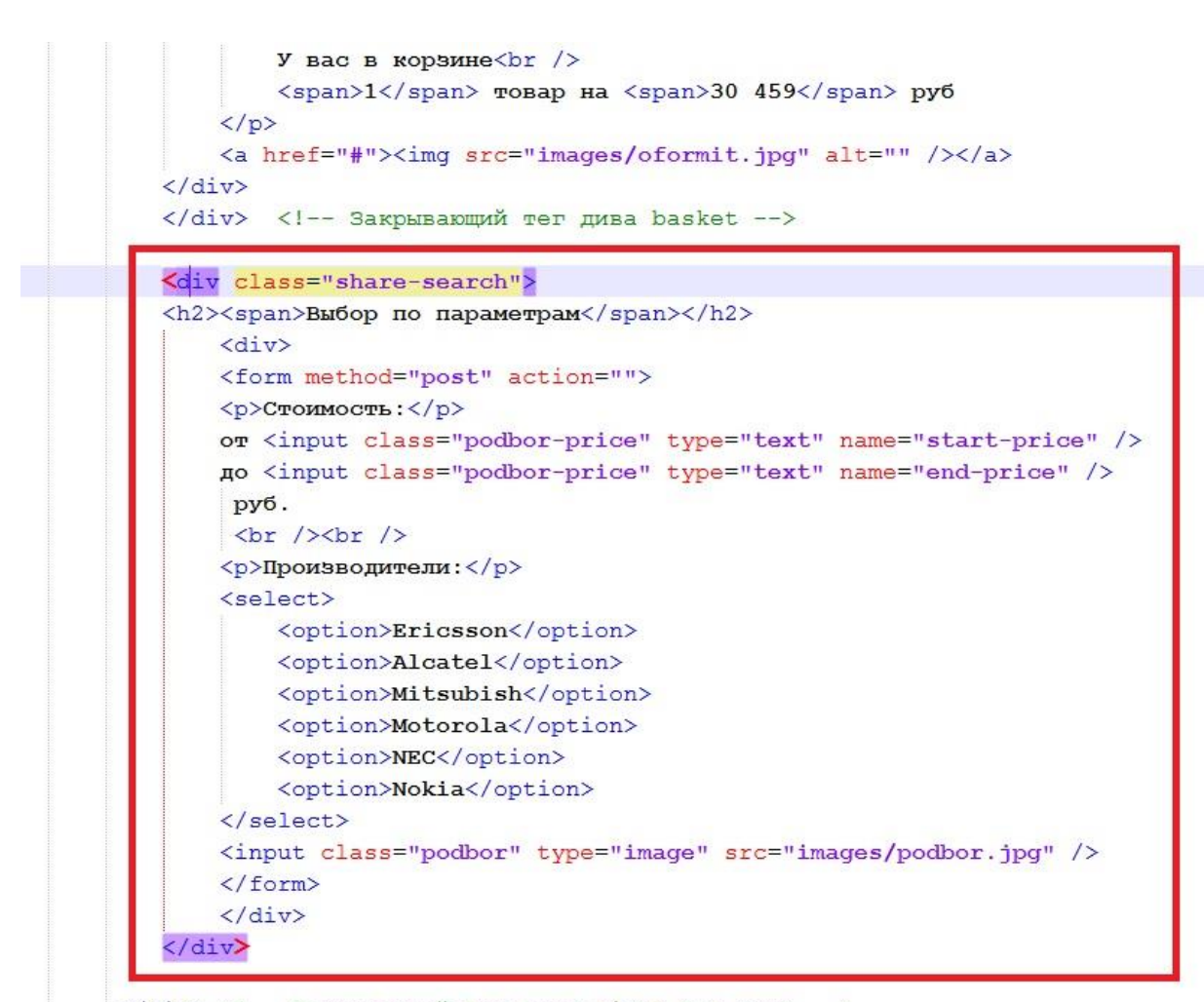

</div> <!-- Закрывающий тег дива right-bar-cont --> </div> <!-- Закрывающий тег дива right-bar -->

Рисунок 4.18 – Код файла index.html для блока «Выбор по параметрам»

Обратите внимание, в код добавлены комментарии – для удобства ориентации в месте, куда необходимо вставить код (в блокноте Notepad++ комментарии подсвечены зеленым цветом). Сохраните файл, посмотрите результат в браузере (рисунок 4.19).

| У вас в к            | орзине                            |
|----------------------|-----------------------------------|
| 1 товар н            | а 30 459 руб                      |
| Офо                  | рмить заказ                       |
|                      |                                   |
| зыбор п              | о параметрам                      |
| зыбор по<br>оимость: | о параметрам                      |
| Зыбор по<br>оимость: | о параметрам<br>до<br>руб.        |
| оизводите.           | о параметрам<br>до<br>руб.<br>ли: |

Рисунок 4.19 – Блок «Выбор по параметрам» без стилевого оформления

Оформление заголовка «Выбор по параметрам» соответствует макету (стиль оформления унаследован от ранее использованного стиля оформления заголовка .right-bar-cont h2 span, а контейнер <div class="share-search">входит в описанный ранее в стилях контейнер <div class="right-bar-cont">: right-bar-cont h2 span, а контейнер <div class="right-bar-cont">: гight-bar-cont">: лаким образом, для заголовка нашего блока мы не будем создавать свой стиль.

Остальные элементы блока требуют стилевого оформления. Для этого откройте файл стилей **style.css** и добавьте в него следующий код. Во-первых, отступы блоков «Авторизация», «Корзина» и «Выбор по параметрам» друг от друга должны быть одинаковыми.

Мы не будем прописывать отступы **margin** отдельно для класса **sharesearch**, а добавим этот класс к списку с отступами (зеленая рамка на рисунке 4.20).

```
.right-bar-cont h2 span{
    display:block; background:url(images/glyanec.png) top repeat-x;
    padding:5px 0 5px 10px;
}
.enter, .basket, .share-search {
    margin:0 0 10px 0;
    }
    .enter div, .basket div {
        background:#f0f0f0; padding:15px 0;
    }
```

### Рисунок 4.20 – Код файла style.css

Далее нам необходимо выполнить стилевое оформление класса sharesearch. Опускаемся в самый низ файла style.css и добавляем следующий код (выделен на рисунке 4.21 зеленой рамкой):

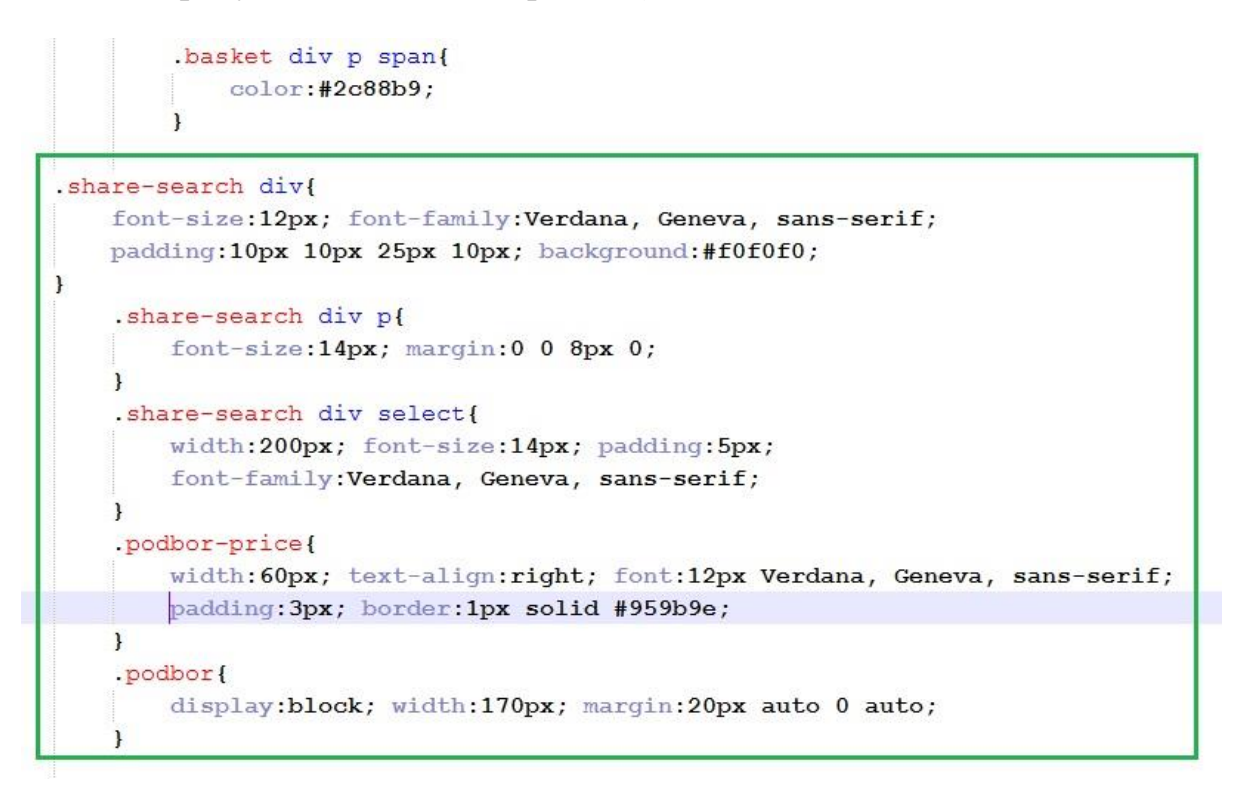

Рисунок 4.21 – Код файла style.css (продолжение)

Сохраните файл стилей, посмотрите результат в браузере (рисунок 4.22).

| Стоимость:                 | руб |
|----------------------------|-----|
| Троизводители:<br>Ericsson | •   |
| Ericsson                   | •   |
|                            |     |

Рисунок 4.22 - Внешний вид блока «Выбор по параметрам»

Таким образом, разделы правой колонки сайта приняли требуемый вид.

Переходим к оформлению футера (подвала) сайта. Внешний вид подвала сайта (футера) приведен на рисунке 4.23.

Рисунок 4.23 - Внешний вид футера сайта в макете

Футер сайта входит в общее пространство сайта (прописывается до закрывающего тега дива main) и представляет собой пространство (завернутое в контейнер **<div>**), которое, в свою очередь, разбивается на три подпространства (для каждого создается свой контейнер **<div>**).

Откройте файл **index.html** и добавьте в него код (почти в конец файла) код в соответствие с рисунком 4.24.

| <div< td=""><td>class="footer"&gt;</td></div<> | class="footer">                                                |
|------------------------------------------------|----------------------------------------------------------------|
|                                                | <div class="flogo"></div>                                      |
|                                                | <a href="/"><img <="" src="images/footer-logo.png" td=""/></a> |
|                                                | alt="Интернет магазин сотовых телефонов" /> а</td              |
|                                                | Copyright © 2012                                               |
|                                                |                                                                |
|                                                | <div class="fphone"></div>                                     |
|                                                | <h2><b>Телефон:</b></h2>                                       |
|                                                | <h1>8 (800) 700-00-01</h1>                                     |
|                                                | <h2>Режим работы:</h2>                                         |
|                                                | Будние дни: с 9:00 до 18:00<br>                                |
|                                                | Суббота, Воскресенье - выходные                                |
|                                                |                                                                |
|                                                | <div class="fmenu"></div>                                      |
|                                                | Меню:                                                          |
|                                                | <ul></ul>                                                      |
|                                                | <li><a href="#">Главная</a></li>                               |
|                                                | <li><a href="#">О магазине</a></li>                            |
|                                                | <li><a href="#">Оплата и доставка</a></li>                     |
|                                                |                                                                |
|                                                | <ul></ul>                                                      |
|                                                | <li><a href="#">Покупка в кредит</a></li>                      |
|                                                | <li><a href="#">Контакты</a></li>                              |
|                                                |                                                                |
|                                                |                                                                |
| 1/2:1                                          |                                                                |

Рисунок 4.24 – Код футера в файле index.html

Первый див, который мы прописали – это контейнер **<div class=''clr''>**, при этом имя класса **clr** происходит от английского слова "**clear**" – очистка. То есть при помощи данного контейнера (в настоящее время пустого) мы очищаем все настройки, связанные с контейнерами - в первую очередь нам нужно сбросить выравнивание контейнеров, примененное для центральной части сайта (left-bar, content, right-bar). Если этого не сделать, могут возникнуть проблемы с отображением контейнеров (когда новый стиль «наложится» на старый). Лучше очистку прописать в начале файла стилей. Откройте файл **style.css** и в начале файла добавьте в него следующий код (выделен зеленой рамкой на рисунке 4.25).

```
*{
    margin:0; padding:0;
}
img{
    border:none;
}
body{
    background:#f2f2f2;
}
.clr{
    clear:both;
}
.main{
    background:#fff; min-width:980px; max-width:1200px; margin:0 auto;
}
```

Рисунок 4.25 – Код блока очистки стилей в файле style.css

Если этого не сделать, то в некоторых браузерах футер может не отображаться.

Теперь посмотрите результат в браузере (рисунок 4.26).

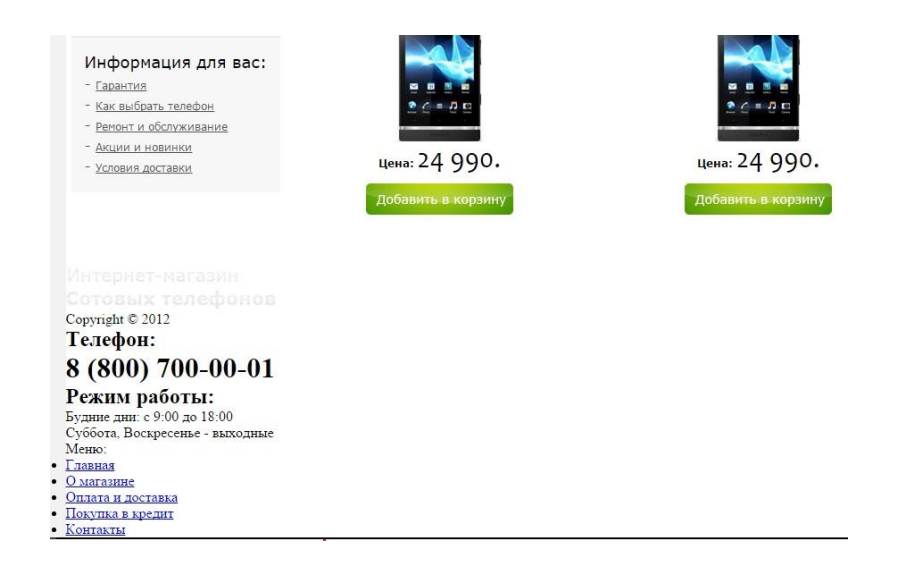

Рисунок 4.26 – Внешний вид футера без стилевого оформления

Необходимо прописать стилевое оформление сайта. Вначале оформим стили для классов footer, flogo и fphone.

Откройте файл style.css и в конце файла (в самом низу) добавьте в него следующий код (выделен зеленой рамкой на рисунке 4.27).

|     | alsplay.block, width.170px, margin.20px auto v auto,                             |
|-----|----------------------------------------------------------------------------------|
| ote | er{                                                                              |
| b   | ackground:#006b98 url(images/footer-bg.jpg) top repeat-x;                        |
| 0   | verflow:hidden; color:rgba(255, 255, 255, 0.7); padding:0 0 10px 0;              |
|     |                                                                                  |
| • : | flogo{                                                                           |
|     | <pre>float:left; margin:35px 0 0 20px;</pre>                                     |
| }   |                                                                                  |
|     | .flogo p{                                                                        |
|     | <pre>margin:10px 0 0 0; font:bold 14px Verdana, Geneva, sans-serif;</pre>        |
|     | }                                                                                |
|     | fphone {                                                                         |
|     | <pre>float:right; text-align:right; font:12px Verdana, Geneva, sans-serif;</pre> |
|     | margin:15px 20px 0 0;                                                            |
| }   |                                                                                  |
|     | .fphone h2{                                                                      |
|     | <pre>font-size:14px;</pre>                                                       |
|     | }                                                                                |
|     | .fphone h1{                                                                      |
|     | <pre>font-size:21px; margin-bottom:25px;</pre>                                   |
|     | }                                                                                |

Рисунок 4.27 – Код блока «footer» стилей в файле style.css

Далее создадим стиль для центральной части футера – для контейнера с классом **fmenu** (рисунок 4.28).

```
.fphone h1{
       font-size:21px; margin-bottom:25px;
   1
.fmenu{
   font:14px Verdana, Geneva, sans-serif; overflow:hidden;
   margin:15px auto 0 auto; width:360px;
   .fmenu p{
       text-align:center; font-weight:bold;
   1
   .fmenu ul{
       float:left; list-style:none; margin:15px;
   }
       .fmenu ul li{
           margin:0 0 5px 0;
       }
       .fmenu ul a{
           color:rgba(255, 255, 255, 0.7); font-weight:bold;
       }
       .fmenu ul a:hover{
            color:rgba(255, 255, 255, 1); font-weight:bold;
            text-decoration:none;
       }
```

Рисунок 4.28 – Код класса fmenu в файле style.css

Сохраните файл стилей, посмотрите результат в браузере (рисунок 4.29).

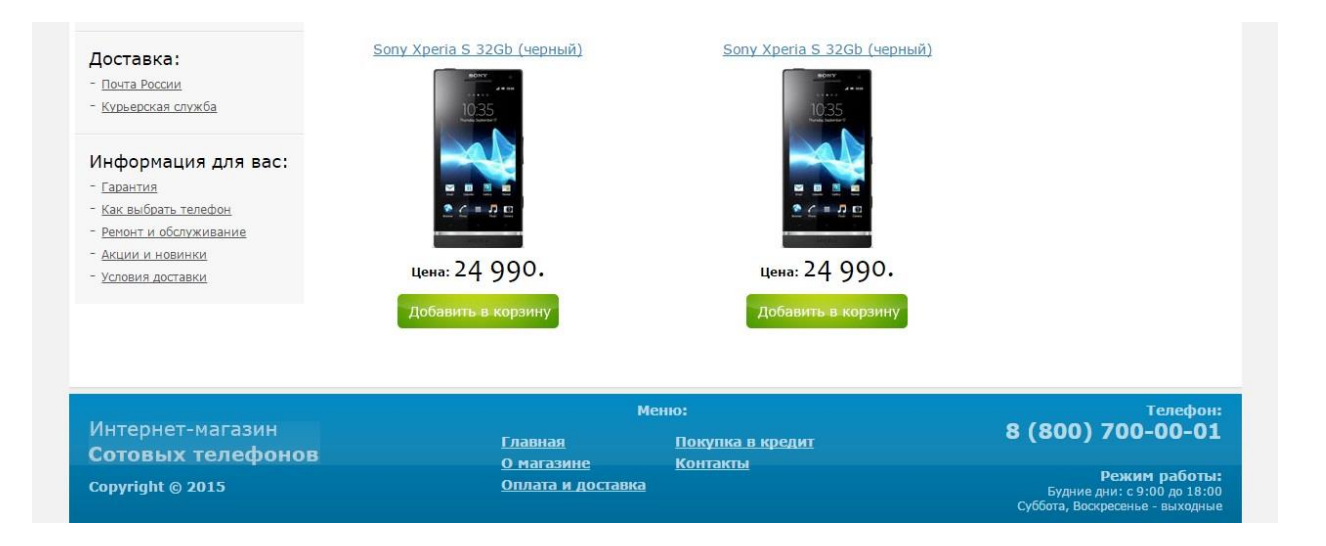

Рисунок 4.29 – Внешний вид подвала сайта (футера)

Посмотрите на сайт целиком. Сравните полученный результат с макетом, убедитесь в правильности верстки.

<u>Таким образом, в данной лабораторной работе мы закончили оформление</u> блоков основного контента, авторизации, корзины и футера нашего сайта.

В итоге главная страница нашего сайта полностью свёрстана.

<u>Самостоятельно</u>. Разобраться с приведенным кодом, ответить на любые вопросы преподавателя по оформлению блока основного контента.

## Лабораторная работа № 5

## Вёрстка страниц линейного и табличного просмотра каталогов товаров (index-

line.html и index-table.html), а также текстовой страницы сайта

В прошлой лабораторной работе мы закончили верстку главной страницы нашего сайта (index.html). Теперь можно приступить к созданию других страниц сайта. Рассмотрим подробно структуру файлов линейного И табличного просмотра товаров. Откройте в просмотрщике графических файлов «каталог линейный (в любом T.H. «вьювере») файлы вид.jpg» И «каталог\_табличный вид.jpg» (они содержатся в папке «maket»). Лучше же будет просмотреть данные файлы в формате фотошоп-файлов (файлов с теми же именами, но с расширениями **.psd**). Внешний вид данных файлов во вьювере представлен на рисунках 5.1 и 5.2.

| Интернет-магазин<br>Сотовых телефонов                                                                                                    |                                          |                                                                                                    |                                                                         | Телефон:<br>8 (800) 700-00-01<br>Режим работы:<br>Будние дни: с 9:00 до 18:00<br>Суббота, Воскресенье - выходные<br>Что вы хотите купить?<br>Найти |                        |  |
|----------------------------------------------------------------------------------------------------|------------------------------------------|----------------------------------------------------------------------------------------------------|-------------------------------------------------------------------------|----------------------------------------------------------------------------------------------------|------------------------|--|
| Главная О маг                                                                                                    | азине                                    | Оплата и доставка                                                                                                    | Покупка                                                                 | в кредит                                                                                                    | Контакты               |  |
| Каталог                                                                                                    | <u>Мобильнь</u>                          | <u>ые телефоны</u> / <u>LG</u> / Слайдеры                                                                                                    |                                                                         | Авторизац                                                                                                    | ия                     |  |
| <ul> <li>Новинки</li> <li>Лидеры продаж</li> </ul>                                                                                                    | Вид:                                     | Сортировать по: <b>уцене</b>   у <u>названию</u>                                                                                                    | ▲ дате добавлеиз                                                        | Вход / Ан                                                                                                    | зторизация             |  |
| Распродажа           - Мобильные телефоны           • Alcatel           • Ericsson                                                                        | Улл<br>Фут<br>упр<br>возг<br>Сгег<br>лин | у Xperia S 32Gb (черный)<br>уристичный смартфон Sony Xperia S под<br>авлением OC Android 2.3 Gingerbread с<br>чожностью обновления до версии 4.0 Ice<br>am Sandwich – первый из серии Xperia NXT,<br>ейки смартфонов нового поколения. В нем        | Цена : 24 990<br>Добавить в корзин<br>Со Собавить в корзин<br>Подробнее | 0.<br>У вас в корз<br>1 товар на 3                                                                                                    | ине<br>80 459 руб.     |  |
| <ul> <li>LG         <ul> <li>Слайдеры</li> <li>Сенсоры</li> <li>Раскладушки</li> <li>Моноблок</li> </ul> </li> <li>Mitsubish</li> <li>Motorola</li> </ul> | Sam<br>CMA<br>V2.3<br>HHC<br>BO3H        | isung Galaxy S Advance 8Gb (черный)<br>isung Galaxy S Advance – функциональный<br>ртфон, построенный на платформе Android<br>, который объединает иножество досто-<br>тв и предлагает своему владельцу массу<br>чожностей для работы и развлечений. | Цена : 13 990<br>добавить в корзин<br>Соробнее                          | Оформи<br>Выбор по п<br>Стоимость:                                                                                                    | ить заказ<br>араметрам |  |
| • NEC<br>• Nokia<br>• Panasonic                                                                                                    | Бал<br>Сма<br>отли                       | isung GT-19001 Galaxy S Plus 8 Гб Black<br>prфон Samsung GT-19001 Galaxy S – это<br>ичный Android-девайс, в основе которого                                                                                                    | Цена : 8590.<br>Добавить в корзин                                       | Производители<br>Sony Ericsson                                                                                                    | и:                     |  |

Рисунок 5.1 – Линейный вид страницы просмотра товаров

Анализ данных файлов показывает, что они имеют на 80% одинаковый внешний вид. Во-первых, у них абсолютно одинаковые хедер, футер, верхнее меню, а также левая и правая колонки. Отличия идут только в разделе «контент». Во-вторых, два элемента у этих файлов в блоке основного контента также полностью совпадают:

- Так называемая «цепочка навигации» (выделена на обоих рисунках красной рамкой), показывающая пользователю путь к разделу, в котором пользователь сейчас находится. Другое распространенное название цепочки навигации – «хлебные крошки».
- Блок выбора вида представления товара (линейный, табличный) и блоки сортировок (по цене, названию, дате). Данные блоки заключены на рисунках в зеленую рамку.

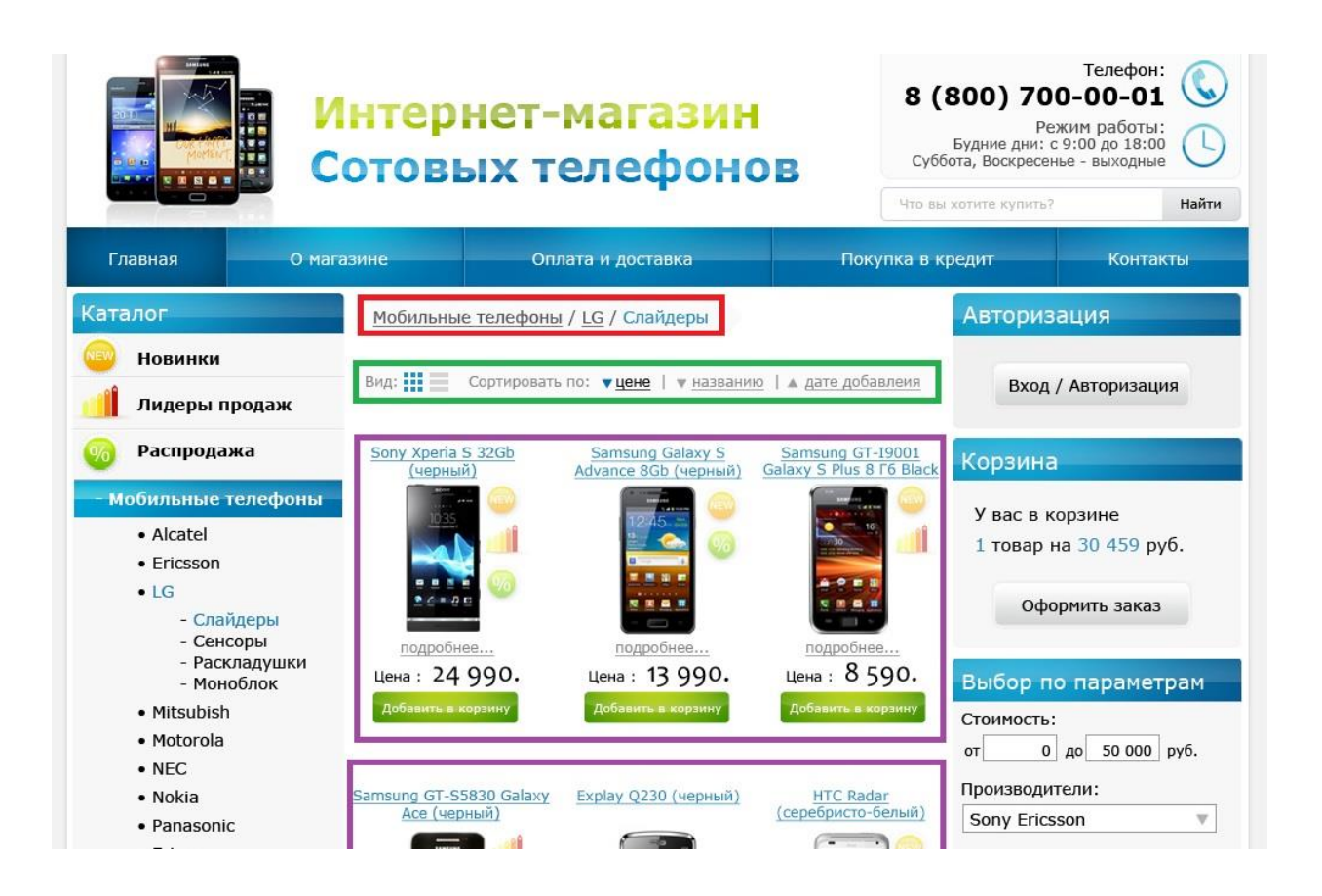

Рисунок 5.2 – Табличный вид страницы просмотра товаров

Отличия между файлами показаны в блоках, заключенных в фиолетовые рамки.

В качестве основы наших будущих файлов возьмем файл главной страницы сайта. Откройте в блокноте файл **index.html**. Сохраните его (выбрав в блокноте пункт меню Файл/Сохранить как..) с именем **index-line.html**.

Далее нам необходимо очистить поле контента страницы. Удалите всё содержимое в коде файла **index-line.html**, расположенного между открывающим и закрывающим тегами контейнера **<div class=''catalog-index''>**, как это показано на рисунке 5.3 (красной рамкой выделена пустая строка). Сохраните изменения, посмотрите результат в браузере.

Неожиданно, не правда ли? Это лишний раз подтверждает мои слова о «капризности» контейнеров **<div>.** Впрочем, если вместо пустой строки написать любой текст (несколько любых символов), то внешний вид страницы вернется к привычному нам виду. Ну «не любят» контейнеры **<div>** пустоту!

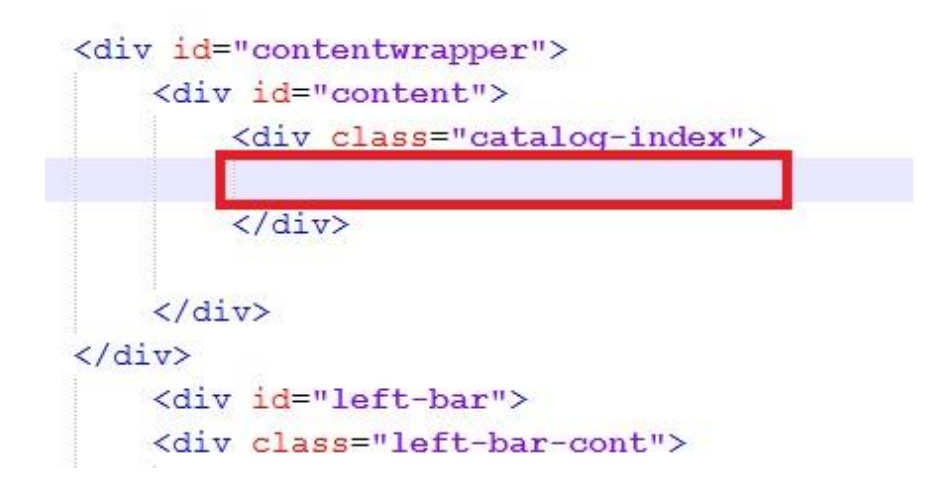

Рисунок 5.3 – Очищенное от контента содержимое страницы

Теперь необходимо заполнить содержимое страницы (рисунок 5.4 – в красной рамке).

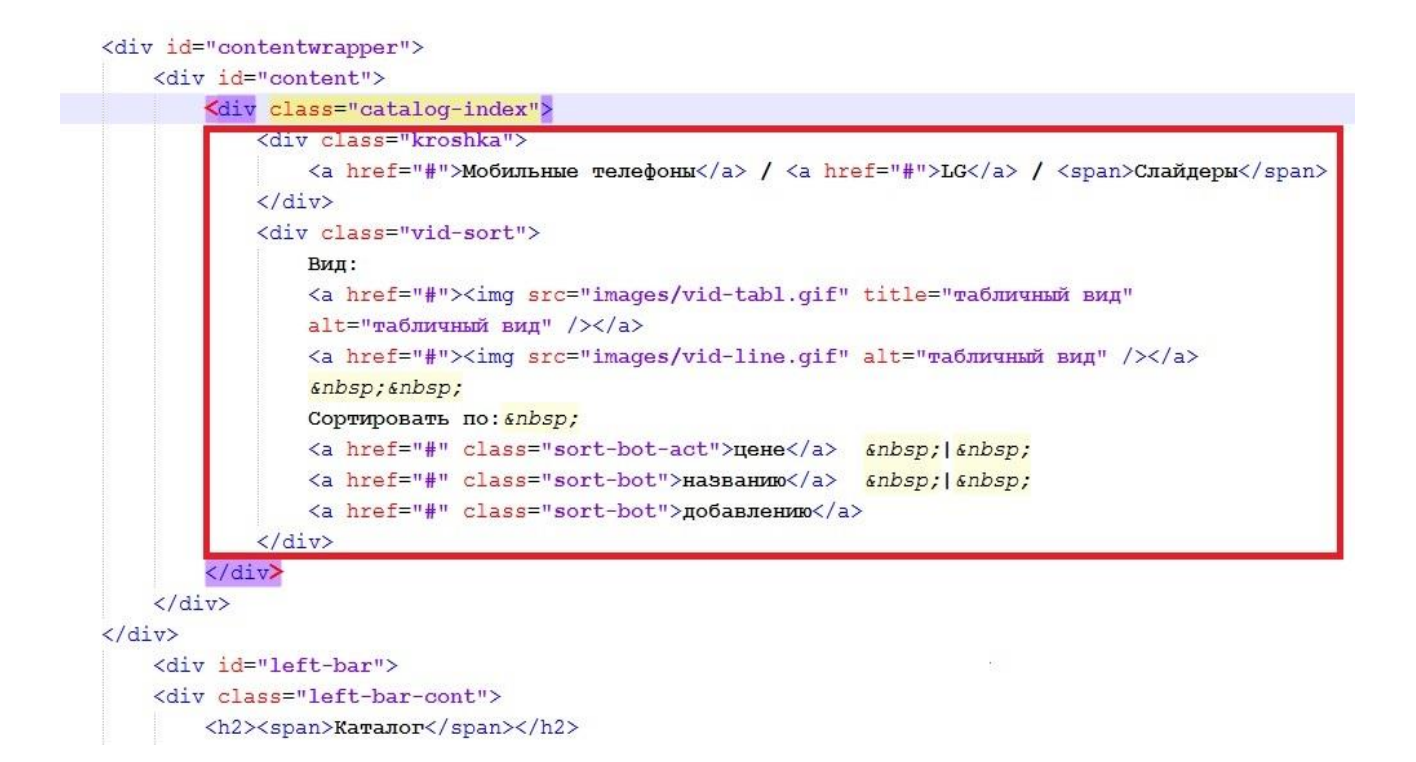

Рисунок 5.4 – Первые два блока контента страницы

Первые два контейнера - *div class=''kroshka''>* и *div class=''vid-sort*''> содержат блоки «хлебных крошек» и «вида сортировки» страницы.

Контейнер <div class=''kroshka"> содержит строку из двух гиперссылок (разделенных косой чертой) и строчного контейнера <span>.

Второй контейнер также состоит практически из гиперссылок. Это не совсем верно. Мы понимаем, что на самом деле вместо пункта сортировка «по цене» там находится выпадающий список из нескольких пунктов и нам необходимо выбрать первый признак сортировки. Это будет исправлено на этапе программирования.

Сохраните изменения, посмотрите результат в браузере (рисунок 5.5).

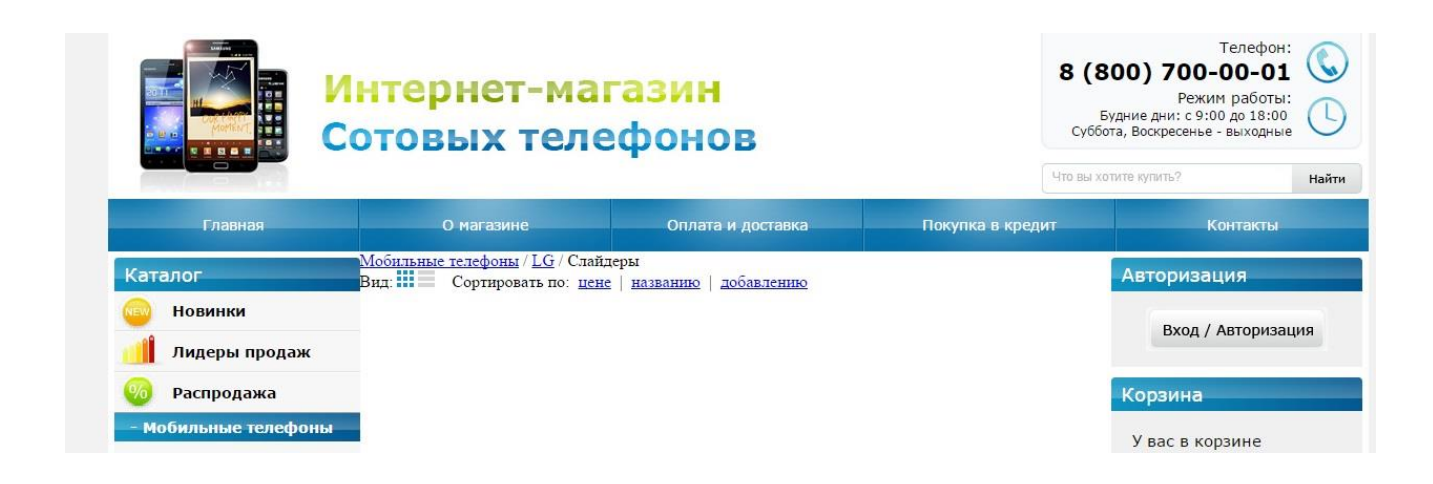

Рисунок 5.5 – Внешний вид первых двух пунктов центрального контента

Оформить страницу index-line.html в требуемом согласно макету виде нам помогут стили. Откройте файл **style.css** и добавьте в самый низ страницы файла следующий код (рисунок 5.6, выделено зеленой рамкой).

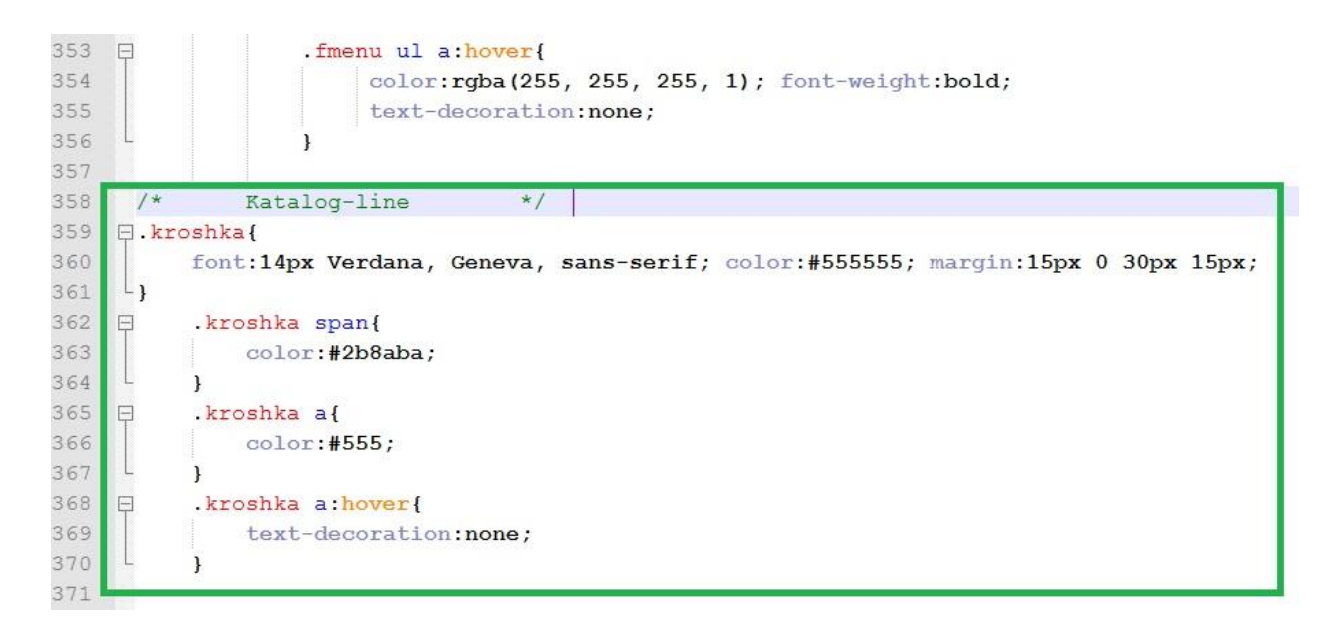

Рисунок 5.6 - Стиль для «хлебных крошек»

Добавьте ниже код для стилевого оформления вида сортировок (рисунок 5.7).

Сохраните изменения, посмотрите результат в браузере (рисунок 5.8). Как видно из рисунка, первые два пункта центрального контента линейного вида просмотра товаров полностью соответствуют макету.

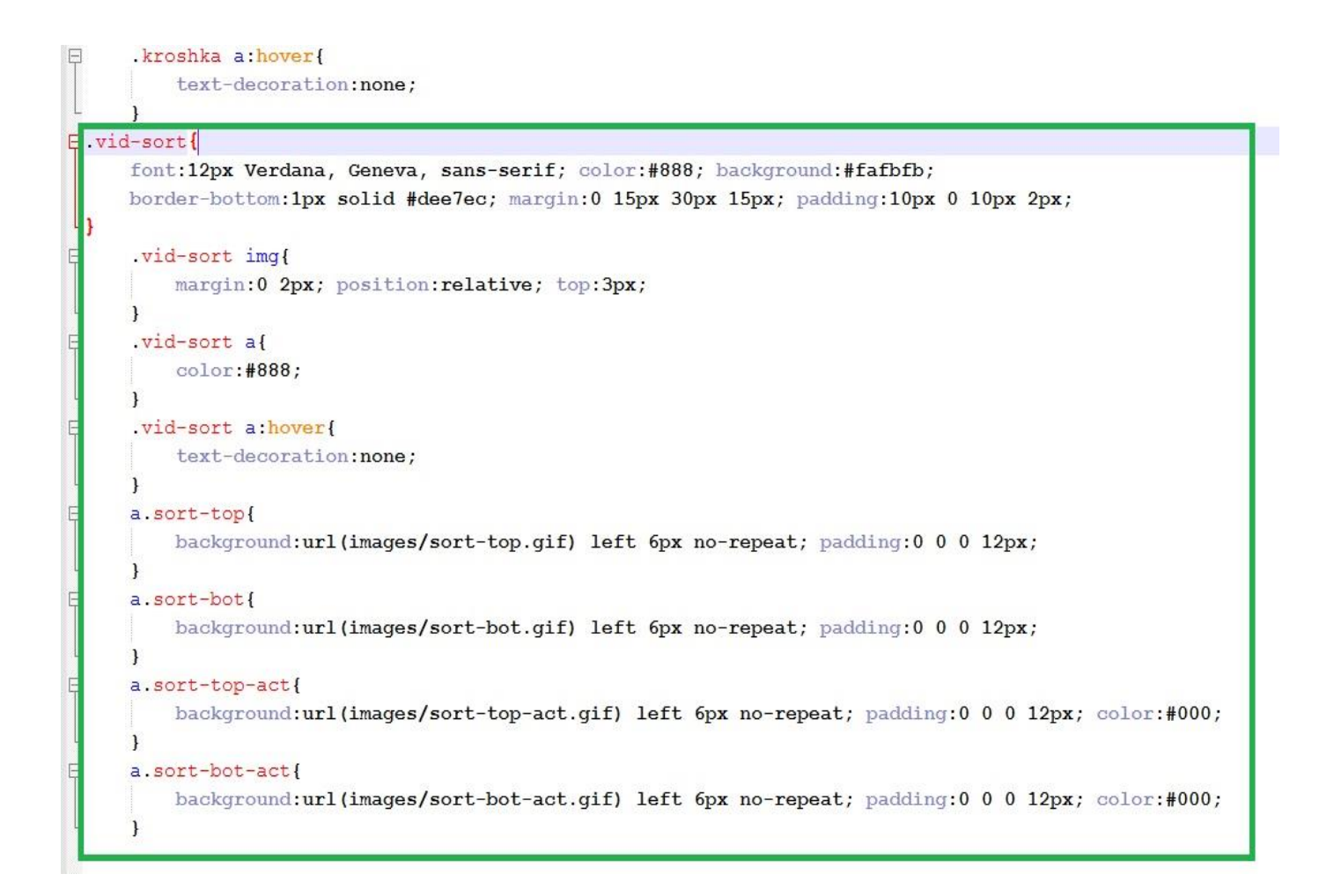

Рисунок 5.7 – Стиль для «вида сортировки»

| Интернет-магазин<br>Сотовых телефонов |                                         |                                  | <b>٤</b><br>با   | Телефон:<br>8 (800) 700-00-01<br>Режим работы:<br>Будние дни: с 9:00 до 18:00<br>Суббота, Воскресенье - выходные<br>Что вы хотите кулить? Най |     |  |
|---------------------------------------|-----------------------------------------|----------------------------------|------------------|----------------------------------------------------------------------------------------------------|-----|--|
| Главная                               | О магазине                              | Оплата и доставка                | Покупка в кредит | Контакты                                                                                                    |     |  |
| Каталог                               | <u>Мобильные телефоны</u> / <u>LG</u> / | Слайдеры                         |                  | Авторизация                                                                                                    |     |  |
| 😜 Новинки                             |                                         |                                  |                  | Byon / Antonua                                                                                                    |     |  |
| 👖 Лидеры продаж                       | Вид: 🚺 Сортировать по: 🖌                | цене   🔺 названию   🔺 добавлению |                  | brog / herophic                                                                                                    | щи  |  |
| 🥹 Распродажа                          |                                         |                                  |                  | Корзина                                                                                                    |     |  |
| - Мобильные телефоны                  |                                         |                                  |                  | У вас в корзине                                                                                                    |     |  |
| Alcatel                               |                                         |                                  |                  | 1 товар на 30 459                                                                                                    | руб |  |

Рисунок 5.8 – Внешний вид первых двух пунктов страницы

Кстати, данный вид соответствует началу сразу двух файлов. Поэтому файл **index-line.html** сохраните также под именем **index-table.html**. Мы вернемся к нему позже.

Переходим к заполнению контента страницы просмотра моделей телефонов собственно моделями телефонов. Откройте файл **index-line.html** и добавьте в него следующий код (выделен на рисунке 5.9 красной рамкой).

|                        | <a class="sort-bot" href="#">добавлению</a>                                              |
|------------------------|------------------------------------------------------------------------------------------|
|                        |                                                                                          |
|                        | <pre><div class="product-line"></div></pre>                                              |
|                        | <pre><div class="product-line-img"></div></pre>                                          |
|                        | <a href="#"><img alt="" src="images/phone-line.jpg"/></a>                                |
|                        |                                                                                          |
|                        | <pre><div class="product-line-price"></div></pre>                                        |
|                        | Цена : <span>24 990.</span>                                                              |
|                        | <a href="#"><img <="" class="addtocard-index" src="images/addcard-table.jpg" td=""/></a> |
|                        | alt="Добавить в корзину" /> а                                                            |
|                        | <div></div>                                                                              |
|                        | <img alt="новинка" src="images/ico-line-new.jpg"/>                                       |
|                        | <img alt="лидер продаж" src="images/ico-line-lider.jpg"/>                                |
|                        | <img alt="paспродажа" src="images/ico-line-sale.jpg"/>                                   |
|                        |                                                                                          |
|                        | <a href="#">подробнее</a>                                                                |
|                        |                                                                                          |
|                        | <div class="product-line-opis"></div>                                                    |
|                        | <h2><a href="#">Sony Xperia S 32Gb (черный)</a></h2>                                     |
|                        | Футуристичный смартфон Sony Xperia S под управлением OC Android 2.3                      |
|                        | Gingerbread с возможностью обновления до версии 4.0 Ice Cream Sandwich -                 |
|                        | первый из серии Xperia NXT, линейки смартфонов нового поколения. В нем                   |
|                        |                                                                                          |
|                        |                                                                                          |
| 6</td <td>liv&gt;</td> | liv>                                                                                     |

Рисунок 5.9 – Код линейного вида отдельного телефона

Добавим стилевое оформление (рисунки 5.10 и 5.11).

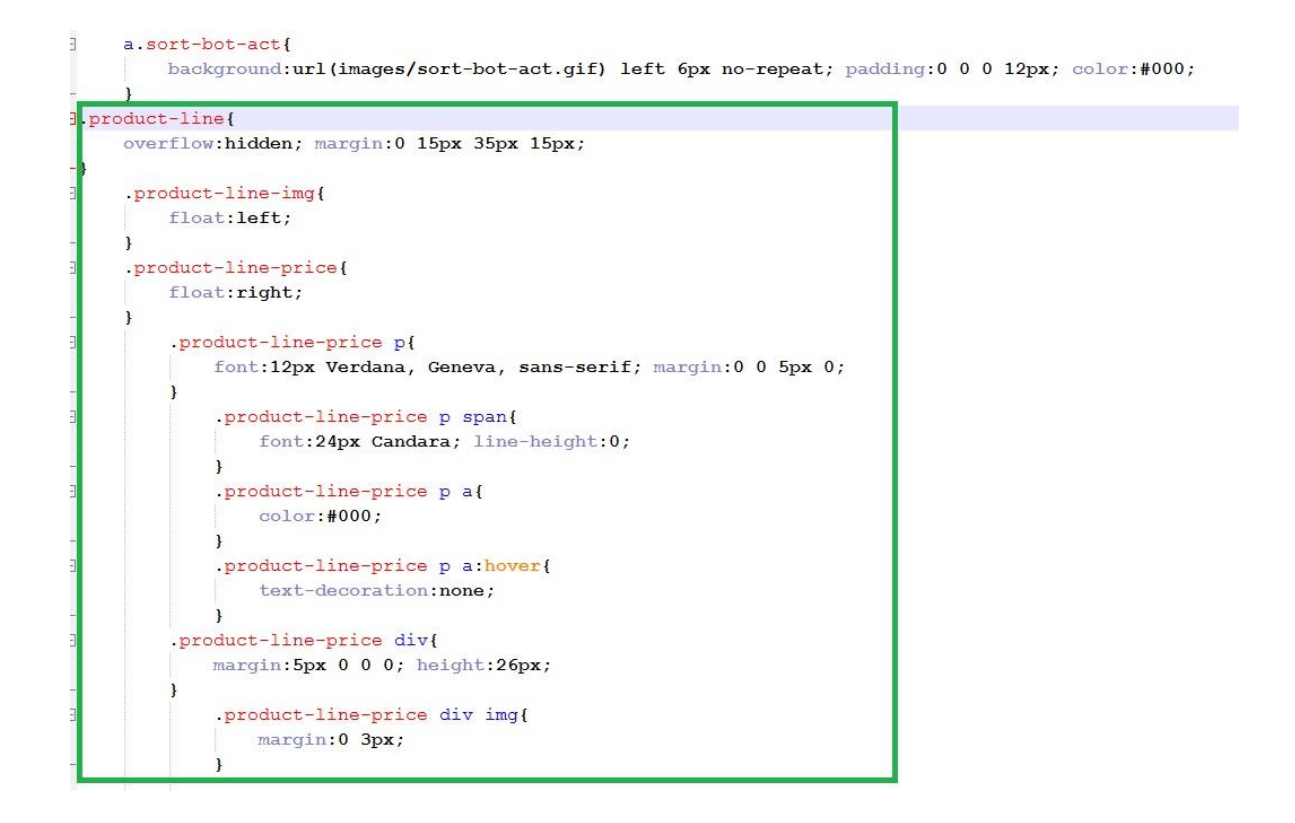

Рисунок 5.10 – Стиль оформления линейного вида телефона

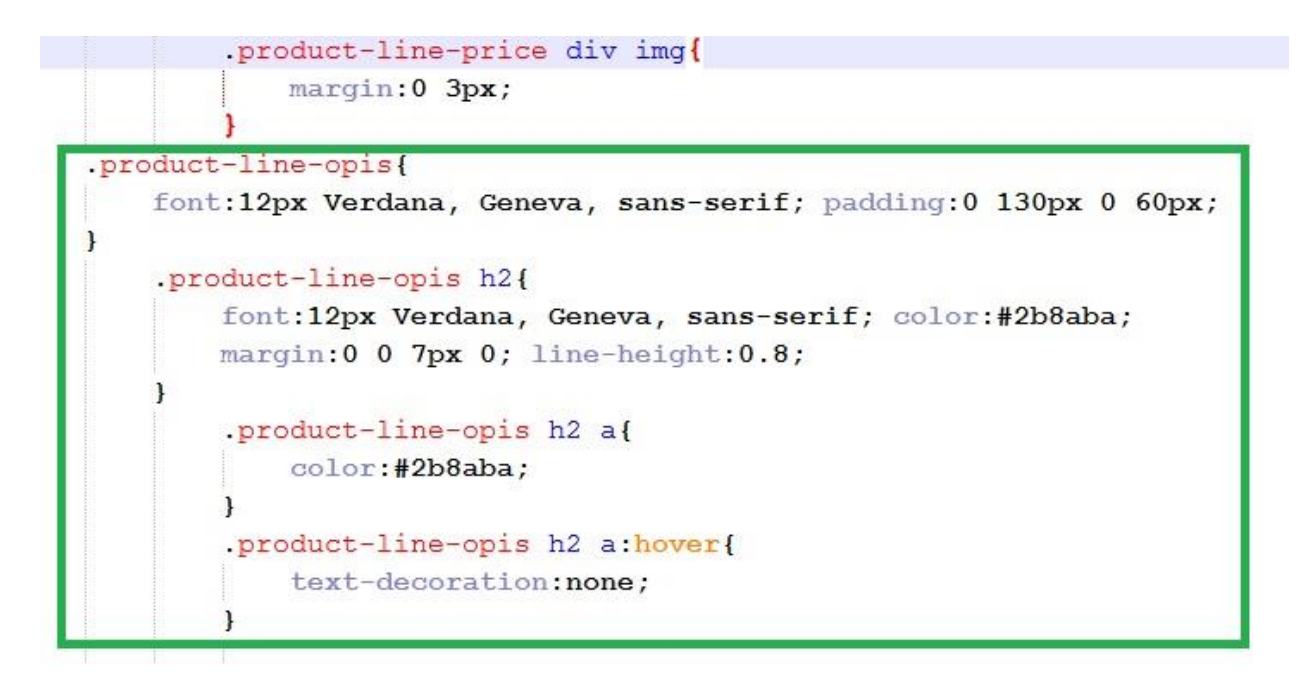

Рисунок 5.11 – Стиль оформления линейного вида телефона (продолжение)

Сохраните изменения, посмотрите результат в браузере (рисунок 5.12).

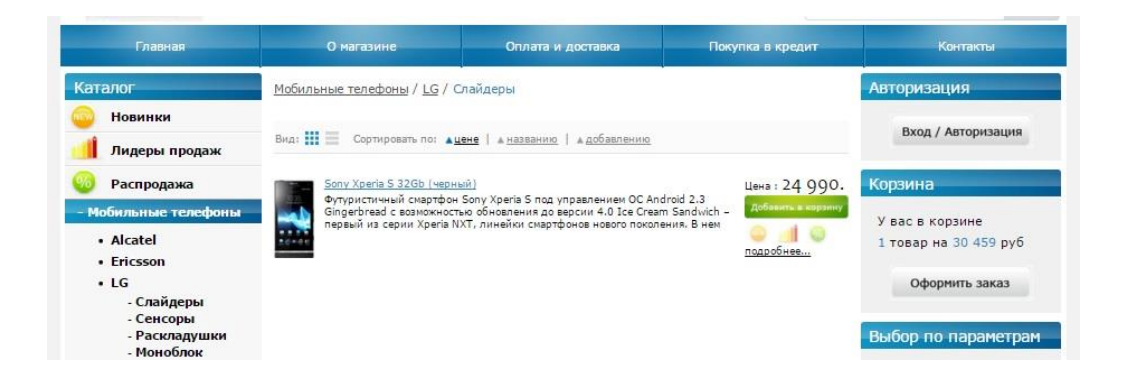

Рисунок 5.12 – Линейный вид просмотра отдельного телефона

Как видно из рисунка, оформление отдельного телефона полностью соответствует линейному виду, представленному в макете. Однако в макете телефонов представлено существенно больше. Для того, чтобы увеличить число телефонов на странице, нам необходимо в файле **index-line.html** найти контейнер **<div class=''product-line''>** и полностью скопировать содержимое данного контейнера в буфер обмена, после чего 7-10 раз подряд вставить скопированный фрагмент ниже контейнера-оригинала.

Сохраните изменения, посмотрите результат в браузере (рисунок 5.13).

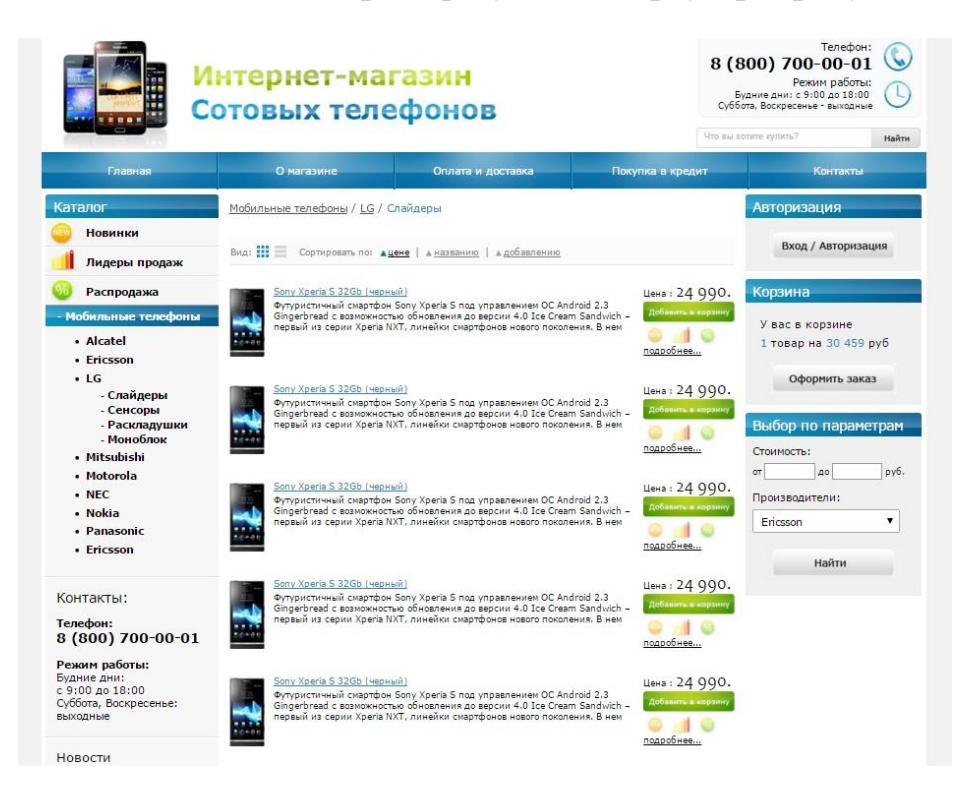

Рисунок 5.13 – Линейный вид просмотра телефонов

Как видно из рисунка, оформление линейного вида страницы просмотра телефонов почти полностью совпадает с макетом. За единственным исключением – в макете есть блок пагинации (постраничной навигации) для просмотра телефонов, когда их слишком много и они не входят всем комплектом на одну страницу (рисунок 5.14).

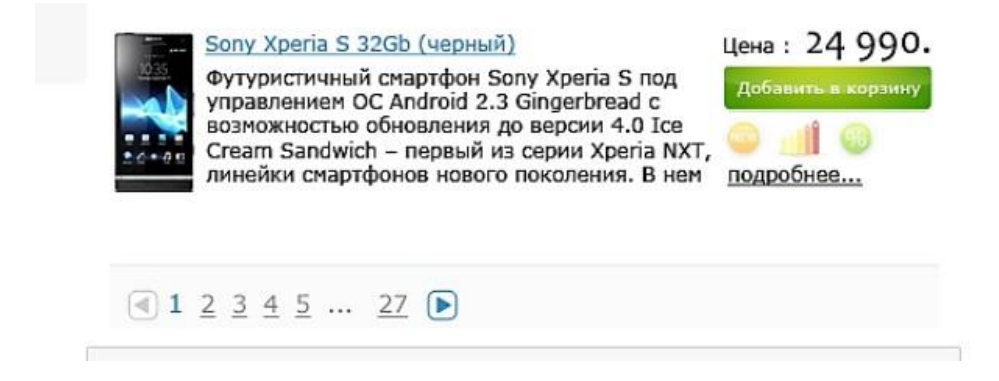

Рисунок 5.14 – Постраничная навигация телефонов в макете сайта

Добавим в код файла **index-line.html** следующие строки (выделены красной рамкой на рисунке 5.15).

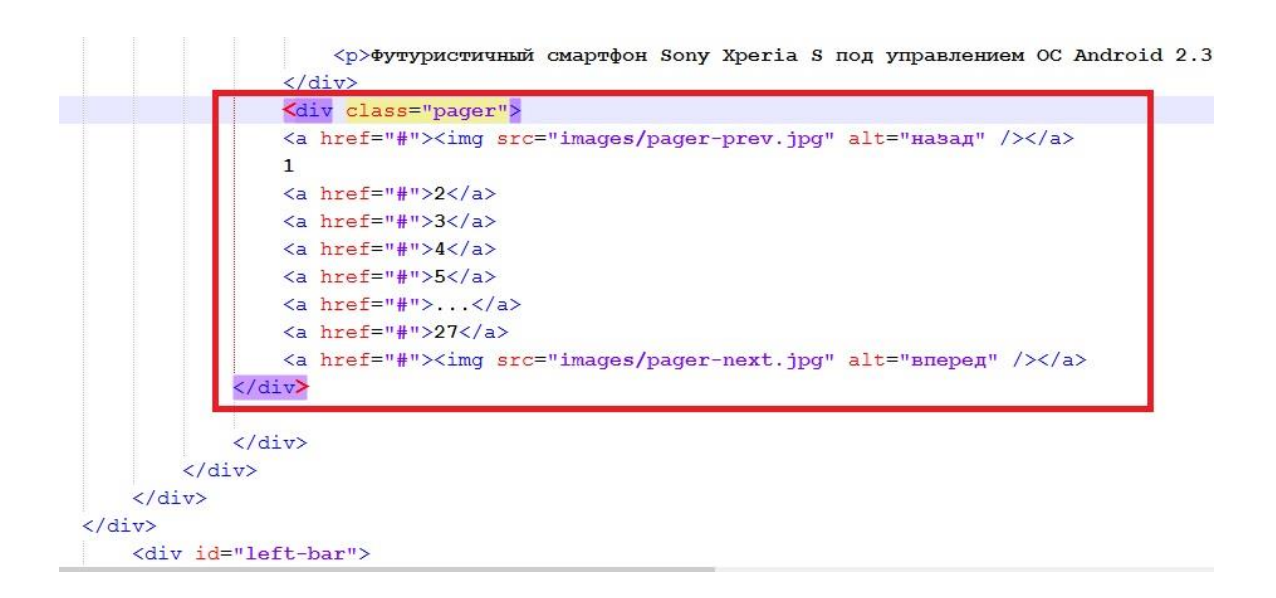

Рисунок 5.15 – Код страничного просмотра телефонов

Для стилевого оформления кода страничного просмотра откройте файл **style.css** и добавьте в низ файла код на рисунке 5.16.

```
.pager{
    background:#fafbfb; border-top:1px solid #ebf1f4; font:15px Verdana, Geneva, sans-serif;
    color:#2b8aba; padding:10px; margin:15px;
}
.pager a{
    color:#888888; font-size:14px; padding:0 3px;
}
.pager a:hover{
    text-decoration:none; color:#2b8aba;
}
.pager img{
    position:relative; top:5px;
}
```

# Рисунок 5.16 – Стиль для оформления постраничного просмотра телефонов

Сохраните изменения, посмотрите результат в браузере (рисунок 5.17). Как видно из рисунка, линейный вид просмотра телефонов полностью совпадает с представленным в макете.

|                                                                                                   |                                                                                                    | Телефон:<br>8 (800) 700-00-01<br>Режим работы:<br>Будине дних с 9:00 до 18:00<br>Суббота, Воскресенье - выходные<br>Что вы хотите сутить? Найт |                                                  |                                 |                                               |    |
|---------------------------------------------------------------------------------------------------|----------------------------------------------------------------------------------------------------|----------------------------------------------------------------------------------------------------|--------------------------------------------------|---------------------------------|-----------------------------------------------|----|
| Главная                                                                                           | О магазине                                                                                                    | Оплата и доставка                                                                                                    | Покупка в кред                                   | цит                             | Контакты                                      |    |
| Каталог                                                                                           | <u>Мобильные телефоны</u> / <u>LG</u> / С                                                                                  | лайдеры                                                                                                    |                                                  | Авт                             | оризация                                      |    |
| 😐 Новинки                                                                                         |                                                                                                    |                                                                                                    |                                                  |                                 | Вхол / Авторизация                            |    |
| 🏥 Лидеры продаж                                                                                   | Вид: 🚺 🧮 Сортировать по: 🛕                                                                                                 | <u>ене</u>   <u>▲ названию</u>   <u>▲ добавлению</u>                                                                                           |                                                  |                                 | DXOL / ADTOPRISULTIN                          |    |
| Распродажа           - Мобильные телефоны           • Alcatel           • Ericsson           • LG | Sony Xperia S 32Gb (черны<br>Футуристичный снартфон<br>Gingerbread с возможность<br>первый из серии Хрега №                | ий)<br>Sony Xperia S под управлением OC Andr<br>но обновления до версии 4.0 Ice Cream S<br>КТ, линейки снартфонов нового поколен               | оіd 2.3<br>Sandwich –<br>ия. В нем<br>подробнее, | 990. Kor<br>kopsiniy<br>30 1 -  | озина<br>зас в корзине<br>товар на 30 459 руб |    |
| - Слайдеры<br>- Сенсоры<br>- Раскладушки<br>- Моноблок<br>• Mitsubishi<br>• Motorola              | Sony Xperia S 32Gb (чернь<br>Футуристичный смартфон<br>первый из серии Xperia N)                                           | ий)<br>Sony Xperia S под управлением OC Andr<br>ю обновления до версии 4.0 Ice Cream<br>КТ, линейки смартфонов нового поколен                  | оіd 2.3<br>Sandwich –<br>ия. В нем               | 990.<br>Коррину<br>— Стои<br>от | Оформить заказ<br>бор по параметр<br>имость:  | ам |
| Nokia     Panasonic     Ericsson                                                                  | Sony Xperia 5 32Gb (ченны<br>Футуристичный снартфон<br>Gingerbread с возножность<br>первый из серии Xperia NX              | ый)<br>Sony Xperia S под управлением OC Andr<br>so oбновления до версии 4.0 Ice Cream S<br>XT, линейки смартфонов нового поколен               | оіd 2.3<br>Sandwich –<br>ия. В нем               | 990. Про<br>корзину<br>         | изводители:<br>csson<br>Найти                 | •  |
| контакты:<br>Телефон:<br>8 (800) 700-00-01<br>Режим работы:<br>Будние дни:<br>с 9:00 до 18:00     | Sony Xperia 5 32.Gb (чернь<br>Футуристичный снартфон<br>Gingerbread с возножность<br>первый из серии Xperia NX             | ай)<br>Sony Xperia 5 под управлением OC Andr<br>ко обновления до версии 4.0 Ice Cream<br>КТ, линейки смартфонов нового поколен                 | оіd 2.3<br>Sandwich –<br>ия. В нем               | 990.<br>корзину<br>66           |                                               |    |
| Суббота, Воскресенье:<br>выходные<br>Новости<br>24.03.2012<br>Поступили в продажу новые           | Sony Xperia S 32Gb (черны<br>Футуристичный скартфон<br>Геребнас в созможность<br>первый из серии Xperia NX<br>1 2 3 4 5 22 | ия)<br>Sony Xperia S под управлением OC Andr<br>но обновления до версии 4.0 Ice Cream 1<br>КГ, линейки снартфонов нового поколен               | oid 2.3<br>Sandwich –<br>ия. В нем               | 990.<br>Корзину<br>60           |                                               |    |

Рисунок 5.17 – Страница линейного просмотра телефонов

Теперь перейдем к созданию страницы табличного просмотра телефонов. Откройте файл **index-table.html** и добавьте в него следующий код (выделенный красной рамкой на рисунке 5.18).

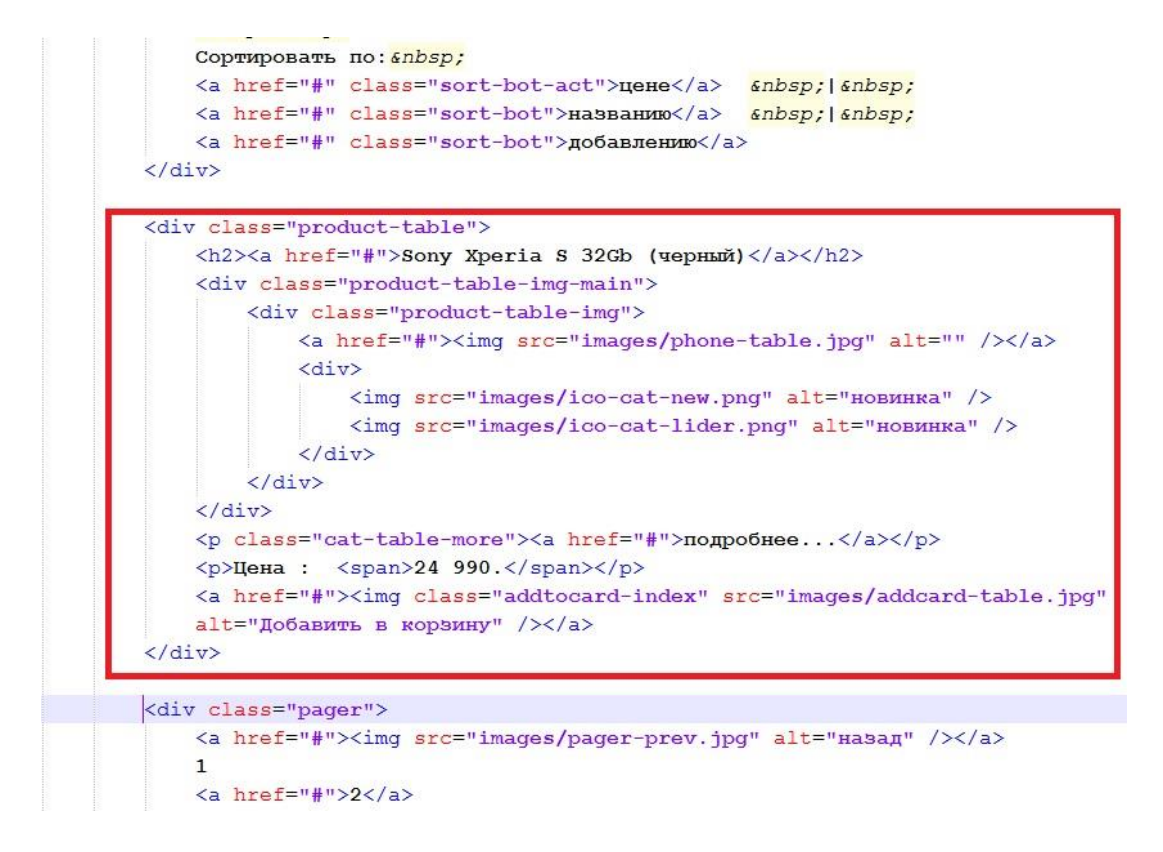

Рисунок 5.18 – Код файла index-table.html

Далее нам необходимо создать стиль для оформления. Откройте файл style.css и добавьте вниз файла код в соответствие с рисунками 5.19 и 5.20.

```
/* Katalog-table */
.product-table{
    float:left; width:33%; text-align:center; margin:0 0 60px 0;
1
Ę
    .product-table h2{
        font:12px Verdana, Geneva, sans-serif; color:#2b8aba; margin:0 0 10px 0;
    }
Ξ
        .product-table h2 a{
           color:#2b8aba;
      }
E
        .product-table h2 a:hover{
           text-decoration:none;
       }
Ę
    .product-table p{
        font:12px Verdana, Geneva, sans-serif; margin:0 0 10px;
    }
Ę
        .product-table p span{
          font:24px Candara;
        }
Ę
       .cat-table-more{
           margin:5px 0 0 0!important;
        }
Ę
            .cat-table-more a{
             color:#888;
            }
           .cat-table-more a:hover{
Ξ
           text-decoration:none;
            }
```

#### Рисунок 5.19 – Стиль для табличного просмотра товаров

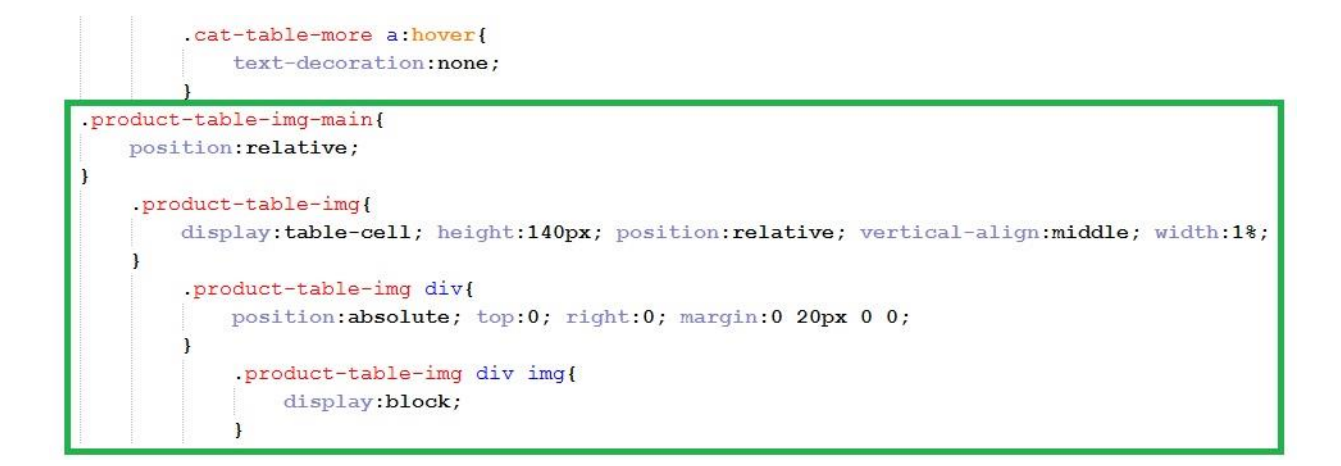

Рисунок 5.20 – Стиль для табличного просмотра товаров (продолжение)

Сохраните изменения, посмотрите результат в браузере (рисунок 5.21).

| О магазине                                 | Оплата и доставка               | Покупка в кредит |
|--------------------------------------------|---------------------------------|------------------|
| <u> Мобильные телефоны</u> / <u>LG</u> / С | лайдеры                         |                  |
| Вид: 🏭 🗮 Сортировать по: 🔺 🛙               | ене   🔺 названию   🔺 добавлению |                  |
| Sony Xperia S 32Gb (черный)                | 1 2 3 4 5 27                    |                  |

Рисунок 5.21 – Табличный просмотр одного телефона

Теперь нам необходимо еще 8-11 раз добавить код описания одного телефона на страницу. Для того, чтобы увеличить число телефонов на странице, нам необходимо открыть файл index-table.html, найти контейнер <div class="product-table"> и полностью скопировать содержимое данного контейнера в буфер обмена, после чего 8-11 раз подряд вставить скопированный фрагмент ниже контейнера-оригинала.

Сохраните файл, посмотрите результат в браузере.

Посмотрим на сайт целиком (рисунок 5.22).

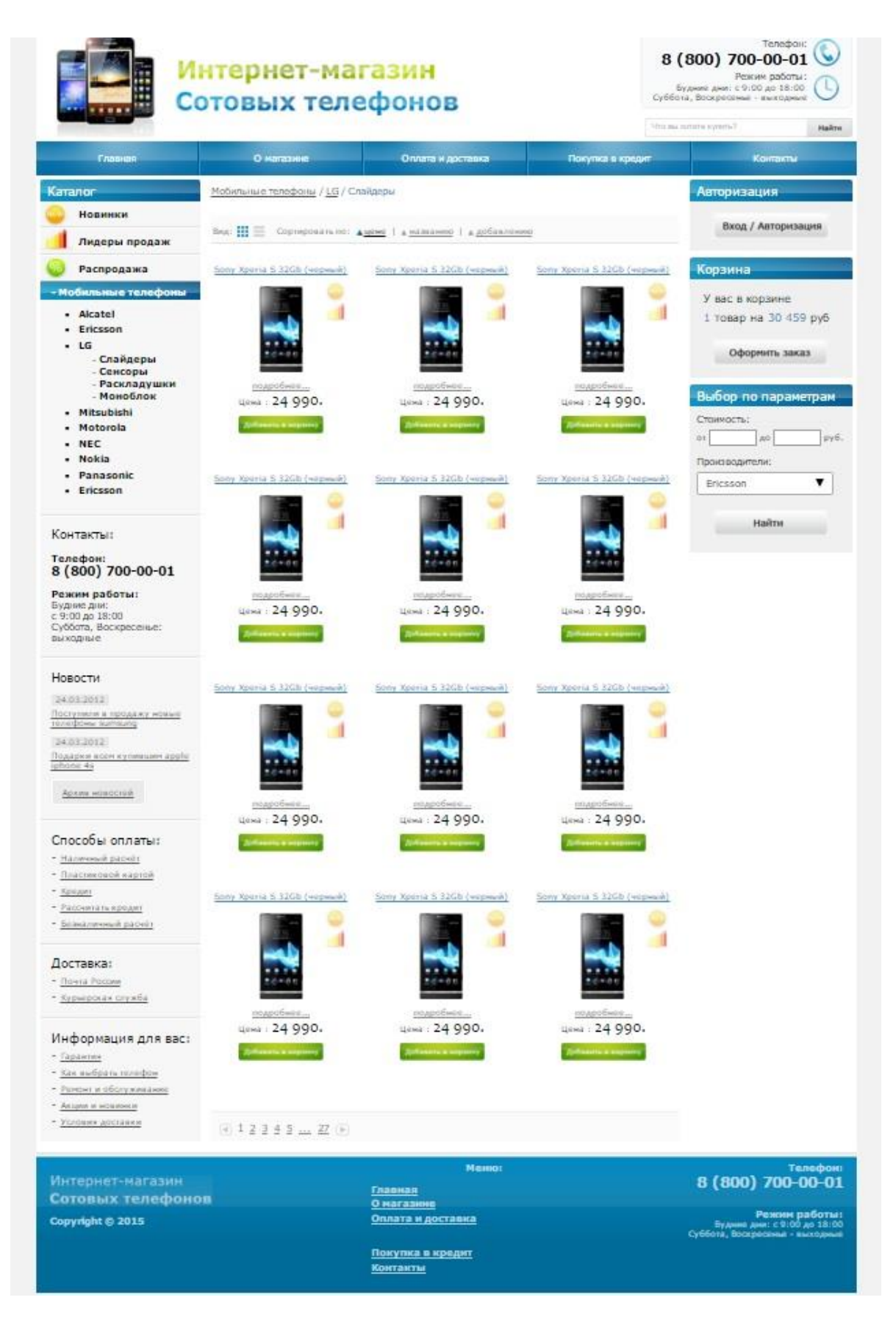

Рисунок 5.22 – Страница табличного просмотра товаров

Сравните полученный результат с макетом, убедитесь в правильности верстки.

Приступаем к созданию текстовых страниц сайта. В качестве текстовой страницы могут выступать страницы новостей или информеров, страницы «О магазине», «Оплата и доставка» и т.п. Откройте в просмотрщике графических файлов (в любом т.н. «вьювере») файл «Текстовая страница.jpg» (она содержатся в папке «maket»). Внешний вид данного файла во вьювере представлена на рисунке 5.23.

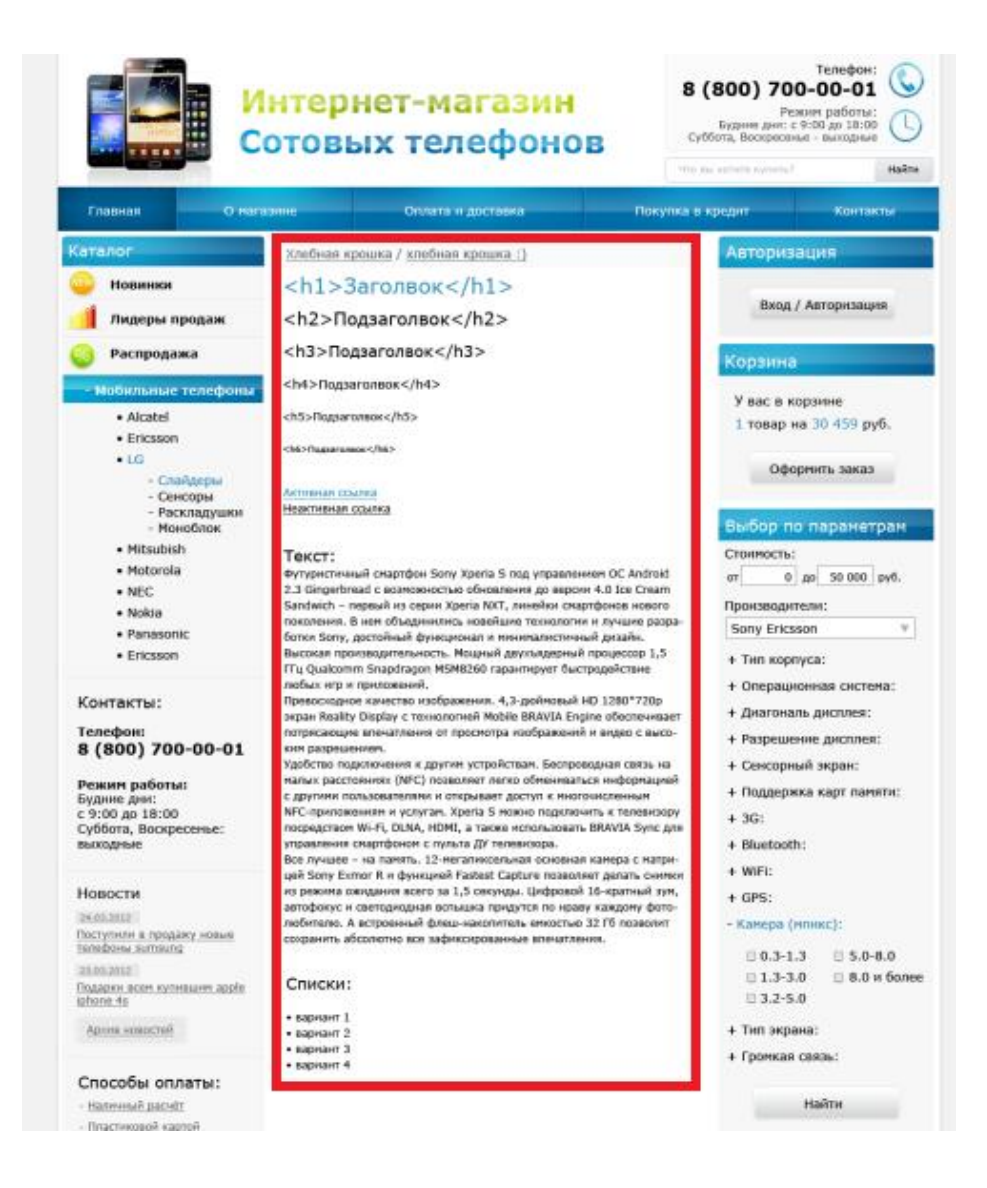

Рисунок 5.23 – Вид текстовой страницы (макет)

Если посмотреть на страницу (рисунок 5.23), то можно увидеть, что внятного текста в ней нет. Наша задача – создать для такой страницы некий «шаблон» со стилями, для которой разное содержимое будет оформляться одинаково.

В качестве основы для текстового файла можно взять любой из файлов, где в зоне основного контента есть «хлебные крошки», например, файл indextable.html. Откройте в блокноте файл index-table.html и сохраните как файл с именем index-txt.html.

Теперь нужно удалить лишнее содержимое, а именно полностью контейнеры **<div class=''vid-sort''>, <div class=''product-table''>** (их много, от 6 до 12, кто как накопировал) и **<div class=''pager''>.** 

В результате должен остаться код, представленный на рисунке 5.24. Удалите также две строки из кода на рисунке 5.24 – иначе стили каталогов будут наследоваться в нашей странице.

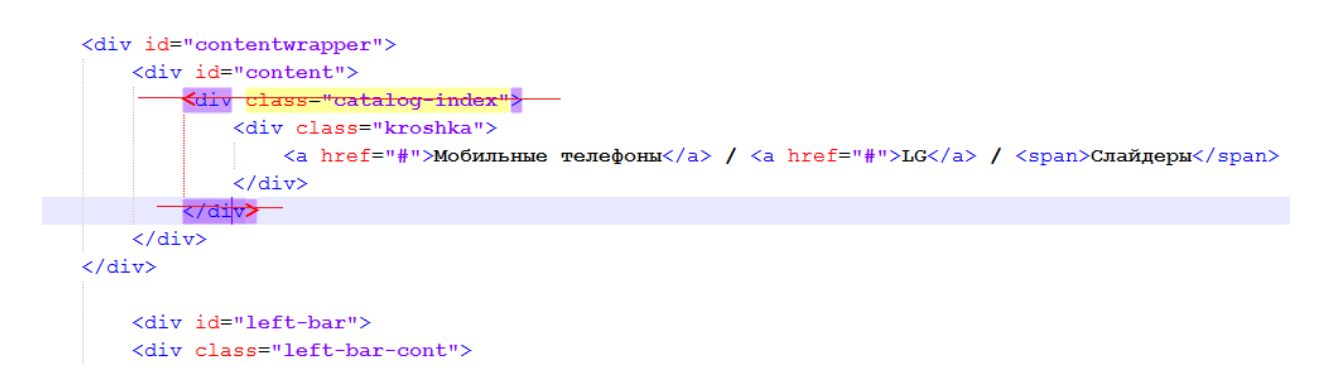

### Рисунок 5.24 – Код текстовой страницы

Можно проверить правильность удаления лишнего кода (рисунок 5.25) - в центральной части страницы должны остаться только «хлебные крошки».

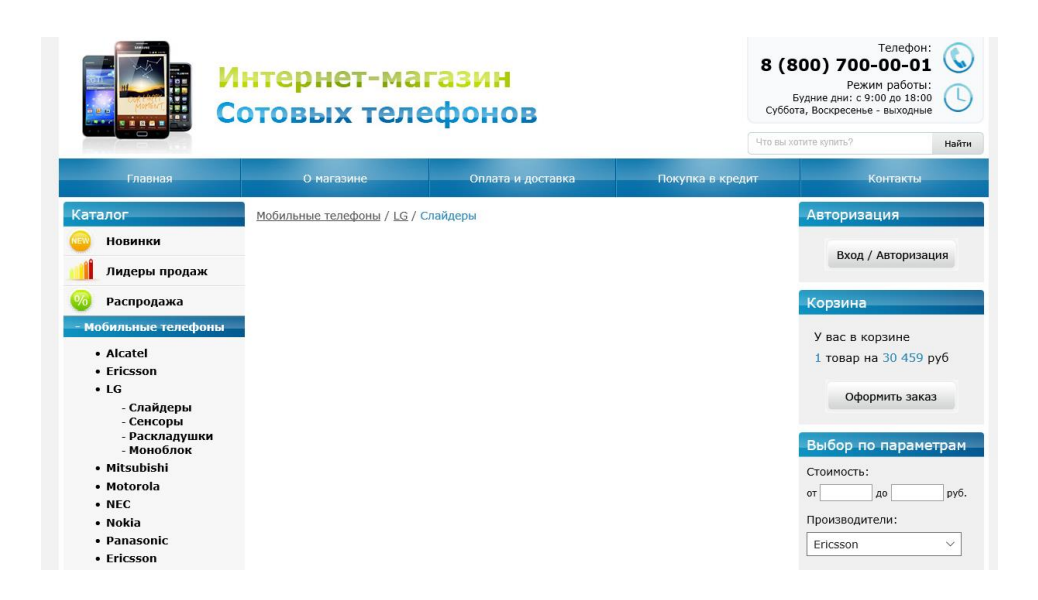

Рисунок 5.25 – Вид текстовой страницы (заготовка)

В качестве текстовой основы для страницы мы будем использовать произвольный текст, главная задача которого – отразить все представленные в макете элементы страницы с требуемыми стилями.

К работе прилагается текстовый файл с именем «**Текст для л.р. 5.txt**». Откройте в блокноте данный файл, скопируйте содержимое и вставьте его в файл **index-txt.html.** Оформите разметку текста страницы в соответствии с рисунками 5.26 - 5.28.

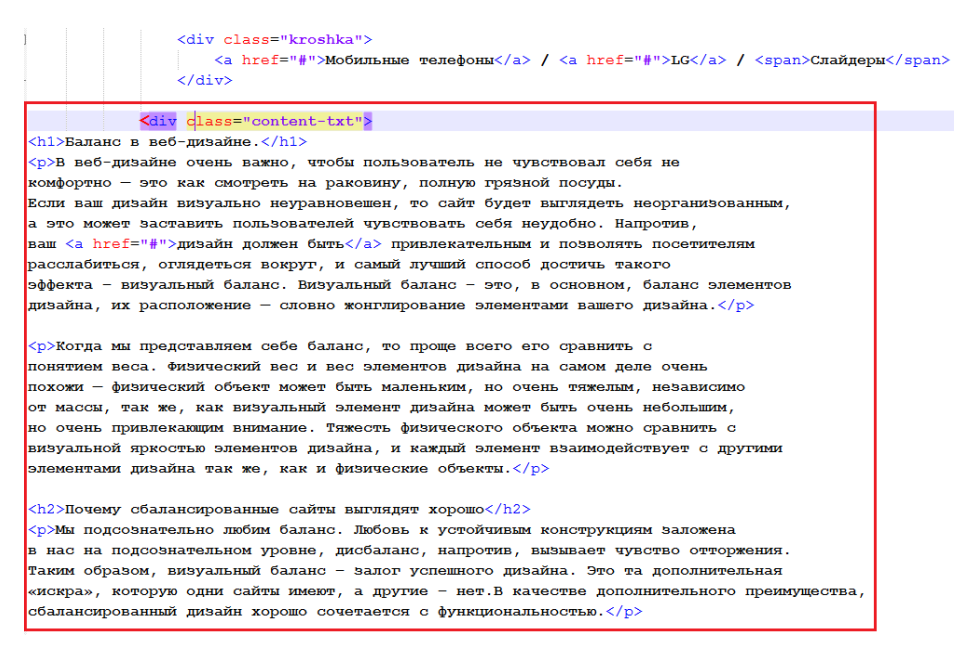

Рисунок 5.26 – Оформление текста страницы (начало)

```
Обратите внимание – мы добавили контейнер с новым классом <div class=''content-txt''>. Далее мы оформим стилевое оформление текстовой страницы нашего сайта.
```

```
<h2>Почему сбалансированные сайты выглядят хорошо</h2>
]<р>Мы подсознательно любим баланс. Любовь к устойчивым конструкциям заложена
в нас на подсознательном уровне, дисбаланс, напротив, вызывает чувство отторжения.
Таким образом, визуальный баланс - залог успешного дизайна. Это та дополнительная
«искра», которую одни сайты имеют, а другие - нет.В качестве дополнительного преимущества,
сбалансированный дизайн хорошо сочетается с функциональностью.
<р>Есть несколько различных факторов, которые влияют на работу с элементами дизайна.
Как вы балансируете двумя или более элементами по отношению друг к другу, и как вы
представляете визуальные свойства элементов — это тип баланса и свойства баланса.
<h3>Типы баланса</h3>
Есть несколько различных методов создания баланса. Вы можете использовать эти
различные методы, чтобы организовать и упорядочить элементы, чтобы создать хорошо
сбалансированное впечатление, что позволит пользователям чувствовать себя комфортно.
Рассмотрим пять основных способов достижения баланса</р>
Горизонтальный баланс
    >Вертикальный Баланс
    <a href="#">Радиальный Баланс</a>
    Cимметричный баланс
    Aсимметричный баланс
<h4>Горизонтальный и вертикальный баланс</h4>
<отличный способ визуально упорядочить элементы — сбалансировать их по
осям — горизонтальной или вертикальной. Горизонтальный баланс — вы располагаете элементы
слева и справа от друга - как на детских качелях. Вертикальный баланс - вы развешиваете
элементы сверху вниз по центральной оси.</р>
<h5>Радиальный баланс</h5>
<р>Вместо того, чтобы сбалансировать композиционные элементы по центральным осям,
вы можете также сбалансировать элементы вокруг центра — радиальный баланса. В принципе,
вы можете разместить элементы вокруг центральной оси, или же наподобие солнечных лучей.
```

Рисунок 5.27 – Оформление текста страницы (продолжение)

| <h5>Радиальный баланс</h5>                                                                                                    |
|----------------------------------------------------------------------------------------------------|
| =============================================================================================================================================================================================================================================================== <p< th=""></p<>                                                                                                    |
| вы можете также сбалансировать элементы вокруг центра — радиальный баланса. В принципе,                                                                                                    |
| вы можете разместить элементы вокруг центральной оси, или же наподобие солнечных лучей.                                                                                                    |
|                                                                                                    |
| <h6>Симметричный и асимметричный баланс</h6>                                                                                                    |
| 🔤Еще один вид баланса, который, как правило, сочетается с горизонтальным, вертикальным и                                                                                                    |
| радиальным балансом — симметричный и асимметричный баланс. Симметричный баланс — когда обе                                                                                                    |
| стороны композиции являются зеркальным отображением друг друга - как будто складывается лист                                                                                                    |
| бумаги пополам. Симметрия — это очень формальный, строгий баланс, он комфортный для глаз, и                                                                                                    |
| широко используется в дизайне зданий или макетах. Он также становится все более популярным,                                                                                                    |
| потому что его легче воспроизвести в любом размере.                                                                                                    |
| <pre><div class="clr"></div></pre>                                                                                                    |
| Закрывающий тег дива content-txt                                                                                                    |
|                                                                                                    |
| - Закрывающий тер дива content                                                                                                    |
| - Закрывающий тег дива contentwrapper                                                                                                    |
|                                                                                                    |
|                                                                                                    |
| Image: state state |

Рисунок 5.28 – Оформление текста страницы (окончание)

Сохраните изменения в блокноте, посмотрите результат в браузере.

|                                                                                                    | Китернет-магазин<br>Сотовых телефонов Сотовых телефонов Что вы ж                                                                                                    |                                                                       |                                                       |                    |                    |       |  |
|----------------------------------------------------------------------------------------------------|----------------------------------------------------------------------------------------------------|-----------------------------------------------------------------------|-------------------------------------------------------|--------------------|--------------------|-------|--|
| Главная                                                                                                    | О магазине                                                                                                    | Оплата и доставка                                                     | Покупка в креди                                       | ит                 | Контакты           |       |  |
| Каталог                                                                                                    | <u>Мобильные телефоны</u> / <u>LG</u> / С                                                                                                    | лайдеры                                                               |                                                       |                    | Авторизация        |       |  |
| <ul> <li>Новинки</li> <li>Лидеры продаж</li> </ul>                                                                                 | Баланс в веб-дизайне.                                                                                                    |                                                                       |                                                       |                    | Вход / Авторизация |       |  |
| 🧐 Распродажа                                                                                                    | на раковину, полную грязной посу<br>выглядеть неорганизованным, а эт                                                                                                    | ды. Если ваш дизайн визуально не<br>о может заставить пользователей ч | уравновешен, то сайт буде<br>увствовать себя неудобно | ет<br>).           | Корзина            |       |  |
| - Мобильные телефоны<br>• Alcatel<br>• Ericsson                                                                                    | Напротив, ваш <u>дизайн должен был</u><br>оглядеться вокруг, и самый лучши<br>баланс – это, в основном, баланс з<br>элементами вашего дизайна.                                                                                                    | У вас в корзине<br>1 товар на 30 459                                  | руб                                                   |                    |                    |       |  |
| • LG<br>- Слайдеры<br>- Сенсоры<br>- Расклалушки                                                                                   | Когда мы представляем себе баланс, то проще всего его сравнить с понятием веса. Физический вес и<br>вес элементов дизайна на самом деле очень похожи — физический объект может быть маленьким, но<br>очень тяжелым, независимо от массы, так же, как визуальный элемент дизайна может быть очень<br>небольшим, но очень привлекающим внимание. Тяжесть физического объекта можно сравнить с                                                                                                    |                                                                       |                                                       |                    |                    | 33    |  |
| - Моноблок                                                                                                    | вызуальной яркостью элементов дизанна, и каждый элемент взаимодействует с другими элементами<br>дизайна так же, как и физические объекты.                                                                                                    |                                                                       |                                                       |                    |                    | етрам |  |
| • Mitsubishi<br>• Motorola<br>• NEC<br>• Nokia<br>• Panasonic<br>• Ericsson                                                        | Почему сбалансированные сайты выглядят хорошо<br>Мы подсознательно любим баланс. Любовь к устойчивым конструкциям заложена в нас на<br>подсознательном уровне, дисбаланс, напротив, вызывает чувство отторжения. Таким образом,<br>визуальный баланс - запот успешното дизайна. Это та дополнительная «искра», которуко одни сайты<br>имеют, а другие – нет.В качестве дополнительна. Это та дополнительная «искра», которуко одни сайты<br>имеют, а другие – нет.В качестве дополнительна. Это та дополнительная «искра», которуко одни сайты<br>сочетается с функциональностью.<br>Естся несколько различных факторов, которые влияют на работу с элементами дизайна. Как вы<br>балансируете двумя или более элементами по отношению друг к другу, и как вы представляете |                                                                       |                                                       |                    |                    | руб.  |  |
| Контакты:<br>Телефон:<br>8 (800) 700-00-01<br>Режим работы:<br>Будние дни:<br>с 9:00 до 18:00<br>Суббота, Воскресенье:<br>выходные | визуальные свойства элементов — это тип баланса и свойства баланса.<br>Типы баланса<br>Есть несколько различных методов создания баланса. Вы можете использовать эти различные методы,<br>чтобы организовать и упорядочить элементы, чтобы создать хорошо сбалансированное впечатление,<br>что позволит пользователям чувствовать себя комфортно. Рассмотрим пять основных способов<br>достижения баланса<br>Горизонтальный баланс<br>Рациальный баланс<br>Симметричный баланса<br>Горизонтальный баланс                                                                                                    |                                                                       |                                                       |                    |                    |       |  |
| Новости                                                                                                    | или вертикальной. Горизонтальны                                                                                                    | щочить элементы — соалансирова<br>й баланс — вы располагаете элеме:   | нъ слева и справа от друг                             | альной<br>Га — как |                    |       |  |

Рисунок 5.29 – Вид текстовой страницы (без стилей)

Страница оформлена в соответствии со своими (браузера) стилями. Приступаем к стилевому оформлению страницы. Откройте файл **style.css** и в конце существующего добавьте в него следующий код (рисунок 5.30).

```
/* CONTENT-TXT */
.content-txt{
    overflow:hidden; font:12px Verdana, Geneva, sans-serif; color:#000; margin:0 15px;
L}
Ę
    .content-txt h1{
     font-size:24px; color:#2b8aba; font-weight:normal; margin:0 0 15px 0;
L
    }
Ę
    .content-txt h2{
     font-size:20px; color:#000; font-weight:normal; margin:20px 0 15px 0;
L
    }
Ę
    .content-txt h3{
        font-size:18px; color:#000; font-weight:normal; margin:20px 0 15px 0;
Ļ
    }
Ģ
     .content-txt h4{
     font-size:14px; color:#000; font-weight:bold; margin:20px 0 15px 0;
L
     }
₽ (
    .content-txt h5{
    font-size:12px; color:#000; font-weight:bold; margin:20px 0 15px 0;
L
Ģ
    .content-txt h6{
    font-size:10px; color:#000; font-weight:bold; margin:20px 0 15px 0;
L
    }
Ģ
    .content-txt p{
    margin:0 0 10px 0;
L
    }
Ę
    .content-txt a{
    color:#2b8aba;
L
    }
    .content-txt a:hover{
    text-decoration:none;
L
    }
Ģ
    .content-txt ul{
     list-style:disc; margin:20px 0 15px 30px;
L
     }
      .content-txt ul li{
    line-height:1.7;
Ę
        }
```

Рисунок 5.30 – Стили для текстовой страницы

Сохраните изменения, посмотрите результат в браузере (рисунок 5.31).

| Главная                                                                                                    | О магазине                                                                                                    | Оплата и доставка                                                                                                    | Покупка в кредит                                                                                                    | Контакты                                                                    |
|----------------------------------------------------------------------------------------------------|----------------------------------------------------------------------------------------------------|----------------------------------------------------------------------------------------------------|----------------------------------------------------------------------------------------------------|-----------------------------------------------------------------------------|
| Каталог                                                                                                    | <u>Мобильные телефоны</u> / <u>LG</u> / С                                                                                                    | пайдеры                                                                                                    |                                                                                                    | Авторизация                                                                 |
| Новинки Лидеры продаж                                                                                                    | Баланс в веб-диза                                                                                                    | Вход / Авторизация                                                                                                    |                                                                                                    |                                                                             |
| <ul> <li>Распродажа</li> <li>Мобильные телефоны</li> </ul>                                                                                                 | <ul> <li>В веб-дизайне очень важно, чтобы<br/>раковину, полную грязной посуды,<br/>неорганизованным, а это может зас<br/><u>дизайн должен быть</u> привлекательн<br/>лучший способ достичь такого эфф</li> </ul>                                                                                             | пользователь не чувствовал себя не<br>Если ваш дизайн визуально неуравн<br>гавить пользователей чувствовать се<br>ным и позволять посетителям расслаб<br>екта – визуальный баланс. Визуальни                                                                                                 | комфортно — это как смотреть на<br>рвешен, то сайт будет выглядеть<br>бя неудобно. Напротив, ваш<br>иться, оглядеться вокруг, и самый<br>ий баланс – это, в основном,                             | Корзина                                                                     |
| • Alcatel<br>• Ericsson<br>• LG<br>- Слайдеры<br>- Сенсоры                                                                                                 | баланс элементов дизайна, их расп<br>Когда мы представляем себе балан<br>элементов дизайна на самом деле с<br>тяжелым, независимо от массы, тая<br>очень привлекающим внимание. Та<br>элементов дизайна, и каждый элем<br>физические объекты.                                                                | оложение — словно жонглирование з<br>с, то проще всего его сравнить с пони<br>чень похожи — физический объект м<br>же, как визуальный злемент дизайн<br>жесть физического объекта можно ср<br>ент взаимодействует с другими элеме                                                            | лементами вашего дизайна.<br>птием веса. Физический вес и вес<br>ожет быть маленьким, но очень<br>в иожет быть очень небольшим, но<br>авнить с визуальной яркостью<br>нтами дизайна так же, как и | у вас в корзине<br>1 товар на 30 459 руб<br>Оформить заказ                  |
| - Раскладушки<br>- Моноблок<br>• Mitsubishi<br>• Motorola<br>• NEC<br>• Nokia<br>• Panasonic<br>• Fricsson                                                 | Почему сбалансирова<br>Мы подсознательно любим баланс,<br>подсознательном уровне, дисбалан<br>баланс - залог успешного дизайна,<br>нет. В качестве дополнительного пр<br>функциональностью.<br>Есть несколько различных факторо<br>балансируете двумя или более элен<br>силуоди и сообито зодионгоо          | ІННЫС САЙТЫ ВЫГЛЯДЯТ<br>Любовь к устойчивым конструкциям<br>с, напротив, вызывает чувство оттору<br>Это та дополнительная чексра», кот<br>еимущества, сбалансированный диза<br>в, которые влияют на работу с элеме<br>нентами по отношению друг к другу,<br>до для блажае и свойство блажися | хорошо<br>заложена в нас на<br>кения. Таким образом, визуальный<br>оруко один сайты имеют, а другие –<br>йн хорошо сочетается с<br>итами дизайна. Как вы<br>и как вы представляете                | Выбор по параметрам<br>Стоимость:<br>отдоруб.<br>Производители:<br>Ericsson |
| Контакты:<br>Телефон:<br>8 (800) 700-00-01                                                                                                    | Типы баланса<br>Есть несколько различных методов<br>чтобы организовать и упорядочить<br>позволит польователям чувствова<br>баланса                                                                                                    | создания баланса. Вы можете испол<br>элементы, чтобы создать хорошо сба<br>гь себя комфортно. Рассмотрим пять н                                                                                                    | зовать эти различные методы,<br>лансированное впечатление, что<br>эсновных способов достижения                                                                                                    | Найти                                                                       |
| Режим работы:<br>Будние дни:<br>с 9:00 до 18:00<br>Суббота, Воскресенье:<br>выходные                                                                       | <ul> <li>Горизонтальный баланс</li> <li>Вертикальный Баланс</li> <li><u>Радиальный Баланс</u></li> <li>Симметричный баланс</li> <li>Асимметричный баланс</li> </ul>                                                                                                    |                                                                                                    |                                                                                                    |                                                                             |
| Новости<br>24.03.2012<br>Поступили в продажу новые<br>телефоны sumsung<br>24.03.2012<br>Подаржи всем купившим арріе<br>іріопе 4 <u>з</u><br>Архив новостей | Горизонтальный и вертика.<br>Отличный способ визуально упоряд<br>вертикальной соризонтальный бал<br>детских качелях. Вертикальный бал<br>Радиальный баланс<br>Вместо того, чтобы сбалансировать<br>сбалансировать элементы вокруг ц<br>элементы вокруг центральной оси,<br>Симметричный и асимметричный бала | тьный баланс<br>ючить элементы — сбалансировать и<br>анс — вы располагаете элементы си<br>панс — вы развешиваете элементы се<br>композиционные элементы по центр<br>нтра — радиальный баланса. В прин<br>или же наподобие солнечных лучей.<br>иж                                             | к по осям — горизонтальной или<br>ва и справа от друга – как на<br>ерху вниз по центральной оси.<br>альным осям, вы можете также<br>ципе, вы можете разместить                                    |                                                                             |
| Способы оплаты:<br>- наличный расчёт<br>- пластиковой картой<br>- <u>Кредит</u><br>- <u>Рассчитать кредит</u>                                              | Еще один вид баланса, который, ка<br>балансом — симметричный и асими<br>композиции являются деркальным<br>пополам. Симметрия — это очень ф<br>используется в дизайне зданий илл<br>легче воспроизвести в любом разми                                                                                         | к правило, сочетается с горизонталы<br>етричный баланс. Симметричный бал<br>этображением друг друга — как будт<br>ормальный, строгий баланс, он конф<br>макетах. Он также становится все б<br>spe.                                                                                           | чым, вертикальным и радиальным<br>анс — когда обе стороны<br>о складывается лист бумаги<br>ортный для глаз, и широко<br>олее популярным, потому что его                                           |                                                                             |

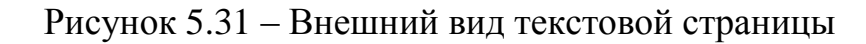

Как видно из рисунка, оформление текстовой страницы полностью совпадает с представленным в макете (рисунок 5.23).

<u>Самостоятельно</u>. Разобраться с приведенным кодом, ответить на любые вопросы преподавателя по оформлению блока основного контента.

## Лабораторная работа 6 Карточка товара

Переходим к созданию страницы детального просмотра товара, также называемой «карточкой товара». На рисунке 6.1 приведён внешний вид карточки товара. Вначале идёт название телефона, затем слайдер с большими и малыми картинками телефонов, далее краткое описание телефона, цена, кнопка «Добавить в корзину» и раздел с техническими характеристиками телефонов.

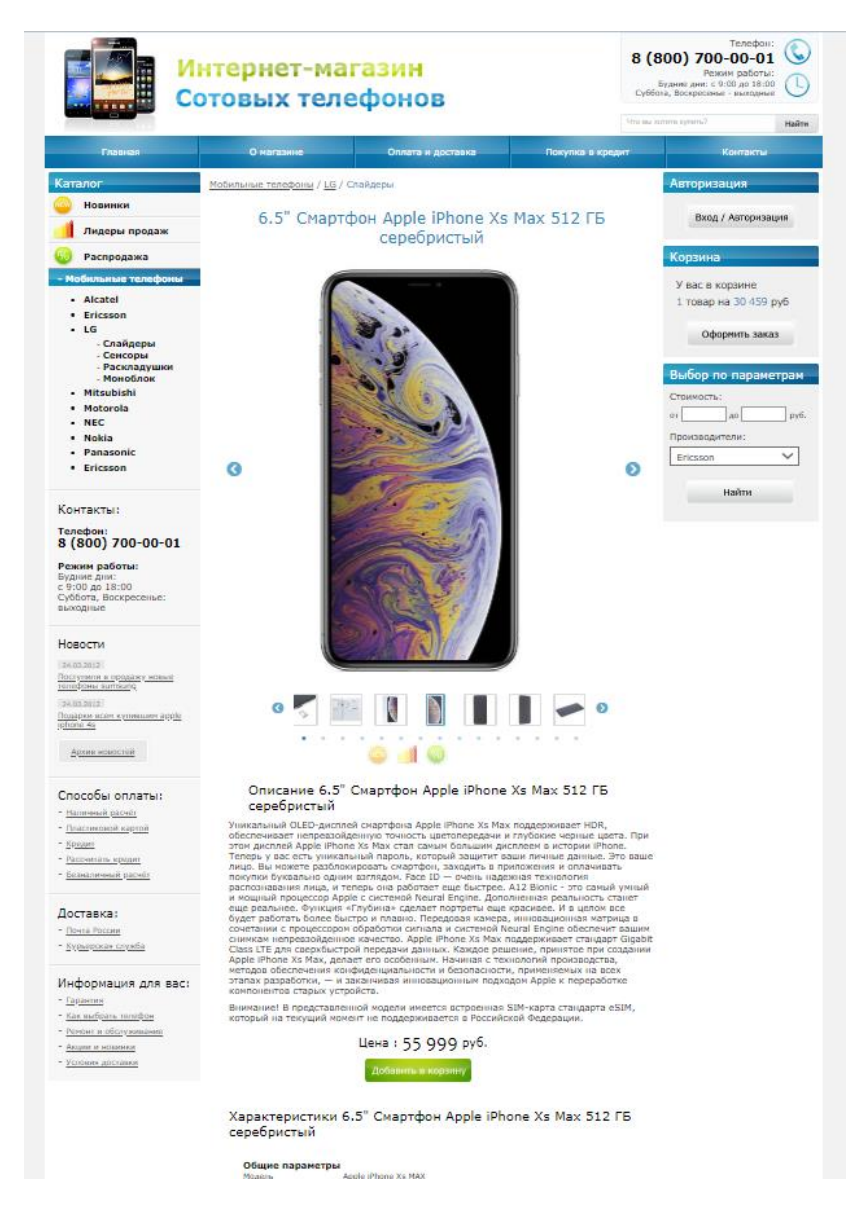

Рисунок 6.1 – Макет страницы детального просмотра товара
Приступаем к написанию кода страницы карточки товара. В качестве заготовки используем файл текстовой страницы из предыдущей лабораторной работы. Откройте в блокноте файл index-txt.html и сохраните его под именем index-detail.html.

Удалите содержимое контейнера <div class=''content-txt''> (за исключением очищающего контейнера <div class=''clr''></div>).

В результате код страницы детального просмотра товара должен быть следующим (рисунок 6.2). Обратите внимание, что контейнер **<div** class="content-txt"> был переименован в контейнер **<div** class="catalog-detail">.

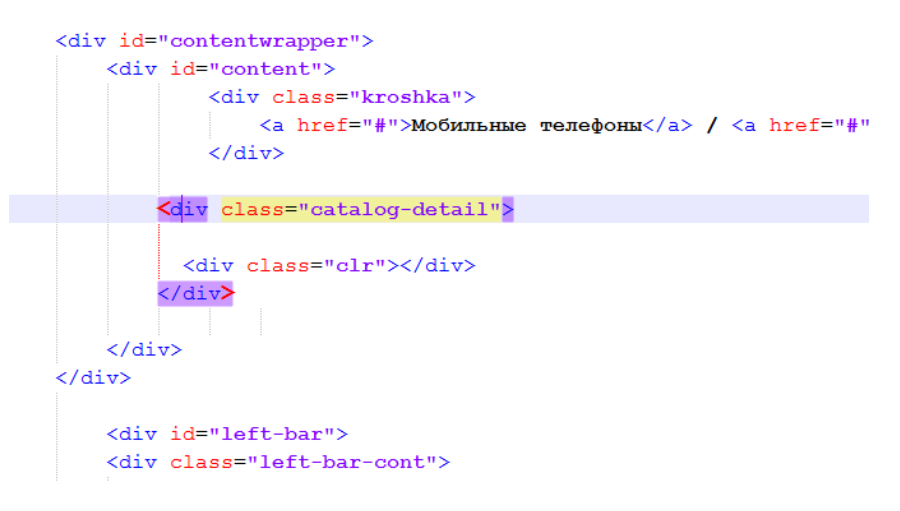

Рисунок 6.2 – Код файла **index-detail.html** перед наполнением содержимым

Для работы Вам представлена папка «Для лабы 6». Внутри этой папки есть 5 файлов («6.5 Смартфон Apple iPhone Xs Max 512 ГБ серебристый.jpg», «6.5 Смартфон Apple iPhone Xs Max 512 ГБ серебристый.html», «код скрипта слайдера.txt», «стиль для слайдера в css.txt» и «цена.txt») и 3 папки («В корень сайта», «В папку js» и «Слайдер»).

Работать со слайдером мы будем в конце лабораторной работы, поэтому на время оставим папки и начнём работать с файлами. О<u>ткройте в блокноте</u> файл **6.5 Смартфон Apple iPhone Xs Max 512 ГБ серебристый.html**. Код этого файла скачан со страницы подробного просмотра товара (карточки товара) с

сайта **dns-shop.ru** для данного телефона. <u>Скопируйте</u> название модели <u>телефона</u> из данного файла и вставьте в файл **index-detail.html**. Почему не взять название телефона из имени файла? Дело в том, что в имени файла нельзя писать символы дюймов ("), а вот в тексте внутри файла – можно. Будем копировать название файла с дюймами. Откройте файл **цена.txt**, скопируйте цену телефона и вставьте в код файла **index-detail.html** согласно рисунка 6.3. Также добавьте код

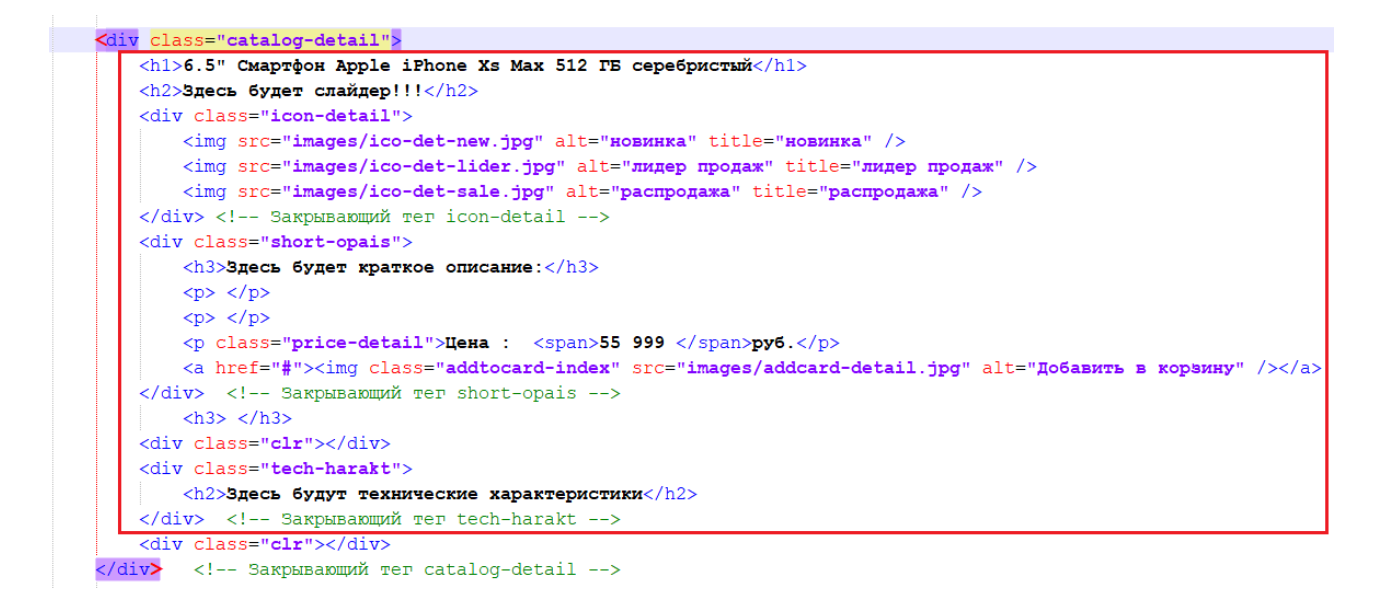

### Рисунок 6.3 – Код файла index-detail.html

Внешний вид карточки товара до применения стилей и наполнения содержимым представлен на рисунке 6.4.

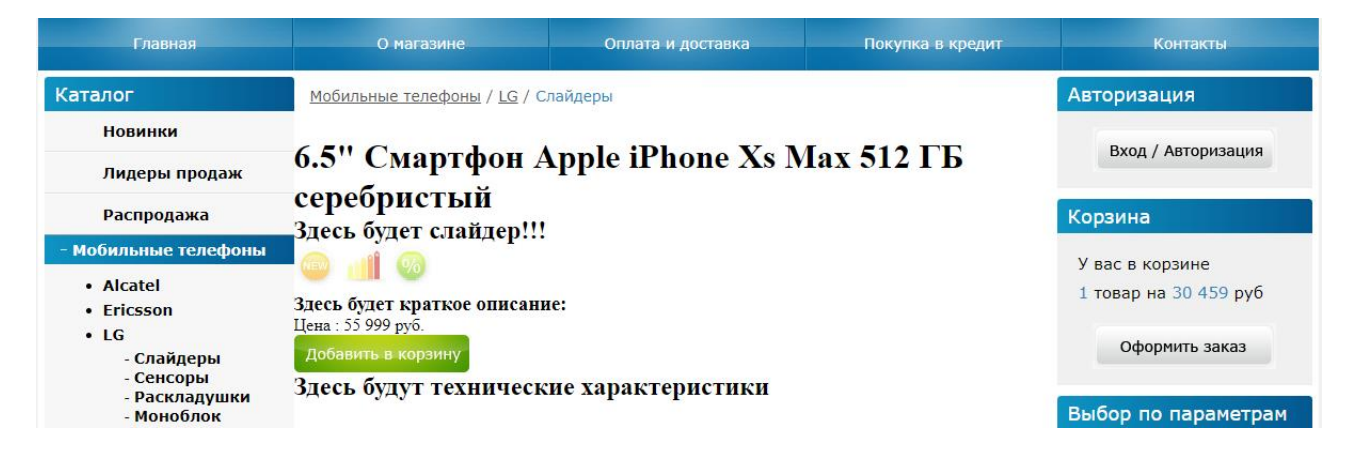

#### Рисунок 6.4- Внешний вид карточки товара

Добавьте в файл style.css код согласно рисунка 6.5. Код стилей пишем в самом низу файла стилей.

```
/*
                 CATALOG DETAIL
                                     */
📮.catalog-detail{
     overflow:hidden; font:12px Verdana, Geneva, sans-serif; color:#000; margin:0 15px;
Lı
🗉.catalog-detail h1{
         font:24px verdana; color:#2b8aba; margin:0 0 20px 0; text-align: center;
     }
□.icon-detail{
     margin:0 0 0 240px;
         }
📮.price-detail (
         font:18px Verdana; margin:0 0 10px 230px;
             }
📮.price-detail span{
         font-size:30px!important; font-family:Candara;
             }
```

Рисунок 6.5 – Код файла style.css

Сохраните изменения, посмотрите результат в браузере (рисунок 6.6).

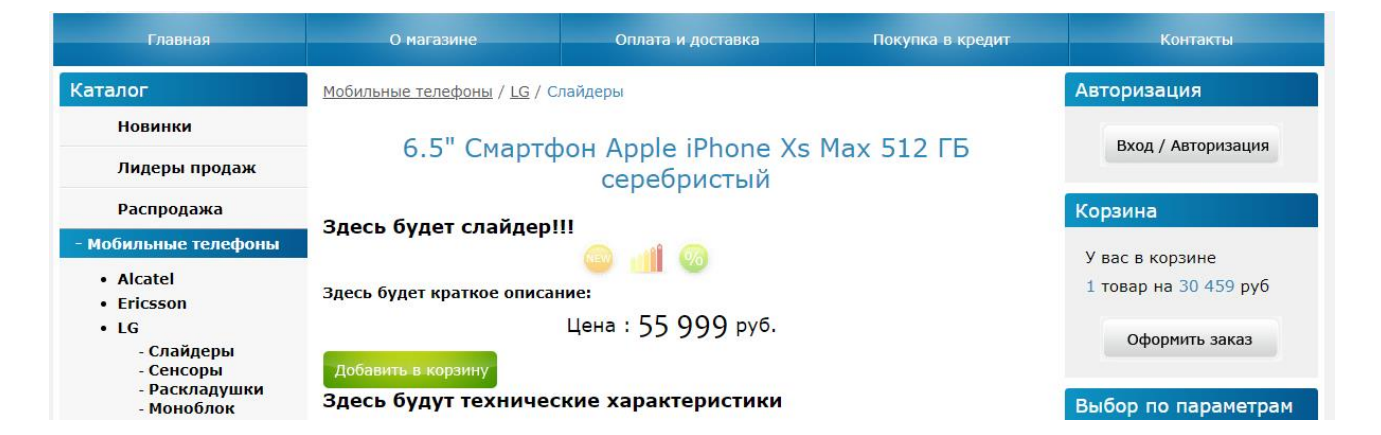

Рисунок 6.6 – Страница детального просмотра телефона

Стили оформлены почти верно. Теперь нужно добавить тексты короткого описания телефона и далее его технических характеристик. Скопируйте из файла 6.5 Смартфон Apple iPhone Xs Max 512 ГБ серебристый.html див (div) с классом <div class="price\_item\_description" itemprop="description"> целиком, далее откройте файл index-detail.html, очистите контейнер <div class="short-opais"> от 3-х строчек начального текста (удалите строки сразу после объявления контейнера <div class="short-opais">) и вставьте в данное место скопированный в буфер текст. На рисунке 6.7 показан результат вставки кода короткого описания телефона в файл **index-detail.html.** 

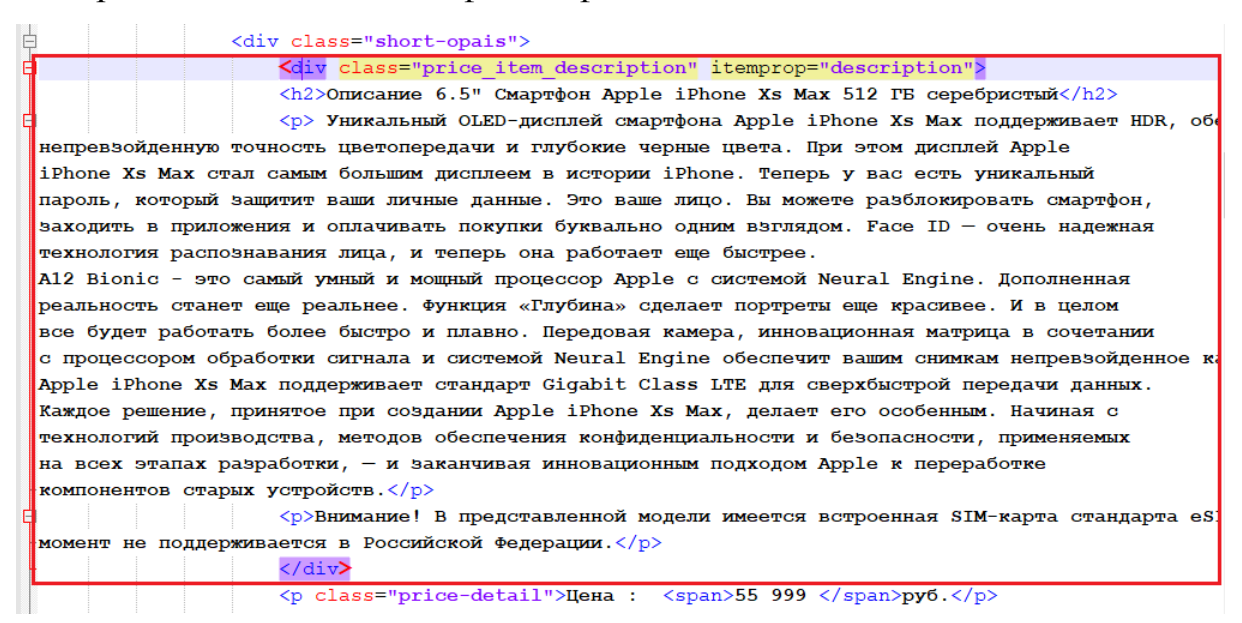

Рисунок 6.7 – Код короткого описания телефона в файле index-detail.html

Откуда взялись дивы <div class="price\_item\_description" itemprop="description">? Они были скопированы со страницы карточки товара сайта dns-shop.ru. Так как было накопировано достаточно много описаний различных товаров (телефонов), то было принято решение не менять название этих дивов – так меньше работы!

Вообще менеджеры в магазине получают партию товаров вместе с файлом (или несколькими файлами – по категориям товаров), содержащими описание товаров. Обычно это файлы в формате **.xml** (eXtensible Markup Language расширяемый язык разметки, предназначенный для хранения и передачи данных) или даже **.xls** (таблицы Excel). Кроме того, для интеграции сайтов и баз данных применяется формат файлов **csv**. **CSV** (от англ. Comma-Separated Values - значения, разделённые запятыми) - текстовый формат, предназначенный для представления табличных данных. Строка таблицы соответствует строке текста, которая содержит одно или несколько полей, разделенных запятыми. Именно в формате **csv** осуществляется обмен данными между 1С и сайтом на 1С-Битрикс: обмен товарами и обмен справочниками. Формат CSV стандартизирован не полностью. Идея использовать запятые для разделения полей очевидна, но при таком подходе возникают проблемы, если исходные табличные данные содержат запятые или переводы строк. Возможным решением проблемы запятых и переносов строк является заключение данных в кавычки, однако исходные данные также могут содержать кавычки. Помимо этого, термином «CSV» могут обозначаться похожие форматы, в которых разделителем является символ табуляции (TSV) или точка с запятой. Многие приложения, которые работают с форматом CSV, позволяют выбирать символ разделителя и символ кавычек.

Для работы с файлами, содержащих описание товаров, существует большое разнообразие различных скриптов, написанных на языках javascript или php и оптимизированных под конкретный сайт (точнее, под базу данных сайта).

Итак, мы написали код блока краткого описания телефона. Посмотрите результат в браузере (рисунок 6.8).

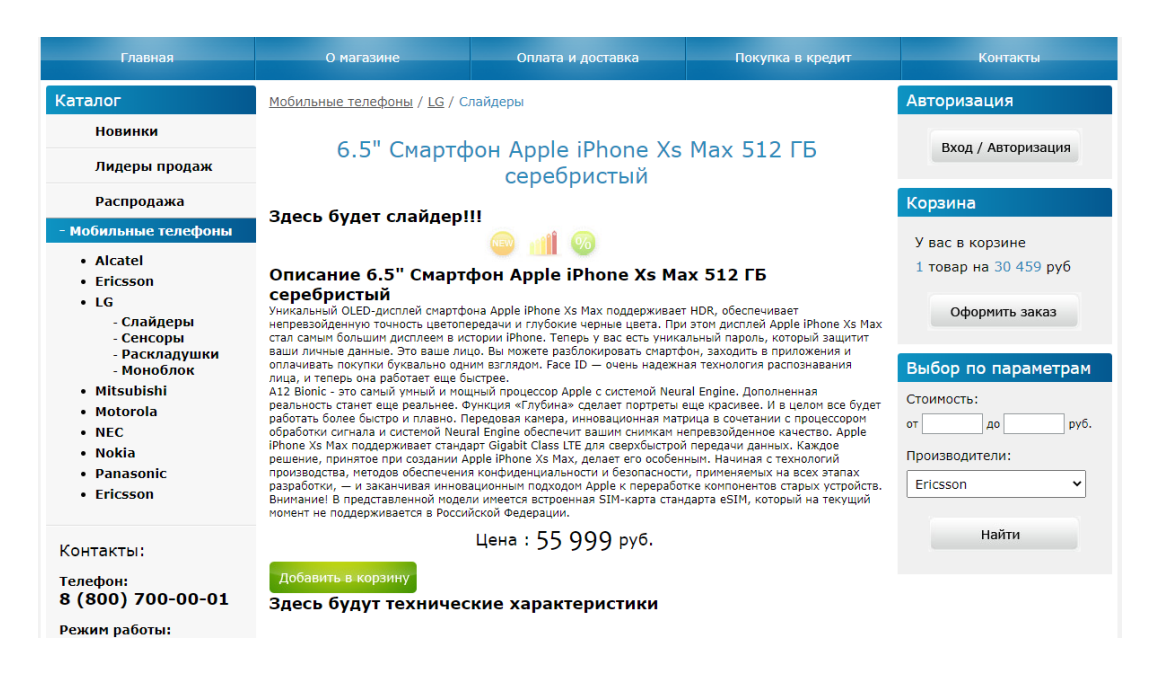

Рисунок 6.8 – Внешний вид карточки товара с блоком описания телефона

Как видно из рисунка, все основные элементы блока описания телефона присутствуют, однако стилевое оформление не соответствует модели. Правда, стили некоторых элементов оформлены почти правильно – но это только потому, что они «приняли» стили ранее описанных элементов. Это неправильно. Нужно описать стили <u>именно</u> для данных элементов блока.

Приступаем к оформлению стилей для данного блока короткого описания товара в файле **style.css** (рисунок 6.9).

```
558 E
          .price-detail span{
559
             font-size:30px!important; font-family:Candara;
560
561 5. short-opais (
562
          margin:0 0 40px 10px; font-family:Verdana;
563
          }
564 🖻
          .short-opais .price item description h2{
565
            font-size:20px; font-weight: normal; text-align:center;
566
          }
567
          .short-opais .price item description p{
568
             font-size:14px; margin:10px 20px 10px; text-align:justify; text-indent: 20px;
569
          }
          .short-opais .price-detail{ float: center;
570 E
571
            font-size:18px!important;
572
             margin:0 0 10px 220px;
573
             }
574
          .short-opais .price-detail span{ float: center;
575
             font:26px Candara!important;
576
              }
577
          .short-opais a{
578
             margin:0 0 40px 230px;
579
          }
```

Рисунок 6.9 – Стиль для блока короткого описания товара в файле style.css

Первая строка стилей назначает внешние отступы для блока и назначает основной шрифт. Далее назначаем стили для заголовка и абзацев блока короткого описания телефона. Обратите внимание на некоторые улучшения стилевого оформления абзацев даже по сравнению с макетом. Первое – мы выровняли текст по ширине страницы (параметр **justify** у атрибута **text-align**). Второе – сделали абзацный отступ размером 20px у каждого абзаца (атрибутом **text-indent: 20px;**). Кроме того, мы использовали механизм повышения приоритета для некоторых элементов, имеющих сложную структуру вложения селекторов (с помощью команды **!important**). Прочитать про команду

limportant можно в статье по следующей ссылке: https://habr.com/ru/post/484556/.

Однако использование этого механизма не является рекомендуемым в стандартах **css**. Поэтому после применения стилей к блоку описания мы очищаем свойства стилей с помощью слоя <**div class=''clr''></div>**.

Сохраните изменения, посмотрите результат в браузере (рисунок 6.10).

| Каталог                                                                                                    | <u> Мобильные телефоны</u> / <u>LG</u> / Слайдеры                                                                                                    | Авторизация                                                                                     |
|----------------------------------------------------------------------------------------------------|----------------------------------------------------------------------------------------------------|-------------------------------------------------------------------------------------------------|
| Новинки<br>Лидеры продаж                                                                                                    | 6.5" Смартфон Apple iPhone Xs Max 512 ГБ<br>серебристый                                                                                                    | Вход / Авторизация                                                                              |
| Распродажа                                                                                                    | Злась булат слайдарШ                                                                                                    | Корзина                                                                                         |
| <ul> <li>Мобильные телефоны</li> <li>Alcatel</li> <li>Ericsson</li> <li>LG         <ul> <li>Слайдеры</li> <li>Сенсоры</li> <li>Раскладушки</li> <li>Моноблок</li> </ul> </li> <li>Mitsubishi</li> <li>Motorola</li> </ul> | <ul> <li>Эдесь будет слаидерти</li> <li>Описание 6.5" Смартфон Apple iPhone Xs Max 512 ГБ<br/>серебристый</li> <li>Уникальный OLED-дисплей смартфона Apple iPhone Xs Max поддерживает HDR,<br/>обеспечивает непревзойденную точность цветопередачи и глубокие черные цвета.<br/>При этом дисплей Apple iPhone Xs Max стал самым большим дисплеем в истории<br/>iPhone. Теперь у вас есть уникальный пароль, который защитит ваши личные данные.<br/>Это ваше лицо. Вы можете разблокировать смартфон, заходить в приложения и<br/>оплачивать покупки буквально одним взглядом. Face ID — очень надежная технология</li> </ul> | У вас в корзине<br>1 товар на 30 459 руб<br>Оформить заказ<br>Выбор по параметрам<br>Стоимость: |
| • NEC<br>• Nokia<br>• Panasonic<br>• Ericsson                                                                                                    | распознавания лица, и теперь она раоотает еще овстрее.<br>A12 Bionic - это самый умный и мощный процессор Apple с системой Neural Engine.<br>Дополненная реальность станет еще реальнее. Функция «Глубина» сделает портреты<br>еще красивее. И в целом все будет работать более быстро и плавно. Передовая<br>камера, инновационная матрица в сочетании с процессором обработки сигнала и<br>системой Neural Engine обеспечит вашим снимкам непревзойденное качество. Аpple<br>iPhone Xs Max поддерживает стандарт Giqabit Class LTE для сверхбыстрой передачи                                                                | отдоруб.<br>Производители:<br>Ericsson                                                          |
| Контакты:<br>Телефон:<br>8 (800) 700-00-01<br>Режим работы:<br>Будние дни:<br>с 9:00 до 18:00<br>Суббота, Воскресенье:<br>выходные                                                                                        | данных. Каждое решение, принятое при создании Apple iPhone Xs Max, делает его<br>особенным. Начиная с технологий производства, методов обеспечения<br>конфиденциальности и безопасности, применяемых на всех этапах разработки, — и<br>заканчивая инновационным подходом Apple к переработке компонентов старых<br>устройств.<br>Внимание! В представленной модели имеется встроенная SIM-карта стандарта<br>eSIM, который на текущий момент не подерживается в Российской Федерации.<br>Цена : 55 999 руб.<br>Добавить в корзину                                                                                             | Найти                                                                                           |
| Новости<br>24.03.2012                                                                                                    | Здесь будут технические характеристики                                                                                                    |                                                                                                 |

Рисунок 6.10 – Внешний вид блока короткого описания товара со стилевым оформлением

Как видно из рисунка, блок описания телефона оформлен даже лучше, чем это было в макете страницы.

Приступаем к оформлению блока технических характеристик телефона. Вначале в файле index-denail.html удалите строку с текстом «Здесь будут технические характеристиками» вместе с тегами. Далее скопируйте из файла 6.5 Смартфон Apple iPhone Xs Max 512 ГБ серебристый.html код, начиная с дива (div) с классом <div class="price\_item\_description" itemprop="description"> до самого конца файла, и вставьте в файл indexdenail.html в очищенное ранее место скопированный в буфер текст (рисунок 6.11).

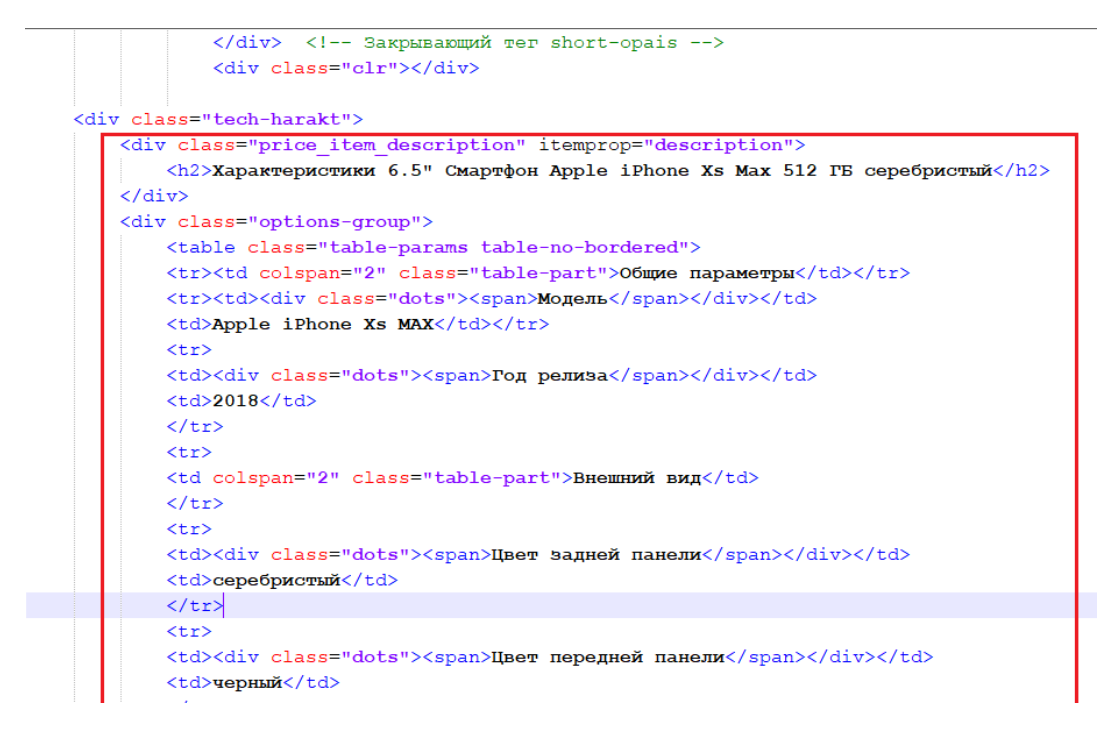

Рисунок 6.11 – Код блока «Технические характеристики» в файле index-detail.html

Далее добавим код в файл стилей **style.css**, описывающий теги технических характеристик товара (рисунок 6.12).

| 577 | P | .short-opais a{                                                     |
|-----|---|---------------------------------------------------------------------|
| 578 |   | margin:0 0 40px 230px;                                              |
| 579 | L | }                                                                   |
| 580 | Ę | .tech-harakt{                                                       |
| 581 |   | <pre>margin:30px 0 20px 20px; font-family:Verdana;</pre>            |
| 582 | L | }                                                                   |
| 583 | P | .tech-harakt .price_item_description h2{                            |
| 584 |   | <pre>font-size:20px; font-weight: normal; text-align:center;</pre>  |
| 585 | L | }                                                                   |
| 586 | Ę | .tech-harakt .table-part{                                           |
| 587 |   | <pre>font-size:14px; font-weight:bold; padding:10px 0 0 20px;</pre> |
| 588 | L | }                                                                   |
| 589 | P | .tech-harakt .dots span{                                            |
| 590 |   | <pre>font-size:12px; font-weight:normal; padding:0;</pre>           |
| 591 | L | }                                                                   |
| 592 | Ę | .tech-harakt td{                                                    |
| 593 |   | <pre>font-size:12px; font-weight:normal; padding:0 20px;</pre>      |
| 594 | L | }                                                                   |

Рисунок 6.12 – Стиль для блока «Технические характеристики» товара в файле style.css

В принципе код файла стилей стандартен, он описывает размеры шрифтов, внешние (margin) и внутренние (padding) отступы между элементами кода, а также толщину (normal или bold) текста.

Сохраните изменения в коде, посмотрите результат (рисунок 6.13).

| Характеристики 6. | 5" Смар | тфон Ар | ople iPh | none X | (s Max | 512 | ΓБ |
|-------------------|---------|---------|----------|--------|--------|-----|----|
|                   | сер     | ебристь | ый       |        |        |     |    |

| Общие параметры              |                                                                                                    |
|------------------------------|----------------------------------------------------------------------------------------------------|
| Модель                       | Apple iPhone Xs MAX                                                                                                    |
| Год релиза                   | 2018                                                                                                    |
| Внешний вид                  |                                                                                                    |
| Цвет задней<br>панели        | серебристый                                                                                                    |
| Цвет передней<br>панели      | черный                                                                                                    |
| Цвет граней<br>Цвет,         | серебристый                                                                                                    |
| заявленный<br>производителем | серебристый                                                                                                    |
| Мобильная связь              |                                                                                                    |
| Поддержка сетей<br>2G        | GSM 850, GSM 1800, GSM 1900, GSM 900                                                                                                    |
| Поддержка сетей<br>3G        | UMTS 1700/2100, UMTS 1900, UMTS 850, UMTS 900, UMTS 2100                                                                                                    |
| Поддержка сетей<br>4G (LTE)  | есть                                                                                                    |
| Диапазонов<br>частот LTE     | LTE 1900 (B25), LTE 1500 (B32), LTE 1700 (B4), LTE 1700/2100 (B66), LTE<br>700 (B29), LTE 800 (B26), LTE 800 (B18), LTE 800 (B19), LTE 700 (B13),<br>LTE 2300 (B30), LTE 1800 (B3), LTE 850 (B5), LTE 2100 (B1), LTE 800<br>(B20), LTE 700 (B12), LTE 2600 (B7), LTE 900 (B8), LTE 700 (B17), LTE<br>1900 (B2) |
| Формат SIM-карт              | Nano-SIM (12.3x8.8x0.67 мм)                                                                                                    |
| Количество SIM-<br>карт      | 1 SIM                                                                                                    |
| Количество SIM-<br>карт      | 1 SIM                                                                                                    |

Рисунок 6.13 – Внешний блока «Характеристики товара»

Таким образом, оформление текстовой части страницы описания товара выполнено в полном соответствии с заданием. Осталось только оформить слайдер.

Мы используем современный слайдер – slick. Данный слайдер имеет множество настроек, которые подробно описано на сайте слайдера slick (адрес слайдера: <u>http://kenwheeler.github.io/slick/</u>). Язык сайта – только английский. Однако есть большое множество мануалов по использованию данного слайдера, включая видео на русском языке.

При написании лабораторной работы были использованы три видеоурока по слайдеру **slick** одного автора (Master-CSS):

1. https://www.youtube.com/watch?reload=9&v=MlWkcBqWISk

- 2. <u>https://www.youtube.com/watch?v=-AFVIf8Uzxo</u>
- 3. https://www.youtube.com/watch?v=WNyRZytNxl4

Первое видео описывает собственно слайдер **slick**, его возможности, работу с сайтом слайдера, первичную установку слайдера.

Второе видео – настройки java-script-а слайдера и немного по настройке стилей.

Третье видео – настройка внешнего вида слайдера при помощи css.

Обращаю Ваше внимание на то, что автор видеороликов использует в своей работе свободный текстовый редактор для веб-разработчиков **Brackets**. Вrackets ориентирован на работу с HTML, CSS и JavaScript. Эти же технологии лежат в основе самого редактора, что обеспечивает его кроссплатформенность т.е. совместимость с операционными системами Mac, Windows и Linux. Вrackets создан и развивается Adobe Systems под лицензией MIT License и поддерживается на GitHub.

Автор использует возможности текстового редактора Brackets по автоматизации создания HTML-кода страницы (когда нужно создать несколько почти повторяющихся строк кода). Кстати, автор (Master-CSS) создал курсы по работе с Brackets. Кто заинтересовался, вот ссылка на ютубе: <u>https://www.youtube.com/playlist?list=PLPpaecEYRC8bGw3oj3ecnPjSe09r4bPyo</u>

Кроме того, Вы можете посмотреть видео другого автора про более расширенное использование слайдера **Slick** с эффектом увеличительного стекла: <u>https://www.youtube.com/watch?reload=9&v=jipN0zK13oQ</u> - Slick slider + zoom эффект.

Мы не можем пользоваться слайдером с зум-эффектом, потому что у нас слишком много картинок (от 13 до 16). Обычно слайдеры с зум-эффектом (часто с зум-эффектом в отдельном окне) имеют 3-5 миниатюр с вертикальным расположением (как, например, на сайте ali-express). Нам же эти миниатюры просто физически невозможно расположить вертикально, да и горизонтально они займут всё свободное пространство. Поэтому мы будем использовать самый простой слайдер «с точками» (дотами от слова **dot** – точка). Подобные простые слайдеры есть почти на всех сайтах.

Таким образом, мы будем использовать «чистый» слайдер **slick**, без дополнительных слайдеров (позволяющих создать эффекты просмотра выбранной картинки в ограниченном окне, в новом полноэкранном окне или с эффектом «лупы»).

На сайте <u>http://kenwheeler.github.io/slick/</u> мы выбираем внешний вид слайдера с первичным кодом java-скрипта (рисунок 6.14). Кстати, слайдер интерактивен, можно «пощелкать» по его элементам.

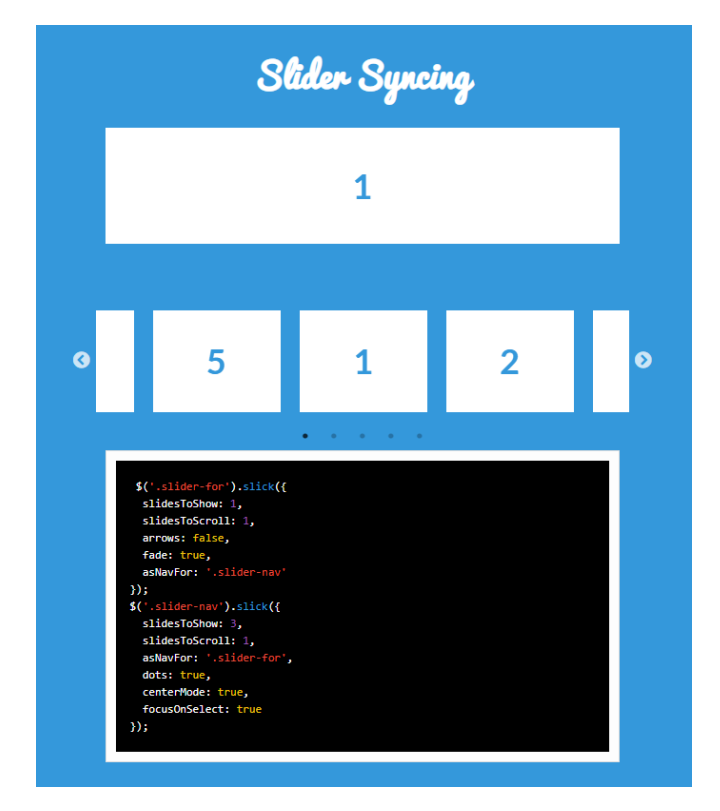

Рисунок 6.14 – Внешний вид и Java-script выбранного слайдера

Краткий анализ java-скрипта слайдера показывает, что у нас есть две галереи товаров: первая – с классом **.slider-for**, второй – с классом **.slider-nav**. Во втором классе приведены «точки» (**dots:true**), присутствующие на большинстве стандартных слайдеров.

Для работы слайдера нам необходимо прописать ссылки на файлы стилей данного слайдера. Сами файлы стилей предложены Вам в папке «Для лабы 6 \ Вставить на сайт\». Вставьте папку slick из допматериалов лабораторной работы в корень сайта ishop (рядом с файлами style.css и index-detail.html). Кроме того, вставьте скрипты из предложенной к уроку папке js в папку js на сайте ishop.

Далее откройте файл **index-detail.html** и добавьте в шапку сайта код подключения файлов стилей в красной рамке, представленный на рисунке 6.15.

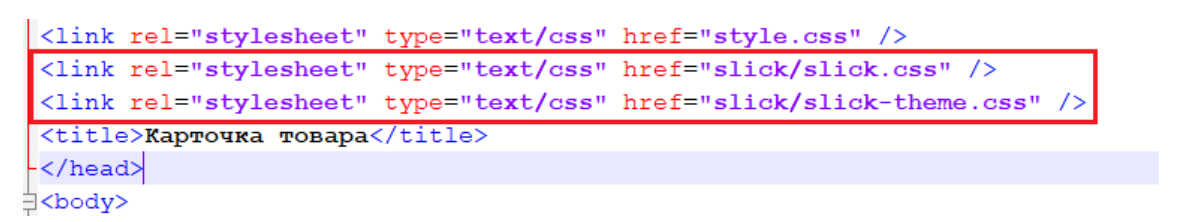

Рисунок 6.15 – Применение стилей слайдера slick в файле index-detail.html

Далее нам необходимо скопировать картинки на наш сайт. Откройте предоставленную Вам к занятию папку «Для лабы 6», далее папку «Слайдер». Внутри этой папки расположены 2 папки: photos с 15 большими картинками для слайдера и папку thumbnails с 15 миниатюрами. Скопируйте содержимое этих папок в аналогичные папки на сайте. Названия больших картинок и миниатюр совпадают, кроме того, они имеют одинаковый префикс в имени: 41\_ Этот префикс назначается на стороне администратора автоматически при занесении информации о новом телефоне в базу данный, номер префикса соответствует номеру телефона в базе данных.

Итак, нам теперь есть, что выводить в слайдере. Откройте файл indexdetail.html и добавьте в него код согласно рисунку 6.16.

```
<div class="catalog-detail">
   <h1>6.5" Смартфон Apple iPhone Xs Max 512 ГБ серебристый</h1>
   <div class="slider-for">
   <div class="image-center"><a href="#"><img src="photos/41 1.jpg"></a></div>
   <div class="image-center"><a href="#"><img src="photos/41 2.jpg"></a></div>
   <div class="image-center"><a href="#"><img src="photos/41 3.jpg"></a></div>
   <div class="image-center"><a href="#"><img src="photos/41 4.jpg"></a></div>
   <div class="image-center"><a href="#"><img src="photos/41 5.jpg"></a></div>
   <div class="image-center"><a href="#"><img src="photos/41 6.jpg"></a></div>
   <div class="image-center"><a href="#"><img src="photos/41 7.jpg"></a></div>
   <div class="image-center"><a href="#"><img src="photos/41 8.jpg"></a></div>
   <div class="image-center"><a href="#"><img src="photos/41 9.jpg"></a></div>
   <div class="image-center"><a href="#"><img src="photos/41 10.jpg"></a></div>
   <div class="image-center"><a href="#"><img src="photos/41 11.jpg"></a></div>
   <div class="image-center"><a href="#"><img src="photos/41 12.jpg"></a></div>
   <div class="image-center"><a href="#"><img src="photos/41 13.jpg"></a></div>
   <div class="image-center"><a href="#"><img src="photos/41 14.jpg"></a></div>
   <div class="image-center"><a href="#"><img src="photos/41 15.jpg"></a></div>
   </div>
   <div class="slider-nav">
   <div><a href="#"><img src="thumbnails/41 1.jpg"></a></div>
   <div><a href="#"><img src="thumbnails/41 2.jpg"></a></div>
   <div><a href="#"><img src="thumbnails/41_3.jpg"></a></div>
   <div><a href="#"><img src="thumbnails/41_4.jpg"></a></div>
   <div><a href="#"><img src="thumbnails/41 5.jpg"></a></div>
   <div><a href="#"><img src="thumbnails/41 6.jpg"></a></div>
   <div><a href="#"><img src="thumbnails/41 7.jpg"></a></div>
   <div><a href="#"><img src="thumbnails/41 8.jpg"></a></div>
   <div><a href="#"><img src="thumbnails/41 9.jpg"></a></div>
   <div><a href="#"><img src="thumbnails/41 10.jpg"></a></div>
   <div><a href="#"><img src="thumbnails/41 11.jpg"></a></div>
   <div><a href="#"><img src="thumbnails/41 12.jpg"></a></div>
   <div><a href="#"><img src="thumbnails/41 13.jpg"></a></div>
   <div><a href="#"><imq src="thumbnails/41 14.jpg"></a></div>
   <div><a href="#"><img src="thumbnails/41_15.jpg"></a></div>
    </div>
```

<div class="icon-detail">

Рисунок 6.16 – Код слайдера в файле index-detail.html

Как видно из рисунка, мы добавляем для контейнера <div>:

- <div class=''slider-for''> для больших картинок;
- <div class=''slider-nav''> для картинок миниатюр.

Большие картинки и миниатюры, как видно, берутся из разных папок.

Стилевое оформление галереи фотографий можно скопировать из текстового файла «стиль для слайдера в css.txt», прилагаемого к лабораторной работе. Скопируйте код из текстового файла и вставьте скопированный блок в файл style.css после стиля элемента .catalog-detail h1{ (рисунок 6.17).

```
529 /*
                                         */
                     CATALOG DETAIL
530 □.catalog-detail{
531
         overflow:hidden; font:12px Verdana, Geneva, sans-serif; color:#000; margin:0 15px;
     L
532
533 E.catalog-detail h1{
534
             font:24px verdana; color:#2b8aba; margin:0 0 20px 0; text-align: center;
          }
536
537 📮.slider-for .image-center{
538
             display:block; height:650px;
539
             margin:0px auto; padding:0px auto;
540
             }
541 E.slider-for .slick-prev:before, .slider-for .slick-next:before{
             font-family: 'slick'; font-size: 25px; line-height: 1;
542
543 L
             }
544 E.slider-nav{
545
         width: 450px; height:65px; padding-top: 20px;
546
         margin-left: 130px;
547 L
        }
548 📮 .slider-nav img{
549
        padding:3px; height:100%; background:#ddd;
550
         border-radius:3px; margin: 0px auto;
551 L
        }
552 📮 .slider-nav img:hover{
553
        padding:3px; background:#2b8aba;
554
555
         opacity: .75; margin: 0px auto;
        }
556 📮 .slider-nav .slick-current img{
557
         padding:3px;
558
         background:#2b8aba;
559
560
561
         opacity: .7;
         }
         .slider-nav .slick-next{
562
         right: -35px; top: 70%; z-index: 1;
563 L
          }
564 📮
          .slider-nav .slick-prev{
565
          left: -35px; top: 70%; z-index: 1;
566
         }
567
```

```
568 ₽ .short-opais{
```

## Рисунок 6.17 – Код стилей слайдера в файле style.css

Итак, картинки для слайдера скопированы, стили прописаны, осталось только запустить непосредственно слайдер. В материалах к занятиям найдите

папку «slick» и вставьте её <u>в корень сайта</u>. Кроме того, в папке «Вставить на сайт» содержится папка «В папку js». Скопируйте её содержимое в папку js Вашего сайта.

Из предоставленных к занятию материалов найдите файл «код скрипта слайдера.txt», откройте его в блокноте и скопируйте код целиком. Далее вставьте скопированный код в файл index-detail.html после закрывающего тега дива main (рисунок 6.18).

```
644
                                                            </div>
                                                                                                                                         <!-- Закрывающий тег дива main -->
 645
 646
                                             <script type="text/javascript" src="js/jquery-3.5.1.min.js"></script></script><
 647
                                             <script type="text/javascript" src="slick/slick.min.js"></script></script</script></script></script></scri
 648
                              cript type="text/javascript">
 649
                              $ (document) . ready (function() {
 650
                             $('.slider-for').slick({
 651
                                                       slidesToShow: 1,
 652
                                                       slidesToScroll: 1,
 653
                                                      arrows: true,
 654
                                                       asNavFor: '.slider-nav'
 655
                                      -});
 656 [$('.slider-nav').slick({
 657
                                                   slidesToShow: 5,
 658
                                                   slidesToScroll: 1,
 659
                                                            centerMode: true,
 660
                                                       arrows: true,
                                                     asNavFor: '.slider-for',
 661
 662
                                                     dots: true,
 663
                                                       centerMode: true,
 664
                                                      focusOnSelect: true
 665
                                         -});
 666
                                           -1);
 667
                                             </script>
668
                                           -</body>
 669
                                       </html>
 670
```

Рисунок 6.18 – Код скрипта слайдера в файле index-detail.html

Проанализируем код скрипта. Скрипт запускается стандартной функцией **\$(document).ready(function(){...}**. Далее описываются свойства для класса, отображающего большие картинки - **.slider-for**. Мы указываем скрипту показывать одновременно по одной большой картинке (**slidesToShow: 1**), при щелчке по управляющей стрелке перемещаться по одной картинке вправо или влево на 1 позицию (**slidesToScroll: 1**), отображать управляющие (влевовправо) стрелки (**arrows: true**) и даётся ссылка на второй, связанный с текущим, массив картинок-миниатюр командой **asNavFor: '.slider-nav'**. Для второй части слайдера – аналогично, за исключением того, что миниатюр одновременно отображается 5 картинок (**slidesToScroll: 1**) и ниже, под

картинками показываются точки (dots: true), выровненные по центру и с показом фокуса (точки активной картинки).

Сразу же опишем стили для слайдера. Откройте файл стиль для слайдера в css.txt, <u>полностью</u> скопируйте его содержимое и вставьте в самый низ файла стилей (рисунок 6.19).

```
592
    Ę
          .tech-harakt td{
593
              font-size:12px; font-weight:normal; padding:0 20px;
594
              ł
595
596
      .slider-for{width:715px; padding:0; height:650px;}
597
    Ę
          .slider-for .image-center{ display:block; height:650px;
598
              margin:0px auto; padding:0px auto;}
599 📮
          .slider-for .slick-prev:before, .slider-for .slick-next:before(
600
              font-family: 'slick'; font-size: 25px; line-height: 1;}
601
602 .slider-nav{ width: 450px; height:65px; padding-top: 20px;
603
    L
          margin-left: 130px; }
604 📮
          .slider-nav img{ padding:3px; height:100%; background:#ddd;
605 L
              border-radius:3px; margin: 0px auto; }
606 📮
          .slider-nav img:hover{ padding:3px; background:#2b8aba;
607
             opacity: .75; margin: 0px auto; }
608 🛱
          .slider-nav .slick-current img{ padding:3px;
609
             background:#2b8aba; opacity: .7;}
610
          .slider-nav .slick-next{ right: -35px; top: 70%; z-index: 1;}
611
          .slider-nav .slick-prev{ left: -35px; top: 70%; z-index: 1;}
612
```

Рисунок 6.19 – Стиль для слайдера в файле style.css

Может возникнуть вопрос – откуда взялись новые селекторы классов (.slider-for и др.), ведь на странице файла index-detail.html, с которой мы работаем, элементов с такими классами мы не писали? Ответ прост – слайдер сам создал новые элементы при запуске карусели рисунков. В оформлении стилей данных элементов использовались видеоуроки, ссылки на которые давались ранее в данной лабораторной работе. В первую очередь были заданы размеры картинок (ширина и высота больших картинок и миниатюр), а также внешние и внутренние отступы (маргины и паддинги) элементов слайдера. Интересным представляется способ задания рамок вокруг миниатюр. Для этого был задан цвет подложки картинок миниатюр с классом .slider-nav img светлосерого цвета (#ddd) и изменяющего свой цвет при наведении курсора (.slidernav img:hover) на светло-голубой цвет (background:#2b8aba). Кроме того, задан светло-голубой цвет подложки для текущего элемента (.slider-nav .slickcurrent img). Текущий элемент – это тот элемент (большая картинка), который находится в середине слайдера (остальные элементы скрыты от показа за границами окна слайдера). Для того, чтобы картинки миниатюр имели рамку, заданы внутренние отступы шириной 3px (padding:3px;) с закруглением по краям (border-radius:3px;).

Сохраняем результат, обновляем страницу карточки товара. Если всё выполнено верно, то результат обновления должен соответствовать показанному на рисунке 6.20.

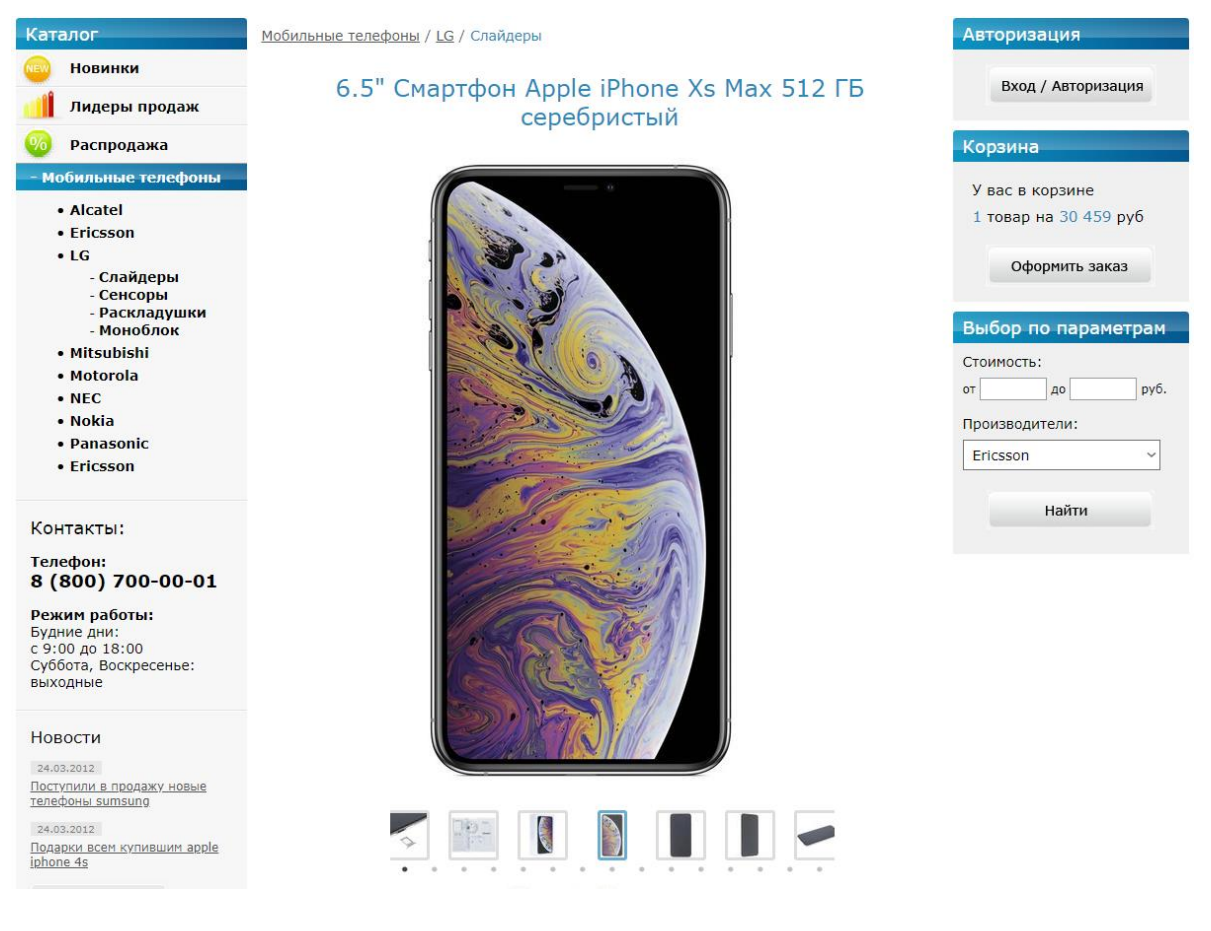

Рисунок 6.20 – Внешний вид слайдера

В целом вроде нормально, но возникает вопрос – где управляющие стрелки? Их нет. Однако, если подвести курсор к краям картинок, то можно щелканьем мыши их определить (и они работают!). Таким образом, стрелки есть, но они нам не видимы (они белые на белом фоне страницы!). Всё дело в стилях. Откройте файл slick-theme.css, расположенный в папке slick в корне Вашего сайта и исправьте белый цвет стрелок (white) на <u>голубой</u>, соответствующий палитре нашего сайта (рисунок 6.21). Обратите внимание, что в данном файле мы описываем стили, общие для больших картинок, малых картинок (миниатюр) и для точек слайдера. Кроме того, прозрачность неактивных стрелок равна 75% (opacity: .75;).

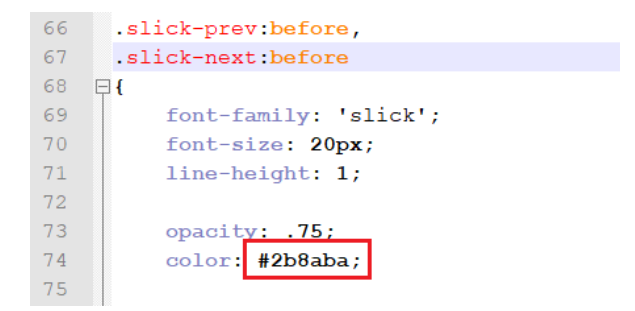

Рисунок 6.21 – Стили (цвет) стрелок (файл slick-theme.css)

Настроим отступы стрелок от границ блока слайдера. Начнём со стрелок «назад» (.slick-prev), как это показано на рисунке 6.22. Мы убираем знак «-» (минус) у стиля атрибута left: -25px. Знак минус говорит о том, что мы выходим за границы блока. Мы же сдвинем стрелки внутрь блока слайдера. Кроме того, передвинем изображение стрелок на «передний план» - атрибутом z-index: 1. Теперь изображения картинок никогда не будут закрывать стрелки из виду пользователя.

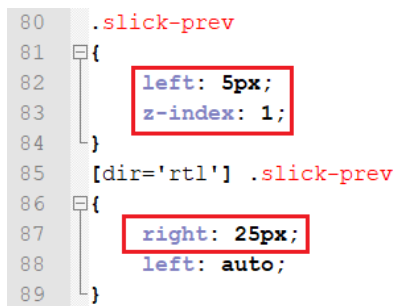

Рисунок 6.22 – Стили стрелок «назад» - .slick-prev (файл slick-theme.css)

Аналогичные атрибуты пропишем для стилей стрелок «вперёд» (рисунок 6.23).

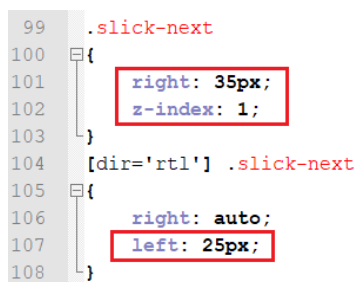

Рисунок 6.23 – Стили стрелок «вперёд» - .slick-next (файл slick-theme.css)

Переходим к стилевому оформлению точек (.slick-dots). Меняем отступ сверху от строки миниатюр с «минус 25рх» на «минус 35рх» (рисунок 6.23).

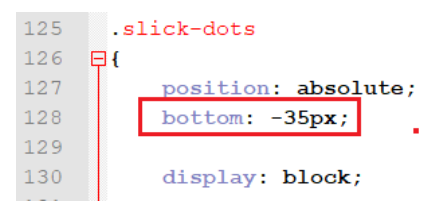

# Рисунок 6.23 – Отступ «точек» сверху - .slick-dots (файл slick-theme.css)

Назначаем цвета и прозрачность (рисунок 6.24) для точек активных (**focus**) и при наведении курсора (**hover**).

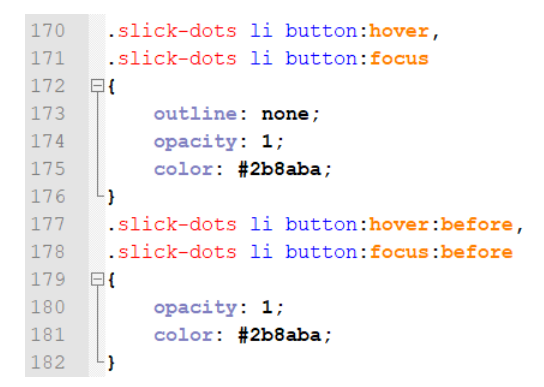

Рисунок 6.24 – Стили «точек» при наведении курсора - .slick-dots (файл slick-theme.css)

И последнее – назначаем (рисунок 6.25) цвет и прозрачность неактивных точек (серый цвет) и точек активных (голубой цвет).

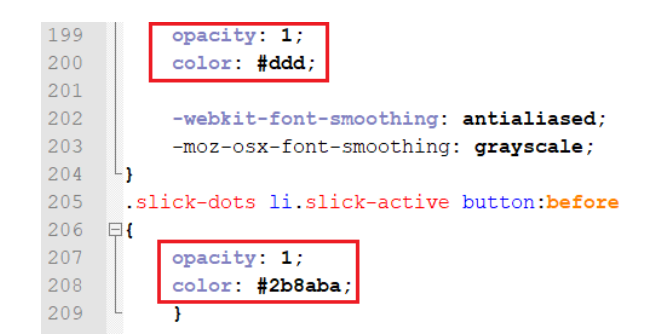

Рисунок 6.25 – Стили «неактивных и активных точек» (файл slick-theme.css)

Обновите страницу карточки товара – стрелки должны появиться. Пощелкайте по ним – слайдер должен работать. Неактивные элементы должны быть серого цвета, активные – голубого, при подведении курсора к неактивным элементам их цвет меняется на голубой, а у стрелок должна меняться прозрачность (они должны слегка «потемнеть»).

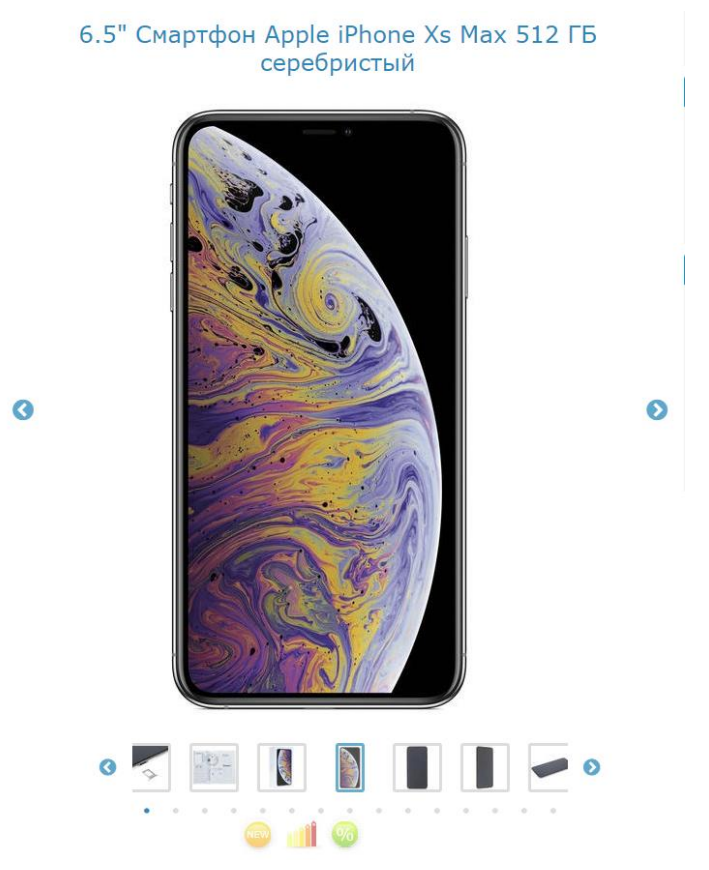

Рисунок 6.26 – Оформленный слайдер

Таким образом, цель достигнута – карточка товара создана и полностью функциональна.

<u>Самостоятельно</u>. Разберите код слайдера (нажать правую кнопку мыши, выбрать пункт «Исследовать элемент»), найдите длину всей «линейки» слайдера в пикселях, подсчитайте, сколько картинок шириной 750px можно на ней разместить. Сообщите результат преподавателю. Также ответьте на контрольные вопросы преподавателя по процессу вёрстки карточки товара.

## Лабораторная работа № 7

## Вёрстка страницы заказа товара (index-zakaz.html)

Внешний вид корзины пользователя показан на рисунке 7.1 и представлен в папке «maket» в файле «страница заказа.jpg». Правда, на рисунке 7.1 обрезан

## подвал страницы (для экономии места).

|                                                                                                    |                        |                               | Что вы хотите куп                                  | ить? На           |
|----------------------------------------------------------------------------------------------------|------------------------|-------------------------------|----------------------------------------------------|-------------------|
| Главная                                                                                                | О магазине             | Оплата и доставка             | Покупка в кредит                                   | Контакты          |
|                                                                                                    |                        | Оформление заказа             |                                                    |                   |
| наименование                                                                                           |                        |                               | количество                                         | стоимость         |
| Samsung Galaxy S                                                                                       | S Advance 8Gb (черный) |                               | 1                                                  | 12390 🧯           |
| Samsung Galaxy S                                                                                       | 5 Advance 8Gb (черный) |                               | 1                                                  | 12390             |
| Samsung Galaxy S                                                                                       | 5 Advance 8Gb (черный) |                               | 1                                                  | 12390             |
| Итого:                                                                                                 |                        |                               | 3 ш                                                | іт 34569 р        |
| Способы доставки:<br>• Курьером, 200 руб<br>Самовывоз, бесплат<br>В магазин, бесплатн<br>Информация дл | но<br>ю<br>я доставки: |                               |                                                    |                   |
| ФИО                                                                                                    |                        | Пример: Иван                  | нов Сергей Александрович                           |                   |
| Е-маил                                                                                                 |                        | Пример: test                  | @mail.ru                                           |                   |
| телефон                                                                                                |                        | Пример: 8 93                  | 7 999 99 99                                        |                   |
| Адрес доставки                                                                                         |                        | Пример: г. Мо                 | осква, пр. Мира, ул. Петра Вели                    | кого д.19, кв 51. |
| Примечание                                                                                             |                        | Пример: Позв<br>до этого врем | воните пожалуйста после 10 веч<br>вени я на работе | epa,              |

Рисунок 7.1 – Корзина пользователя

Как видно из рисунка, на странице «Оформление заказа» отсутствуют левый и правый бары (left-bar и right-bar), содержащие некоторые пункты меню.

Для создания файла данной страницы возьмем любой ранее созданный файл, например, **index-detail.html** и сохраним его под именем **index-zakaz.html**.

Теперь необходимо очистить файл от ненужного содержимого. Удалите всё содержимое (вместе с самими контейнерами) контейнеров <div id="content">, <div id="left-bar"> и <div id="right-bar">. Кроме того, для нашей страницы мы обернем всё центральное содержимое страницы «Оформление заказа» в контейнер <div id="content-zakaz">. В результате код страницы іndex-zakaz.html должен соответствовать приведённому на рисунке 7.2.

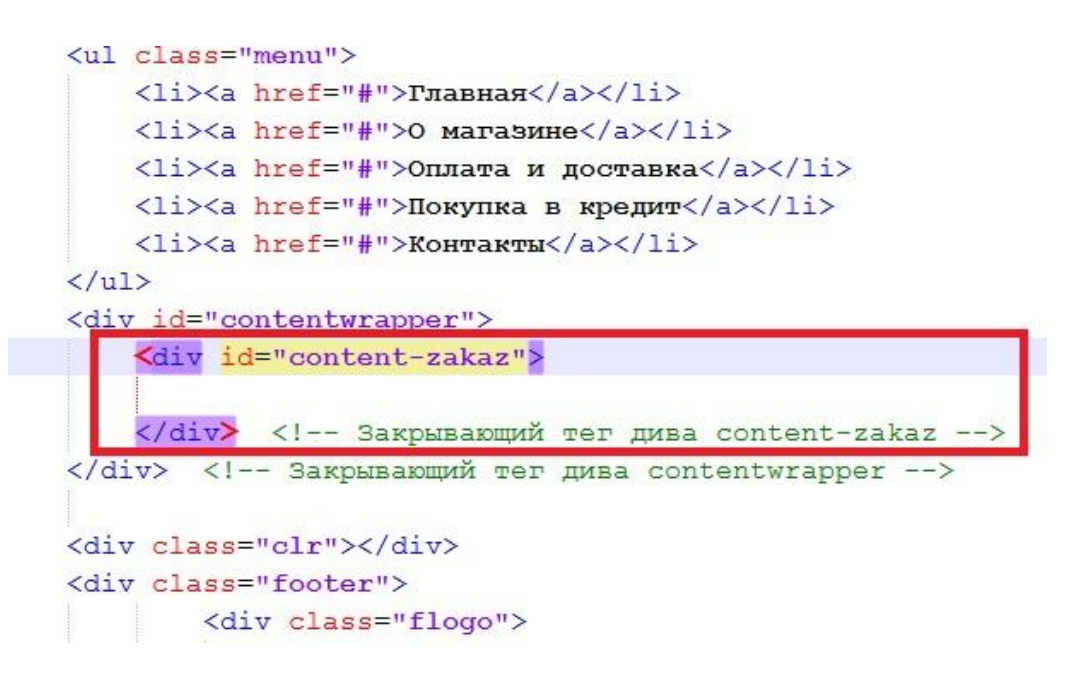

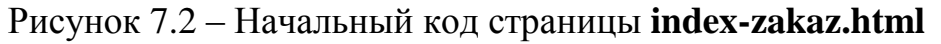

Сохраните изменения, посмотрите результат в браузере (рисунок 7.3).

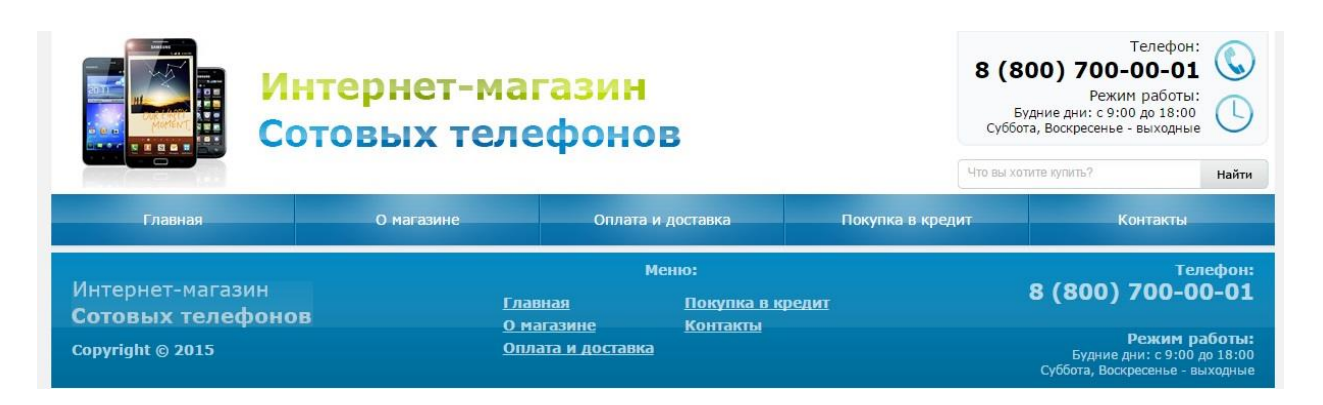

Рисунок 7.3 – Внешний вид заготовки страницы index-zakaz.html

Начинаем добавлять код на страницу index-zakaz.html. Следует отметить, что практически всё содержимое контента страницы представляет собой форму (тэг <form method="post" action=" ">). И это естественно – ведь именно через форму можно передать команду на выполнение определенных действий (например, оформить заказ, уменьшить в базе данных количество товаров на величину купленных в данном заказе и т.д.). Кроме того, на форме будут располагаться две таблицы, два заголовка, блок радиокнопок и кнопка «Заказать». На рисунках 7.4 – 7.9 представлено начало кода основного контента страницы index-zakaz.html.

<div id="contentwrapper">

<div id="content-zakaz">

```
<h2>Оформление заказа</h2>
<form method="post" action="">
  <!-- Первая строка таблицы -->
      MaumeHoBaHue
  количество
  стоимость
   
  <!-- Закрытие первой строки таблицы -->
  <!-- Вторая строка таблицы -->
  <a href="#"><imq src="images/img-zakaz.jpg" title="yganute toBap us bakaba" /></a>
    <a href="#">Samsung Galaxy S Advance 8Gb (черный)</a>
  \langle /td \rangle
  <input class="kolvo" type="text" value="1" name="" />
  12390
  <a href="#"><imq src="images/delete.jpg" title="удалить товар из заказа" /></a>
  <!-- Закрытие второй строки таблицы -->
```

```
</div> <!-- Закрывающий тег дива content-zakaz -->
</div> <!-- Закрывающий тег дива contentwrapper -->
```

```
<div class="clr"></div>
<div class="footer">
```

Рисунок 7.4 – Код файла index-zakaz.html (начало)

```
 <!-- Закрытие второй строки таблицы -->
  <!-- Третья строка таблицы -->
   <a href="#"><img src="images/img-zakaz.jpg" title="удалить товар из заказа" /></a>
       <a href="#">Samsung Galaxy S Advance 8Gb (черный)</a>
   <input class="kolvo" type="text" value="1" name="" />
   12390
   <a href="#"><img src="images/delete.jpg" title="удалить товар из заказа" /></a>
  <!-- Закрытие третьей строки таблицы -->
  <!-- Четвертая строка таблицы -->
   <a href="#"><imq src="images/img-zakaz.jpg" title="ygaлить товар из заказа" /></a>
       <a href="#">Samsung Galaxy S Advance 8Gb (черный)</a>
   <input class="kolvo" type="text" value="1" name="" />
   12390
   <a href="#"><img src="images/delete.jpg" title="удалить товар из заказа" /></a>
  <!-- Закрытие четвертой строки таблицы -->
  <!-- Пятая строка таблицы -->
       WTOFO:
   3 wm                                                                                                                                                                                                                                                                                                                                             &nbsp
  <!-- Закрытие пятой строки таблицы -->
```

</div> <!-- Закрывающий тег дива content-zakaz -->

Рисунок 7.5 – Код файла index-zakaz.html (продолжение)

```
 <!-- Закрытие второй строки таблицы -->
  <!-- Третья строка таблицы -->
   <a href="#">img src="images/img-zakaz.jpg" title="удалить товар из заказа" /></a>
       <a href="#">Samsung Galaxy S Advance 8Gb (черный)</a>
   \langle /td \rangle
   <input class="kolvo" type="text" value="1" name="" />
   12390
   <a href="#"><img src="images/delete.jpg" title="удалить товар из заказа" /></a>
  <!-- Закрытие третьей строки таблицы -->
  <!-- Четвертая строка таблицы -->
   <a href="#">kimq src="images/img-zakaz.jpg" title="удалить товар из заказа" />//а>
       <a href="#">Samsung Galaxy S Advance 8Gb (черный)</a>
   \langle /td \rangle
   <input class="kolvo" type="text" value="1" name="" />
   12390
   <a href="#"><img src="images/delete.jpg" title="удалить товар из заказа" /></a>
  <!-- Закрытие четвертой строки таблицы -->
  <!-- Пятая строка таблицы -->
       WTOFO:
   3 ur                                                                                                                                                                                                                                                                                                                                             &nbsp
  <!-- Закрытие пятой строки таблицы -->
```

</div> <!-- Закрывающий тег дива content-zakaz -->

Рисунок 7.6 – Код файла index-zakaz.html (продолжение)

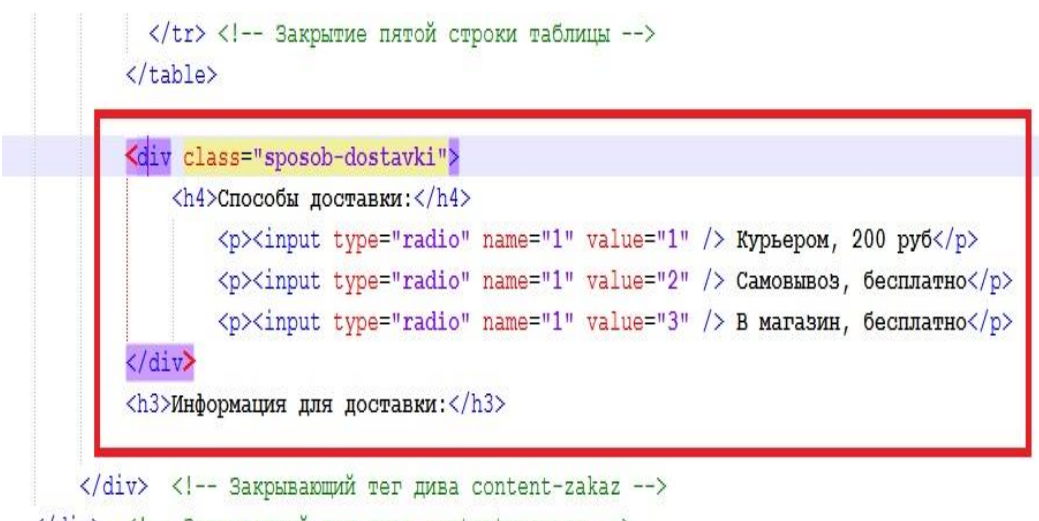

</div> <!-- Закрывающий тег дива contentwrapper -->

Рисунок 7.7 – Код файла index-zakaz.html (продолжение)

| table (                                                                                           | class="zakaz-data" border="0" cellspacing="0" cellpadding="0">          |
|---------------------------------------------------------------------------------------------------|-------------------------------------------------------------------------|
|                                                                                                   |                                                                         |
| <td< td=""><td>class="zakaz-txt"&gt;ΦMO</td></td<>                                                | class="zakaz-txt">ΦMO                                                   |
| <td< td=""><td><pre>class="zakaz-inpt"&gt;<input name="address" type="text"/></pre></td></td<>    | <pre>class="zakaz-inpt"&gt;<input name="address" type="text"/></pre>    |
| <td< td=""><td>class="zakaz-prim"&gt;Пример: Иванов Сергей Александрович</td></td<>               | class="zakaz-prim">Пример: Иванов Сергей Александрович                  |
|                                                                                                   |                                                                         |
|                                                                                                   |                                                                         |
| <td< td=""><td>class="zakaz-txt"&gt;E-маил</td></td<>                                             | class="zakaz-txt">E-маил                                                |
| <td< td=""><td><pre>class="zakaz-inpt"&gt;<input name="address" type="text"/></pre></td></td<>    | <pre>class="zakaz-inpt"&gt;<input name="address" type="text"/></pre>    |
| <td< td=""><td>class="zakaz-prim"&gt;Пример: test@mail.ru</td></td<>                              | class="zakaz-prim">Пример: test@mail.ru                                 |
|                                                                                                   |                                                                         |
|                                                                                                   |                                                                         |
| <td< td=""><td>class="zakaz-txt"&gt;Телефон</td></td<>                                            | class="zakaz-txt">Телефон                                               |
| <td< td=""><td><pre>class="zakaz-inpt"&gt;<input name="address" type="text"/></pre></td></td<>    | <pre>class="zakaz-inpt"&gt;<input name="address" type="text"/></pre>    |
| <td< td=""><td>class="zakaz-prim"&gt;Пример: 8 937 999 99 99</td></td<>                           | class="zakaz-prim">Пример: 8 937 999 99 99                              |
|                                                                                                   |                                                                         |
|                                                                                                   |                                                                         |
| <td< td=""><td>class="zakaz-txt"&gt;Адрес доставки</td></td<>                                     | class="zakaz-txt">Адрес доставки                                        |
| <td< td=""><td><pre>class="zakaz-inpt"&gt;<input name="address" type="text"/></pre></td></td<>    | <pre>class="zakaz-inpt"&gt;<input name="address" type="text"/></pre>    |
| <td< td=""><td>class="zakaz-prim"&gt;Пример: г. Москва, пр. Мира, ул.</td></td<>                  | class="zakaz-prim">Пример: г. Москва, пр. Мира, ул.                     |
|                                                                                                   | Петра Великого д.19, кв 51.                                             |
|                                                                                                   |                                                                         |
|                                                                                                   |                                                                         |
| <td< td=""><td><pre>class="zakaz-txt" style="vertical-align:top;"&gt;Примечание </pre></td></td<> | <pre>class="zakaz-txt" style="vertical-align:top;"&gt;Примечание </pre> |
| <td< td=""><td><pre>class="zakaz-txtarea"&gt;<textarea></textarea></pre></td></td<>               | <pre>class="zakaz-txtarea"&gt;<textarea></textarea></pre>               |
| <td< td=""><td><pre>class="zakaz-prim" style="vertical-align:top;"&gt;</pre></td></td<>           | <pre>class="zakaz-prim" style="vertical-align:top;"&gt;</pre>           |
|                                                                                                   | Пример: Позвоните пожалуйста после 10 вечера,                           |
|                                                                                                   | до этого времени я на работе                                            |
|                                                                                                   |                                                                         |
| /table                                                                                            | >                                                                       |

</div> <!-- Закрывающий тег дива content-zakaz -->

Рисунок 7.8 – Код файла index-zakaz.html (продолжение)

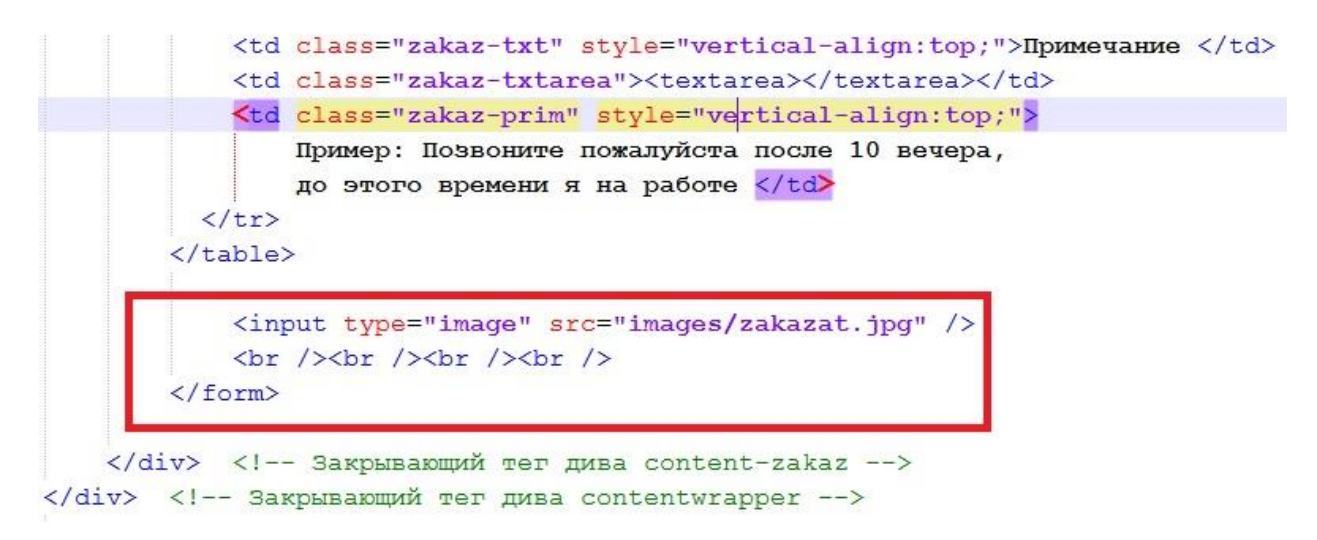

Рисунок 7.9 – Код файла index-zakaz.html (окончание)

| Интернет-магазин<br>Сотовых телефонов |                          |                                                  |                       | Телефон:<br>8 (800) 700-00-01<br>Режим работы:<br>Будние дни: с 9:00 до 18:00<br>Суббота, Воскресенье - выходные | 1: ()<br>1 ()<br>1: ()<br>1: |
|---------------------------------------|--------------------------|--------------------------------------------------|-----------------------|----------------------------------------------------------------------------------------------------|----------------------------------------------------------------------------------------------------|
| Главная                               | О магазине               | Оплата и доставка                                | Покупка в кред        | Что вы хотите купить?                                                                                            | Найти                                                                                                    |
| MODM TERRE 298929                     |                          |                                                  |                       |                                                                                                    |                                                                                                    |
| наименование                          | количество               | стоимость                                        |                       |                                                                                                    |                                                                                                    |
|                                       |                          |                                                  |                       |                                                                                                    |                                                                                                    |
| ē                                     | 1                        | 12390                                            |                       |                                                                                                    |                                                                                                    |
| Samsung Galaxy S Advance 8Gb (чер     | ный)                     |                                                  |                       |                                                                                                    |                                                                                                    |
|                                       |                          | -                                                |                       |                                                                                                    |                                                                                                    |
|                                       | 1                        | 12390                                            |                       |                                                                                                    |                                                                                                    |
| Samsung Galaxy S Advance 8Gb (чер     | <u>оный)</u>             |                                                  |                       |                                                                                                    |                                                                                                    |
|                                       |                          | 12200                                            |                       |                                                                                                    |                                                                                                    |
|                                       | 1                        | 12390                                            |                       |                                                                                                    |                                                                                                    |
| Samsung Galaxy S Advance 8Gb (чер     | <u>оный)</u>             | 24560                                            |                       |                                                                                                    |                                                                                                    |
| итого:<br>юсобы доставки:             | 5 Ш                      | r 54309 pyo.                                     |                       |                                                                                                    |                                                                                                    |
| Курьером, 200 руб                     |                          |                                                  |                       |                                                                                                    |                                                                                                    |
| Самовывоз, бесплатно                  |                          |                                                  |                       |                                                                                                    |                                                                                                    |
| В магазин, бесплатно                  |                          |                                                  |                       |                                                                                                    |                                                                                                    |
| нформация для доставки:               |                          |                                                  |                       |                                                                                                    |                                                                                                    |
| 10                                    | Пример: Иванов Сергей Ал | ександрович                                      |                       |                                                                                                    |                                                                                                    |
| танл                                  | Пример: 1017 000 00 00   |                                                  |                       |                                                                                                    |                                                                                                    |
| рес доставки                          | Пример: г. Москва по Ми  | а ул Петра Великого л 19 ка                      | 3.51                  |                                                                                                    |                                                                                                    |
| оимечание                             | Пример: Позвоните пожалу | йста после 10 вечера, до этого                   | о времени я на работе |                                                                                                    |                                                                                                    |
| Заказать                              |                          |                                                  |                       |                                                                                                    |                                                                                                    |
| Интернет-магазин                      |                          | Меню:                                            |                       | Ter<br>8 (800) 700-0                                                                                             | іефон<br><b>0-0</b> 1                                                                                                    |
|                                       | Гла                      | вная Покуп                                       | ка в кредит           | 0 (000) 700-0                                                                                                    |                                                                                                    |
| Copyright © 2015                      | <u>0 M</u><br>011        | <u>іагазине Контаі</u><br><u>тата и доставка</u> | СТЫ                   | Режим р<br>Будние дни: с 9:00 л                                                                                  | а <b>боть</b><br>до 18:0                                                                                                    |

Рисунок 7.10 – Внешний вид страницы без стилевого оформления

Как видно из рисунка, содержание файла соответствует макету, однако стили пока не оформлены. Откройте файл **style.css** и добавьте (в конце файла) стилевое оформление (в зеленой рамке) для элементов содержимого заказа (рисунок 7.11).

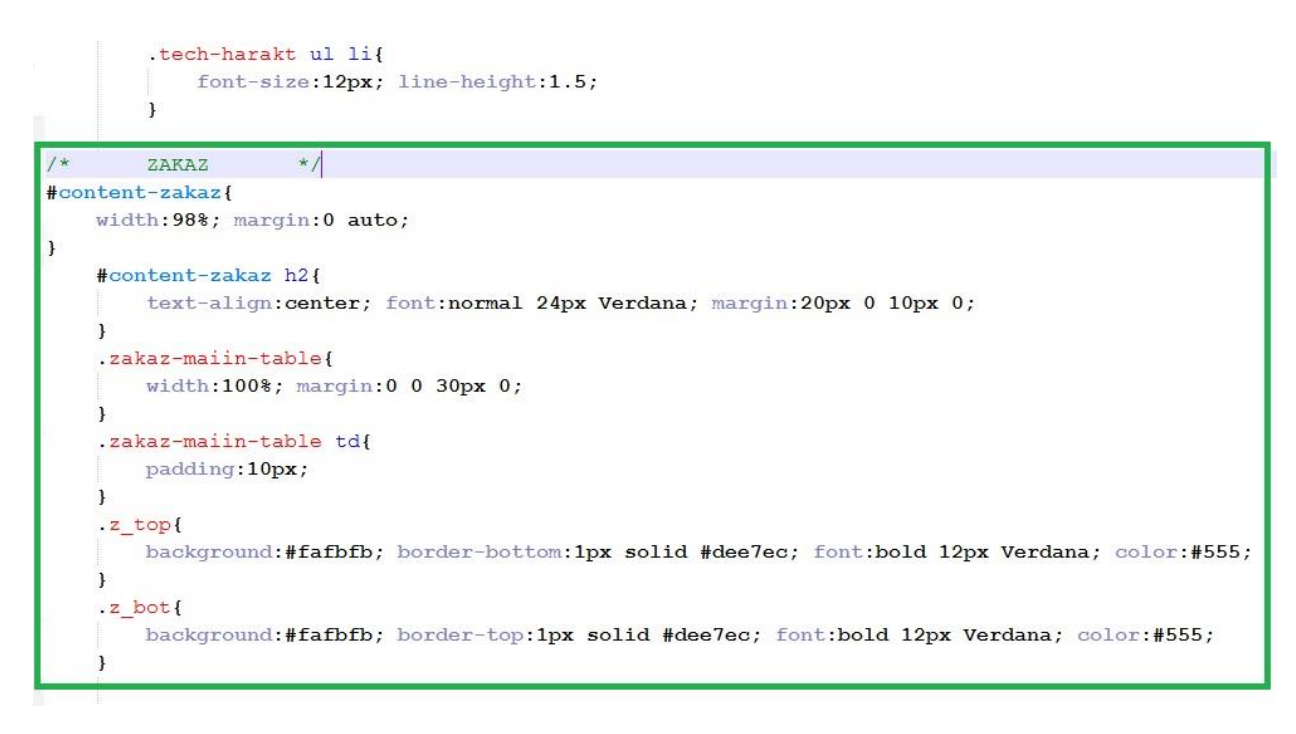

## Рисунок 7.11 – Код файла style.css (начало)

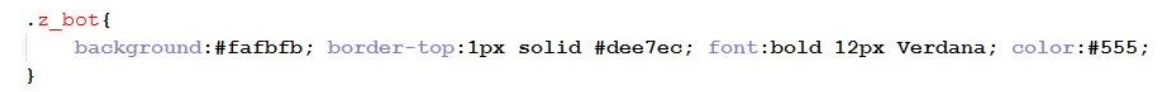

```
.z_name{
    }
    .z_name img{
        float:left; margin:0 10px 0 0;
        }
    .z name a{
       font:12px Verdana; color:#2b8aba;
        }
    .z_name a:hover{
        text-decoration:none;
        1
.z_kol, .z_price, .z_del{
        text-align:center;
        }
.z_kol{
        width:75px;
       1
.z price{
        width:80px; font:24px Candara;
        }
.z del{
        width:65px;
        }
.kolvo{
        width:48px; height:22px; font:16px Verdana; color:#000; background:#fafafa;
        border:1px solid #b5b5b5; text-align:center;
```

Рисунок 7.12 – Код файла style.css (продолжение)

Сохраните изменения, посмотрите результат в браузере (рисунок 7.13).

| Главная                                                                                                    | Интернет-магазин<br>Сотовых телефонов                                                                                                    |                                                                                  |                | (800) 7<br>Будние дниз<br>Суббота, Воскре<br>вы хотите купить | он:<br>01<br>10<br>ные<br>Найти<br>ы |                    |
|----------------------------------------------------------------------------------------------------|----------------------------------------------------------------------------------------------------|----------------------------------------------------------------------------------|----------------|---------------------------------------------------------------|--------------------------------------|--------------------|
|                                                                                                    | 0                                                                                                    | формление заказа                                                                 | a              |                                                               |                                      |                    |
| наименование                                                                                                    | 5                                                                                                    | poprine ne ourao                                                                 | ,              | оличество                                                     | стоимость                            |                    |
| Samsung Galaxy S Advance 8Gb                                                                                                    | (черный)                                                                                                    |                                                                                  |                | 1                                                             | 12390                                | •                  |
| Samsung Galaxy S Advance 8Gb                                                                                                    | (черный)                                                                                                    |                                                                                  |                | 1                                                             | 12390                                | •                  |
| Samsung Galaxy S Advance 8Gb                                                                                                    | (черный)                                                                                                    |                                                                                  |                | 1                                                             | 12390                                | ۲                  |
| Итого:<br>Способы доставки:<br>Кульером 200 руб                                                                                                    |                                                                                                    |                                                                                  |                |                                                               | 3 шт                                 | 34569 руб.         |
| с куровром, 200 руб<br>Саморыводо, беллатно<br>В магазин, беллатно<br>Информация для доставки:<br>фИО<br>Е-мант<br>Гелефов<br>Адрес доставки<br>Гучурастиче | Пример: Иванов Сергей Алексі<br>Пример: tet@mail.ru<br>Пример: 89379999999<br>Пример: Поквал, вр. Мара, у<br>Пример: Позвоните пожалуйст | андрович<br>/л. Петра Великого д.19, кв 51,<br>а после 10 вечера, до этого време | ни я на работе |                                                               |                                      |                    |
| Заказать                                                                                                    | 2                                                                                                    |                                                                                  |                |                                                               |                                      |                    |
| Заказать<br>Интернет-магазин                                                                                                    | <u>م</u>                                                                                                    | Меню:                                                                            |                | 8 (80                                                         | 00) 700                              | Телефон:<br>-00-01 |

Рисунок 7.13 – Код файла index-detail.html

Как видно из рисунка, первый блок (таблица заказов) оформлен в соответствии с макетом. Продолжаем стилевое оформление страницы заказа. Добавьте в код файла стилей **style.css** следующие строки (рисунки 7.14-7.15).

| .kolvo{<br>width:48px; height:22px; font:16px Verdana; color:#000<br>border:1px solid #b5b5b5; text-align:center; | ; background:#fafafa; |
|----------------------------------------------------------------------------------------------------|-----------------------|
| 3                                                                                                    |                       |
| .sposob-dostavki p{                                                                                               |                       |
| iont-size:12px; iont-ramity:Verdana; margin-top:/px;                                                              |                       |
| 3                                                                                                    |                       |
| .sposob-dostavki{                                                                                                 |                       |
| margin:0 0 30px 0;                                                                                                |                       |
| 3                                                                                                    |                       |
| #content-zakaz h4{                                                                                                |                       |
| font:bold 14px Verdana;                                                                                           |                       |
| }                                                                                                    |                       |
| #content-zakaz h3{                                                                                                |                       |
| font:normal 18px Verdana;                                                                                         |                       |
| )                                                                                                    |                       |

Рисунок 7.14 – Код файла style.css (продолжение)

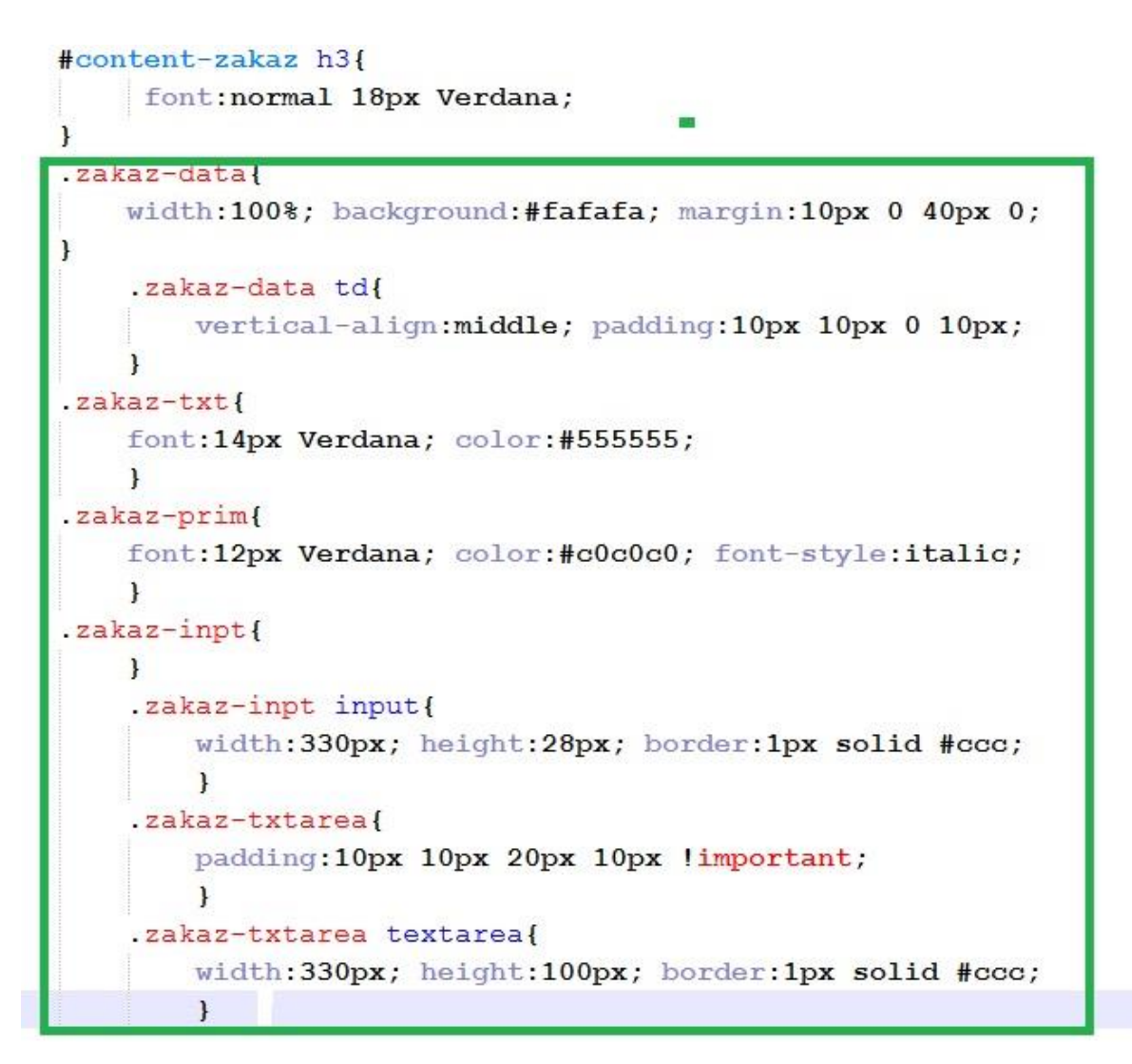

Рисунок 7.15 – Код файла style.css (окончание)

Сохраните изменения, посмотрите результат в браузере (рисунок 7.16).

Сравните полученный результат с макетом, убедитесь в правильности верстки.

| Главная         О нагазине         Оплата и доставка         Понутка в херсант         Контакта           Сфформиление заказа <ul> <li></li></ul>                                                                                                    |                        | Интернет-магазин<br>Сотовых телефонов |                                                        |                                      | Телеф<br>8 (800) 700-00-<br>Режим раб<br>Будние дни: с 9:00 до 11<br>Суббота, Воскресенье - выхо,<br>Что вы хотите купить? |            |
|----------------------------------------------------------------------------------------------------|------------------------|---------------------------------------|--------------------------------------------------------|--------------------------------------|----------------------------------------------------------------------------------------------------|------------|
| Оформление заказа           Immune Galaxy S Advance 600 (sepand)         1         12390         0           Samoune Galaxy S Advance 600 (sepand)         1         12390         0           Samoune Galaxy S Advance 600 (sepand)         1         12390         0           Samoune Galaxy S Advance 600 (sepand)         1         12390         0           Samoune Galaxy S Advance 600 (sepand)         1         12390         0           Samoune Galaxy S Advance 600 (sepand)         1         12390         0           Torce         3 m         3 m         3 m         3 m           Moreowers         3 m         3 m         3 m         3 m           Moreowers         3 m         3 m         3 m         3 m           Moreowers         3 m         3 m         3 m         3 m           Moreowers         3 m         3 m         3 m         3 m           Moreowers         10 mmp: Hannes Coprel Advances, ppand         1         1, more           Moreowers         10 mmp: Hannes Coprel Advances, ppand         1, more         1, more           Saccaraan         10 mmp: Hannes Coprel Advances, ppand         1, more         1, more           Saccaraan         1, more         1, more                                                                                                    | Главная                | О магазине                            | Оплата и доставка                                      | Покупка в кредит                     | Контак                                                                                                    | ты         |
| выяжной       воличестий       стоиностий         Sameturia Galaxy 5 Advance 80b (regnuel)       1       12390       0         Sameturia Galaxy 5 Advance 80b (regnuel)       1       12390       0         Sameturia Galaxy 5 Advance 80b (regnuel)       1       12390       0         Sameturia Galaxy 5 Advance 80b (regnuel)       1       12390       0         Toro:       3 ur       34500 pt         Noroes:       3 ur       34500 pt         Robussia (scintration)       3 ur       34500 pt         Photoses:                                                                                                    |                        |                                       | Оформление заказа                                      | a                                    |                                                                                                    |            |
| Samouro Galavy 5 Advance BGb (veguela)       1       12390       0         Samouro Galavy 5 Advance BGb (veguela)       1       12390       0         Samouro Galavy 5 Advance BGb (veguela)       1       12390       0         Samouro Galavy 5 Advance BGb (veguela)       1       12390       0         Norro:       3 ur       3 ur       3 ur       3 ur         Norro:       3 ur       3 ur       3 ur       3 ur       3 ur         Norro:       3 ur       3 ur <t< td=""><td>наименование</td><td></td><td></td><td>коли</td><td>чество стоимость</td><td></td></t<>                                                                                                    | наименование           |                                       |                                                        | коли                                 | чество стоимость                                                                                                    |            |
| Samura Galaxy S Advance B0b (чернай)       1       12390       •         Image: Samura Galaxy S Advance B0b (чернай)       1       12390       •         Image: Samura Galaxy S Advance B0b (чернай)       1       12390       •         Image: Samura Galaxy S Advance B0b (чернай)       1       12390       •         Image: Samura Galaxy S Advance B0b (чернай)       3 um       3 4569 pr         Image: Samura Galaxy S Advance B0b (чернай)       3 um       3 4569 pr         Image: Samura Galaxy S Advance B0b (чернай)       3 um       3 4569 pr         Image: Samura Galaxy S Advance B0b (чернай)       3 um       3 4569 pr         Image: Samura Galaxy S Advance B0b (чернай)       3 um       3 4569 pr         Image: Samura Galaxy S Advance B0b (чернай)       3 um       3 um       3 4569 pr         Image: Samura Galaxy S Advance B0b (чернай)                                                                                                    | Samsung Galaxy S Advar | <u>тсе 8Gb (черный)</u>               |                                                        |                                      | 1 12390                                                                                                    | 8          |
| Image: Status Calaxy S Advance BCB (uspubli)       I       1 2390       Image: Status S Advance BCB (uspubli)         Image: Status S Advance BCB (uspubli)       Image: Status S Advance BCB (uspubli)       Image: Status S Advance BCB (uspubli)         Image: Status S Advance BCB (uspubli)       Image: Status S Advance BCB (uspubli)       Image: Status S Advance BCB (uspubli)         Image: Status S Advance BCB (uspubli)       Image: Status S Advance BCB (uspubli)       Image: Status S Advance BCB (uspubli)         Image: Status S Advance BCB (uspubli)       Image: Status S Advance BCB (uspubli)       Image: Status S Advance BCB (uspubli)         Image: Status S Advance BCB (uspubli)       Image: Status S Advance BCB (uspubli)       Image: Status S Advance Advance A | Samsung Galaxy S Advar | <u>тсе 8Gb (черный)</u>               |                                                        |                                      | 1 12390                                                                                                    | •          |
| Итого:         Элит         34509 ру           сосбы доставки:<br>ураньзон, бесплятно<br>3 матазин, бесплятно         Зала 34509 ру           формация для доставки:                                                                                                    | Samsung Galaxy S Advar | <u>ісе 8Gb (черный)</u>               |                                                        |                                      | 1 12390                                                                                                    | 8          |
| аказани, бесплатио<br>В магазини, бесплатио<br>В магазини, бесплатио<br>MO                                                                                                    | Итого:                 |                                       |                                                        |                                      | 3 шт                                                                                                    | 34569 руб. |
| Гелефон<br>Адрес доставки<br>Примечание<br>Примечание<br>Ваказать<br>Ваказать<br>Меню: Меню: Телефонов<br>В (800) 700-00-0<br>О магазине<br>О магазине<br>Сотовых телефонов<br>О магазине<br>О магазине                                                                                                    | нформация для дост     | авки:                                 | Пример: Иванов Сер<br>Пример: test@mail.               | огей Александровнч<br>ги             |                                                                                                    |            |
| арес доставки<br>римечание Пример: г. Москав, пр. Мира, ул. Петра Великого д. 19, кв 51.<br>Пример: Поваюните покалуйста после 10 вечера, до этого времени я на работе<br>Заказать<br>Меню: Телефо<br>8 (800) 700-00-0<br>О магазине<br>О магазине<br>О магазине<br>О магазине<br>О магазине<br>О магазине<br>О магазине<br>О магазине<br>О магазине<br>О магазине<br>О магазине<br>О магазине<br>О магазине                                                                                                    | елефон                 |                                       | Пример: 8 937 999                                      | 99 99                                |                                                                                                    |            |
| римечание Прилер: Позвоните покалуйста после 10 вечера, до этого времени я на работе Заказать<br>Нтернет-магазин<br>отовых телефонов Лавная Покупка в кредит<br>Контакты Режим работи                                                                                                    | дрес доставки          |                                       | Пример: г. Москва,                                     | пр. Мира, ул. Петра Великого д.19, « | æ 51.                                                                                                    |            |
| Заказать<br>Интернет-магазин<br>Сотовых телефонов Лавная Покупка в кредит<br>О магазине Контакты<br>О магазине Контакты<br>О магазине Сотовых телефонов Режим работи                                                                                                    | римечание              |                                       | Пример: Пазвоните                                      | покалуйста после 10 аечера, до это   | о вренени я на работе                                                                                                    |            |
| Меню: Телефо<br>Интернет-магазин Главная Покупка в кредит 8 (800) 700-00-0<br>Сотовых телефонов <u>Омагазине Контакты</u> Режим работи                                                                                                    | Заказать               |                                       |                                                        |                                      |                                                                                                    |            |
| Интернет-магазин<br>Сотовых телефонов <u>Главная Покупка в кредит</u><br>Сотовых телефонов <u>Омагазине Контакты</u> Режим работи                                                                                                    |                        |                                       | Меню:                                                  |                                      | 0 (000) 700                                                                                                    | Телефон    |
|                                                                                                    | Сотовых телефо         | нов <u>Гла</u> н<br>о м               | зная Покупка в н<br>агазине Контакты<br>ата и доставка | <u>кредит</u>                        | 8 (800) 700<br>Режи                                                                                                    |            |

Рисунок 7.16 – Внешний вид готовой страницы «Оформление заказа»

## Самостоятельно.

1) Разобраться с приведенным кодом, ответить на любые вопросы преподавателя по оформлению страницы оформления заказа

2) Исправить внешний вид таблицы «Оформление заказа» в соответствии с рисунком 7.17. Нижняя строка («Итого» и далее) должна содержать 4 столбца, а не 2, как на рисунке 7.16.

| Оформление заказа                            |            |            |   |
|----------------------------------------------|------------|------------|---|
| наименование                                 | количество | стоимость  |   |
| <u>Samsung Galaxy S Advance 8Gb (черный)</u> | 1          | 12390      | 8 |
| <u>Samsung Galaxy S Advance 8Gb (черный)</u> | 1          | 12390      | 8 |
| <u>Samsung Galaxy S Advance 8Gb (черный)</u> | 1          | 12390      | 8 |
| Итого:                                       | 3 шт       | 34569 руб. |   |

Рисунок 7.17 – Исправленный вид таблицы «Оформление заказа»